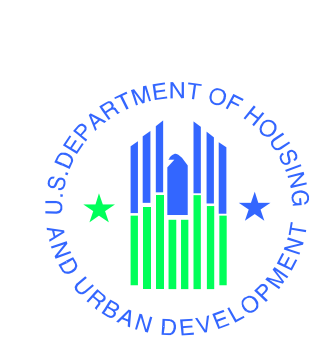

# eLOCCS Getting Started Guide

Line of Credit Control System (LOCCS)

U.S. Department of Housing and Urban Development

September 2022

## TABLE OF CONTENTS

|             |                                                                   | Page #       |
|-------------|-------------------------------------------------------------------|--------------|
| 1.0         | INTRODUCTION                                                      | 1-1          |
| 1.1         | Hours of Operation                                                | 1-1          |
| 1.2         | Purpose of Guide                                                  | 1-1          |
| 2.0         | REGISTRATION COMPONENTS                                           | 2-1          |
| 2.0         |                                                                   |              |
| 2.1         | Registration Overview                                             | <i>2</i> -1  |
| 3.0         | SIGNING ON TO ELOCCS                                              | 3 <b>-</b> 1 |
| 3.1         | What You Need <u>Before</u> Signing On                            |              |
| 3.2         | eLOCCS Log In                                                     |              |
| 3           | .2.1 eLOCCS Access                                                | 3-1          |
| 3           | .2.2 eLOCCS Security                                              | 3-7          |
| 3           | .2.3 Program Authorization                                        | 3-11         |
| 4.0         | eLOCCS SCREENS                                                    | 4-1          |
| 4.1         | Core eLOCCS Screens                                               | 4-1          |
| 4           | .1.1 User Profile                                                 | 4-2          |
|             | 4.1.1.1 Edit Email                                                | 4-3          |
|             | 4.1.1.2 Security Questions                                        | 4-3          |
| 4           | .1.2 Navigation Trail Hyperlinks                                  | 4-4          |
| 4           | .1.3 Queries                                                      | 4-5          |
|             | 4.1.3.1 Grant Portfolio                                           | 4-5          |
|             | 4.1.3.2 Program Portfolio                                         | 4-9          |
|             | 4.1.3.3 Program Specific Information                              | 4-10         |
|             | 4.1.3.4 Wire Payments/Check Payments                              |              |
|             | 4.1.3.5 Wire Payments Detail                                      |              |
| 4           | .1.4 Updates                                                      |              |
|             | 4.1.4.1 Payment voucher Entry                                     |              |
|             | 4.1.4.2 Cancel a voucher                                          |              |
| 4           | 4.1.4.5 Obligated/Expenditure (Programs)                          |              |
| 4           | 4.1.5.1 Maintain Emoil Addresses                                  |              |
|             | 4.1.5.1 Maintain Email Assignments                                |              |
| 12          | Creat Decad Dragrams                                              |              |
| <b>4.</b> 2 | .2.1 Payment Voucher Entry                                        |              |
| 4.3         | Shelter Plus Care (SPC) Program                                   |              |
| 4           | .3.1 SPC Components                                               |              |
| 4           | .3.2 SPC Grant Portfolio                                          |              |
| 4           | .3.3 Shelter Plus Care (SPC) Payment Voucher Entry                |              |
|             | 4.3.3.1 Sponsor-based Rental Assistance (SRA) Component Selection |              |
|             | 4.3.3.2 Tenant-based Rental Assistance (TRA) Component Selection  | 4-30         |
|             | 4.3.3.3 Project-based Rental Assistance (PRA) Component Selection | 4-30         |
| 4.4         | Special Needs Assistance Program (SNAP)                           | 4-31         |
| 4.5         | Housing Green Retrofit Program (HGRP)                             |              |
| 4.6         | eLOCCS S235 and S236 IRP                                          |              |

| 4.7 | Section 8 Contract Administrator (S8CA) |
|-----|-----------------------------------------|
| 5.0 | QUICK REFERENCE                         |
| 5.1 | Troubleshooting Tips5-1                 |
| 5.2 | LOCCS URL Quick References5-4           |

1.0 INTRODUCTION

## **1.0 INTRODUCTION**

The Line of Credit Control System (LOCCS) is the U.S. Department of Housing and Urban Development's (HUD) primary grant and subsidy disbursement system that handles disbursement and cash management for the majority of HUD grant programs.

Organizations and individuals have access to these grants through an internet version of LOCCS called eLOCCS, where Business Partners with appropriate authorization can access, manage, and drawdown against their HUD grant portfolios.

## **1.1 Hours of Operation**

| Monday – Saturday | 5:00 a.m. to 8:00 p.m. EST |
|-------------------|----------------------------|
| Sunday            | Unavailable                |

## 1.2 Purpose of Guide

The purpose of this guide is to provide examples of eLOCCS screens and to describe the overall layout and menu navigation with the intent of familiarizing the user with the *look-and-feel* of eLOCCS prior to accessing eLOCCS. A "Core eLOCCS Screens" section has examples of functionality and screens that all HUD Programs support (such as the grant Portfolio) and separate sections provide examples of custom eLOCCS functionality a specific HUD Program may have, such as Shelter Plus Care (SPC).

While the primary purpose of this guide is how to "use" eLOCCS, it does provide a high-level overview of the security and registration components required to gain access to eLOCCS and directs you to specific documents with detail instructions on how to complete those registration components.

## 2.0 REGISTRATION COMPONENTS

## 2.0 REGISTRATION COMPONENTS

## 2.1 Registration Overview

eLOCCS is accessed through the HUD internet portal called **Secure Systems**. Secure Systems is sometimes referred to as 'REAC' or 'Online Systems'. Secure Systems supports many HUD applications, of which eLOCCS is one of them. To use eLOCCS, there are 4 registration components which must be completed prior to accessing eLOCCS.

#### • Component 1 – Secure Systems Business Partner Registration

In Secure Systems there are two types of users: "Coordinator" or "User", and each are associated with an organization or Business Partner. The Business Partner organization must be recognized by Secure Systems, and this is accomplished through the Business Partner Registration process.

#### This only needs to occur once for your organization.

If your organization is **not** registered in Secure Systems then **\*\*DO NOT SKIP THIS COMPONENT\*\*** 

#### • Component 2 – Secure Systems "Coordinator" Registration

The Coordinator registers in Secure Systems to obtain a Secure System's ID. The Secure Systems Coordinator serves as the Business Partner's system administrator, granting application (in this case eLOCCS) roles to users. Each Business Partner must have 1 assigned Coordinators.

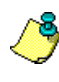

The Secure Systems "Coordinator" is required to be the eLOCCS "Approving Official".

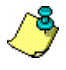

A Coordinator cannot set up another coordinator in Secure Systems. It is recommended that each coordinator set up themselves.

#### Component 3 – Secure Systems "User" Registration

Individual Users registers in Secure Systems to obtain a Secure System's ID. The Coordinator grants the user specific application roles to allow Secure Systems application access. In the case of eLOCCS, the Coordinator would grant the LOCCS roles "QRY" and "ADM" once the user has a Secure System's ID.

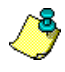

The Coordinator can assign themselves LOCCS "QRY" and "ADM" roles, and access eLOCCS too, as long as a HUD-27054e is submitted for the proper access (Component 4).

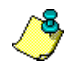

eLOCCS is used by Approving Officials to certify their staff. Approving Officials must have a valid Secure Systems ID (as a "Coordinator") to access eLOCCS just like users.

#### • Component 4 – HUD-27054e eLOCCS Access Authorization Form

LOCCS has its own security registration process requirement due to its <u>sensitive financial nature</u>. The registration to eLOCCS determines what type of access the user will receive in eLOCCS. This is separate from the Secure Systems registration. Only one ID/password, the Secure System's ID/password, is needed to access and sign into Secure Systems <u>and eLOCCS</u>. Therefore, the Secure

Systems' registration is needed before the eLOCCS registration. This is called Single Sign On (SSO).

If you are new to LOCCS, then a LOCCS Access Authorization Security Form HUD-27054e must be completed and submitted.

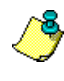

To process the HUD-27054e eLOCCS Access Authorization form <u>you must</u> have your Secure Systems ID first. Refer to the ELOCCS Registration Guide for instructions on how to complete the HUD-27054e and where to send the form.

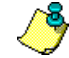

When completing the *eLOCCS Access Authorization Form* (HUD-27054e), both the user and the approving official must provide <u>personal/individual email addresses</u>. OCFO Security cannot accept, and will return any form, where the emails are the same or uses an organizational general email address. Example, acceptable email can be janebrown@gmail.com or john.doe@safehomes.org not info@safehomes.org

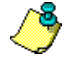

The LOCCS HUD – 27054e form is used to change access to eLOCCS and reinstating users as well.

In summary, there are four (4) **registration components** which must be completed prior to eLOCCS access.

A separate *eLOCCS Registration Guide* provides step by step registration instructions on each of these components. In the registration section a handy check list is provided and will help you in determining where you are in the registration process. In addition, there are step by step instructions on how to complete each registration component.

A separate *eLOCCS Approving Official Recertification Guide* provides example screens and instructions for Approving Officials to review their users eLOCCS assigned and recertify the users.

A link to the *HUD 27054e eLOCCS Access Authorization Form* along with instructions can be found in *Section 5.2 LOCCS URL Quick References* 

Access to the above documents and information and can be found in *Section 5.2 LOCCS URL Quick References*.

## 3.0 SIGNING ON TO eLOCCS

## 3.0 SIGNING ON TO ELOCCS

## 3.1 What You Need <u>Before</u> Signing On

#### Secure Systems User ID/password

If you do not have a REAC Secure System's User ID or have roles assigned, see Section 2.1 above regarding Secure Systems registration and Section 5.2 for a link to the eLOCCS Registration Guide.

## $\checkmark$

#### eLOCCS Links In Secure Systems

If you do not have eLOCCS links in Secure Systems, see *Section 5.2 for a link to the eLOCCS Registration Guide*.

#### HUD 27054e Form Is Processed

If you do not have eLOCCS access or the appropriate program areas in eLOCCS, see *Section 5.2 for a link to the eLOCCS Registration Guide*.

## 3.2 eLOCCS Log In

#### 3.2.1 eLOCCS Access

As mentioned above, you must have a valid **REAC** (Secure Systems) *User ID/password*, and your HUD 27054e eLOCCS Access form processed and completed to access eLOCCS. Once this form is processed and completed the user will receive a welcome to eLOCCS email.

| Subject: eLOCCS Access Granted                                                                                                    |                                               |
|----------------------------------------------------------------------------------------------------|-----------------------------------------------|
| Dear Mr/Mrs/Ms: #{full_name}                                                                                                    |                                               |
| #{request_text} (HUD-27054E) has been processed.                                                                                                    |                                               |
| To activate your access, please login to Secure Systems and access eLOCCS before #{suspend_date}. (Failure to activate your access by this date                                                                                                    | will require submission of a new HUD-27054E.) |
| On your first access to eLOCCS, you will be prompted to create:<br>• A 5 digit PIN number<br>• 3 Security questions and answers                                                                                                    |                                               |
| These will be used to unsuspend yourself if you fail to access eLOCCS for more than 90 days.                                                                                                    |                                               |
| If you sign onto Secure Systems and do <u>NOT</u> see the 'Line of Credit Control System (eLOCCS)' link in the main menu:<br>You do not have LOCCS roles assigned to your Secure Systems ID.                                                                                                    |                                               |
| <ul> <li>Request that your Coordinator retrieve your user ID in Secure Systems <u>and</u> assign the 'QRY' and 'ADM' LOCCS roles to your ID</li> <li>Have your Coordinator refer to the eLOCCS Registration Guide (page 22). You can click <u>here</u> for more details or send to your Coordinator.</li> <li>If you do not know your System Coordinator, contact REAC Technical Assistance Center at 1-(888) 245-4860</li> </ul> |                                               |
| Please be reminded that it is prohibited to let another individual use your Secure System credentials to access eLOCCS functionality. Any user dis eLOCCS access permanently terminated.                                                                                                    | covered sharing access may have his or her    |
| If you have any questions, please call your local Program Office.                                                                                                    |                                               |

Figure 3–1. eLOCCS Access Email

A. To access Secure Systems Cut and paste URL or click <here>

http://portal.hud.gov/hudportal/HUD?src=/program\_offices/public\_indian\_housing/reac/online

| U.S. Department of<br>Housing and Urban Dev                                                                                                 | relopment                            | About Us                        | What We Do | Search | Q |
|----------------------------------------------------------------------------------------------------|--------------------------------------|---------------------------------|------------|--------|---|
| PIH Home About PIH Public Housing H                                                                                                    | ousing Choice Vouchers Indian Housin | g Real Estate Assessment Center | More       |        |   |
| Home / REAC                                                                                                    |                                      |                                 |            |        |   |
| System Login                                                                                                    | PIH-REAC ONLINE S                    | SYSTEMS                         |            |        |   |
| Existing users Login here                                                                                                    |                                      |                                 | 2          | 1      |   |
| Forgot Password? Password Reset<br>Note: Password reset will require you to<br>provide exact information from your original<br>registration |                                      |                                 | 2          |        |   |
| Helpful Tools                                                                                                    |                                      |                                 |            | 1-10   |   |
| Technical Assistance Center (TAC)                                                                                                    |                                      |                                 |            |        |   |
| Online Registration                                                                                                    |                                      |                                 | ~          | 1      |   |
| Online Systems Directory                                                                                                    | 20                                   |                                 |            | 1      |   |

Figure 3–2. Secure Systems - Select <Login here>

- B. Click the **<Login here**> link.
- C. The Secure Systems Single Sig On User Login page will display.

|                                  | User Login faq   help   search   home                                                       |    |
|----------------------------------|---------------------------------------------------------------------------------------------|----|
| Secure Systems<br>Single Sign On | User ID<br>Password                                                                         |    |
|                                  | Forgot your password? Click the link to reset your password and for other useful informatio | n. |

Figure 3–3. Secure Systems Login page

- D. Enter your Secure Systems User ID and Password (usually an M ID) and click the <Login> button.
- E. Once a year a Rules of Behavior screen will display. Click the <**Accept**> button. Once this is accepted the WASS Warning screen will display and the WASS Warning Screen will be the next screen after sign-on for the rest of the time eLOCCS is accessed.

|                | User Login faq   help   search   home   logout                                                                                                    |
|----------------|----------------------------------------------------------------------------------------------------|
|                |                                                                                                    |
| Secure Systems |                                                                                                    |
|                | RULES OF BEHAVIOR FOR HUD SYSTEMS                                                                                                    |
|                | The U.S. Department of Housing and Urban Development has granted access to you to utilize the Department's automated information<br>resources. However, as a condition of receiving this access, you are required to be aware of the Department's system security policies<br>and to abide by these policies. Security policy emphasizes awareness practices for the purpose of safeguarding the Department's<br>valuable information resources.                                                                                                    |
|                | The system user identification (USERID) and password issued to you are your means to access these resources. They are to be used<br>solely in connection with the performance of your responsibilities as set forth in your job description, contract or agreement(s) with the<br>Department. Use by anyone other than yourself is expressly prohibited. You agree to be responsible for the confidentiality of the<br>assigned information and accountable for all activity with your user identification (USERID). Further, you agree that you will not<br>provide this confidential USERID/password to another user nor will you sign on to HUD systems so that another person may access or<br>operate the workstation in your absence or on your behalf. Actions of this type constitute a breach of system security and will result in<br>immediate termination of your assigned USERID/password from the system. In addition, you agree to: |
|                | (a) Log-off the system when leaving the system/workstation area;                                                                                                    |
|                | (b) Refrain from leaving written passwords in the workstation area;                                                                                                    |
|                | (c) Avoid creating a personal password that can be easily associated with you;                                                                                                    |
|                | (d) Avoid posting printouts of sensitive output data on bulletin boards;                                                                                                    |
|                | (e) Avoid leaving system output reports unattended or unsecured;                                                                                                    |
|                | (f) Control input documents by returning them to files or forwarding them to the appropriate contact person in your office;                                                                                                    |
|                | (g) Avoid violation of the Privacy Act which requires confidentiality of personal data contained in government and contractor data files;                                                                                                    |
|                | (h) Immediately contact the HUD Inspector General's Office, as appropriate, regarding any suspected violation or breach of system security;                                                                                                    |
|                | (i) Cooperate in providing personal background information to be used in conducting security background checks to the extent required<br>by Federal regulations;                                                                                                    |
|                | (j) Respond to any inquiries and requests for information you may receive from either the HUD Headquarters or management officials regarding system security practices.                                                                                                    |
|                | (k) Protect all electronic/optical media and hardcopy documentation containing sensitive information and properly dispose of it by<br>shredding hardcopy documentation, or by contacting the HITS Help Desk to dispose of electronic/optical media.                                                                                                    |
|                | <ol> <li>Avoid saving sensitive HUD information on the local drive of a laptop, personally owned computer, or other mobile or portable<br/>technology ("flash drives", removable/external hard drives, etc.).</li> </ol>                                                                                                    |
|                | (m) If sensitive data must be stored on any type of HUD-approved mobile/portable technology (laptops, removable hard drives, "flash drives", etc.), ensure that it is protected via encryption.                                                                                                    |
|                | (n) Individuals who telework or remotely access HUD information should do so only through approved remote access solutions (such as hudmobile.hud.gov), and should safeguard all sensitive information accessed in this manner.                                                                                                    |
|                | <b><u>CERTIFICATION</u></b> : I have read the above statement of policy regarding system security awareness and practices when accessing HUD's information resources. I understand the Department's policies as set forth above, and I agree to comply with these requirements as a condition of being granted limited access to the Department's computer resources.                                                                                                    |
|                | Accept Logout                                                                                                    |
|                | Content updated January 6, 2018                                                                                                    |

Figure 3-4. Secure Systems Rules of Behavior

F. The WASS Warning screen will display. Note: This screen provides notification for accessing to avoid deactivation and subsequent reapplication. Click the <Accept> button.

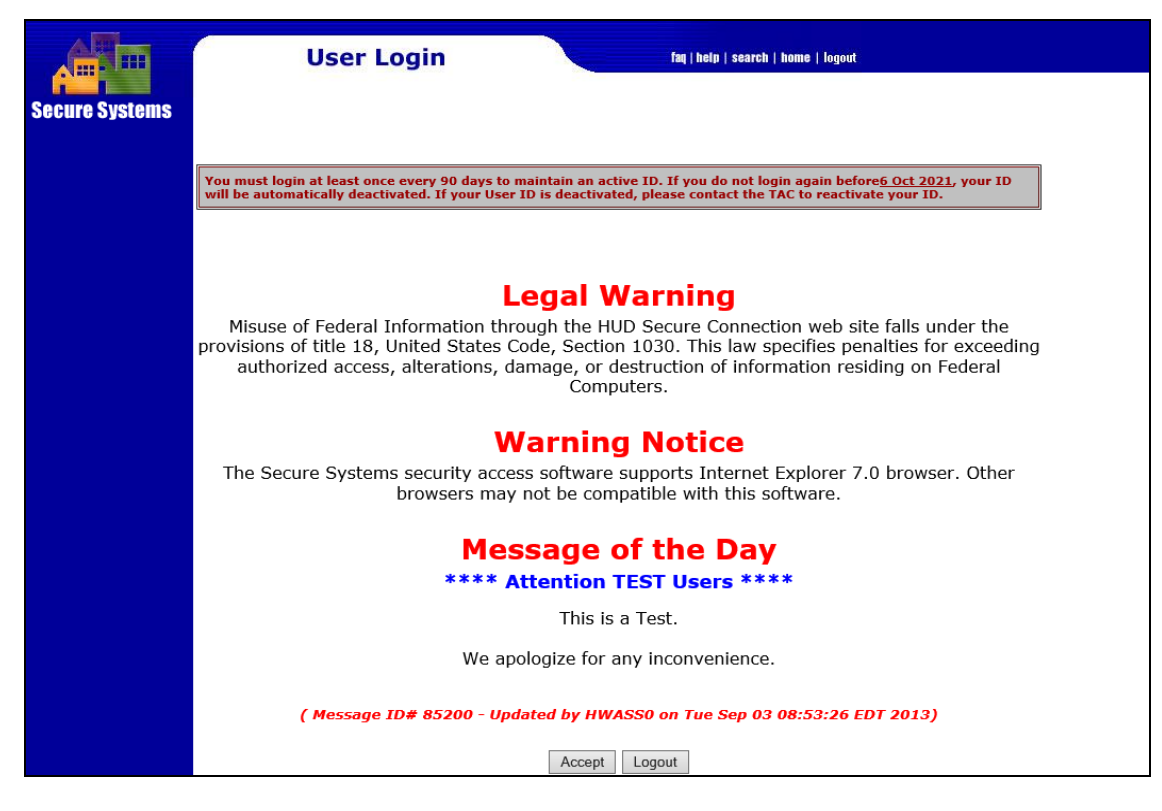

Figure 3–5. Secure Systems – Legal Warning

G. The Secure Systems 'Main Menu' screen will display.

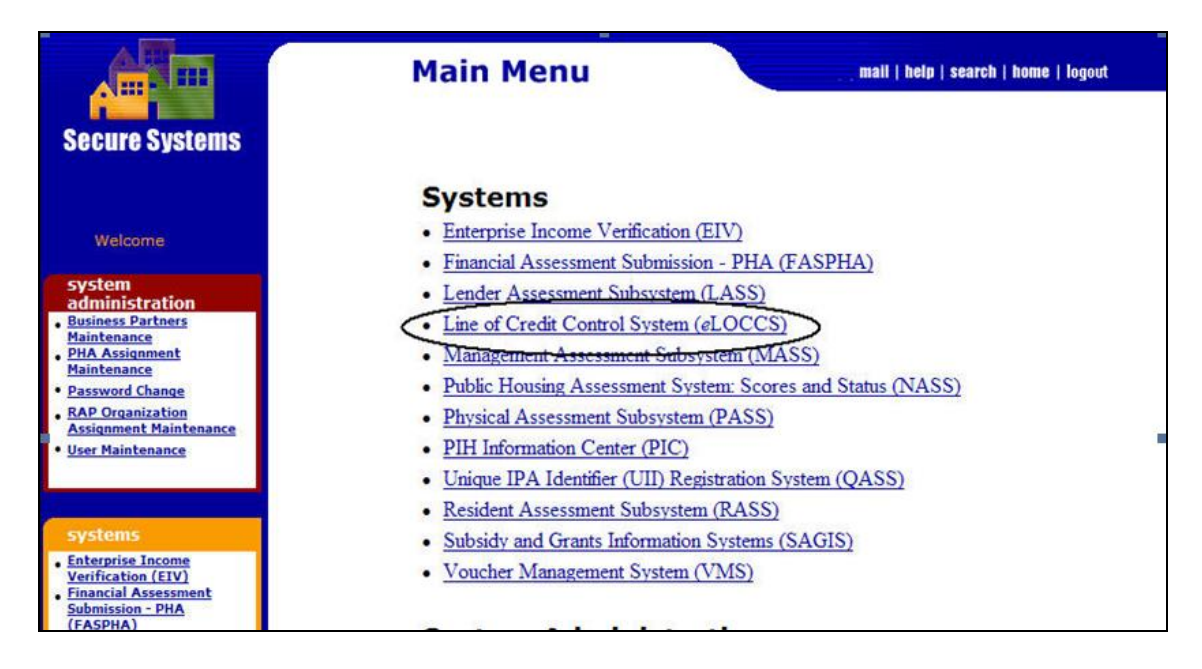

#### Figure 3–6. Secure Systems Menu page H. Select the <Line of Credit Control Systems (eLOCCS) > link

- I. The LOCCS Authorizations page will display. See Section 3.2.3 below for the LOCCS Authorization page.
- J. The eLOCCS system has a non-activity time out after 10 minutes and will automatically log out if it detects no activity by the user. To sign back in click the 'Secure Systems' button.

| US.Dept. of Hensing<br>and Urban Development | Line of Credit Control System (eLOCCS)                           |  |
|----------------------------------------------|------------------------------------------------------------------|--|
| Secure Systems                               | Your eLOCCS session has timed out. You will need to enter again. |  |
|                                              | Secure Systems                                                   |  |
|                                              |                                                                  |  |
|                                              |                                                                  |  |
|                                              |                                                                  |  |
|                                              |                                                                  |  |

Figure 3–7. ELOCCS Non-Activity

K. If your Secure System's ID does NOT have the LOCCS '**ADM**' and '**QRY**' roles assigned to it the "**No Secure System's Roles**" message page will display. This message page will provide instructions for you so as your Approving Official can add the '**ADM**' and '**QRY**' roles to your ID.

| hud                                                                                                    | No Secure Systems Roles                                                                                                    |
|----------------------------------------------------------------------------------------------------|----------------------------------------------------------------------------------------------------|
| Your Secure Systems ID                                                                                                    | does not have the 'QRY' and 'ADM' LOCCS roles assigned to it.                                                                                                    |
| <ul> <li>Request that your Coord</li> <li>If you do not know your</li> </ul>                                                                            | nator retrieve your user ID in Secure Systems <u>and</u> assign the <b>'QRY'</b> and <b>'ADM'</b> LOCCS roles to your ID.<br>System Coordinator, contact the REAC Technical Assistance Center.                               |
| Your Coordinator will:                                                                                                    |                                                                                                    |
| <ul> <li>✓ Go to the Secure System</li> <li>✓ From the User Maintenan</li> <li>✓ From the User Profile pan</li> <li>✓ Under the LOCCS system</li> </ul> | s Main Menu and select <b><user maintenance=""></user></b><br>ice Screen, they will search on your user ID or your name.<br>ge, they will select 'Maintain User Profile - Roles'<br>i, mark the 'QRY' and 'ADM' check boxes. |
| Have your Coordinator refer to                                                                                                    | the eLOCCS Registration Guide (Page 20). You can click here for more details.                                                                                                    |
|                                                                                                    | Return to Secure Systems                                                                                                    |
|                                                                                                    |                                                                                                    |
|                                                                                                    |                                                                                                    |

Figure 3–8. No Secure Systems LOCCS Roles page

Click the 'here' link in the message to access the eLOCCS Registration Guide for more details and inform your Approving Official of the Registration Guide if needed.

L. If you do NOT have a LOCCS ID, in other words no HUD 27054e has been submitted, the "No eLOCCS Access" message page will display. This message page will provide instructions for you to complete the HUD-27054e eLOCCS Access Authorization form.

| T hud                                                                                                    | No eLOCCS Access                                                                                                   |
|----------------------------------------------------------------------------------------------------|----------------------------------------------------------------------------------------------------|
|                                                                                                    |                                                                                                    |
| You do not have eLOCCS Access b                                                                                                    | ecause you either:                                                                                                 |
| <ol> <li>Did not submit a HUD-27054</li> <li>It has not yet been processed</li> </ol>                                                               | E form for access or<br>by OCFO Security.                                                                          |
| eLOCCS access is granted through a Access the HUD-27054E <u>here</u> and;                                                                           | a HUD-27054E and is separate from the Secure Systems Registration.                                                 |
| <ul> <li>Fill out the form</li> <li>Have your Approving Officia</li> <li>Have the form notarized</li> <li>Send to your local HUD Officia</li> </ul> | l sign the form<br>ce for their approval/signature                                                                 |
| <ul> <li>The HUD Office will then for</li> <li>Once entered by OCFO Security</li> </ul>                                                             | award to OCFO Security<br>and the one of the security will receive an email that access has been granted/processed |
| Refer to the eLOCCS Registration G                                                                                                    | Juide (Component 4) <u>here</u> for more details.                                                                  |
|                                                                                                    | Return to Secure Systems                                                                                           |
|                                                                                                    |                                                                                                    |

Figure 3–9. No eLOCCS Access page

Click the 'here' link in the message to access the HUD - 27054e form and click the 'here' link at the bottom to access the eLOCCS Registration Guide for more details.

If you do not have the eLOCCS link, see your Approving Official (Coordinator) to add system roles for link to display.

#### 3.2.2 eLOCCS Security

- A. After selecting the <Line of Credit Control Systems (eLOCCS) > link from the Secure Systems Main Menu.
- B. The eLOCCS Security Questions page will display, **only once if they have not been entered yet**, to enter security questions and a 5-digit numeric pin. The three questions and pin will be stored and allow the user to automatically re-enable the user's sign-on and ID if they don't access eLOCCS for 90 days or more.

Enter a 5-digit pin and select three questions by clicking the check box next to the questions. Enter answers and the 'Continue' button will be enabled once the 5-digit numeric pin and all three questions/answers have been entered.

|                                                            |                                                                          | eLOCCS Sect                                                                                                    | urity Questions                                                                                                    |                              |
|------------------------------------------------------------|--------------------------------------------------------------------------|----------------------------------------------------------------------------------------------------|----------------------------------------------------------------------------------------------------|------------------------------|
| HUD II<br>in the I<br>Should<br>of 3 pr<br>LOCCS<br>eLOCCS | T pol<br>near<br>l you<br>re-se<br>S rec<br>S rec<br>S rec<br>You<br>The | licy requires all systems (including eLOCCS) to disable access in<br>future where your Secure Systems ID will have its eLOCCS acc<br>r Secure Systems eLOCCS access be disabled, you will have the<br>elected personal security questions. If you are not able to ansurity where you will be asked for your personal 5 digit PIN numi<br>quires the below 5 digit PIN and 3 Security questions/answers t<br>e entered, you can review or change your PIN and/or questions<br>may choose to provide a question/answer pair of your own by<br>[Continue] button will be enabled only after a 5 digit PIN and | the user has not signed in for over 90 days. eLOCCS will be enforcing the ss suspended after 90 days of eLOCCS inactivity.<br>opportunity to automatically re-enable your eLOCCS access by answering wer any of the security questions correctly, you will be instructed to be re-enabled.<br>o be on file for all users.<br>/answers any time from the [Your Profile] link.<br>selecting the last question (with the 🖾 icon).<br>Il 3 questions/answers have been entered. | is policy<br>ing 1<br>i call |
|                                                            |                                                                          | S-digit PIN: bb                                                                                                    | Vour Answors                                                                                                    |                              |
| 1)                                                         | L)                                                                       | Mother's Maiden Name                                                                                                    | smith                                                                                                    |                              |
| 2                                                          | 2)                                                                       | Street you grew up on                                                                                                    | smith                                                                                                    |                              |
| 3]                                                         | 3)                                                                       | ☑ brians last name                                                                                                    | smith                                                                                                    |                              |
|                                                            |                                                                          | Cor<br>Click on the checkbox<br>Favorite Flower<br>Father's Middle Name<br>Favorite Sports Team<br>Favorite Vacation Spot                                                                                                    | tinue to select the question.                                                                                                    |                              |
|                                                            |                                                                          | Favorite Hobby                                                                                                    |                                                                                                    |                              |

Figure 3–10. eLOCCS Security Questions page

- C. Select the **<Continue**> button
- D. The eLOCCS Security Questions update page will display

| eLOCCS Security Questions                   |
|---------------------------------------------|
| Your Security Information has been updated. |
| Continue                                    |
|                                             |

Figure 3–11. eLOCCS Security Questions Update page

- E. Select the **<Continue**> button.
- F. When the security questions have already been entered the LOCCS Authorization page will display (Single Sign On takes the user directly to the selected system). The LOCCS Authorization Page may be different for each Business Partner depending on the program area authorization granted from HUD form 27054e. See Section 3.2.3 below for the LOCCS Authorization page.

If the eLOCCS Security pin and questions/answers have already been entered the LOCCS Authorizations page will display after clicking on the **<Line of Credit Control Systems (eLOCCS)** > link.

G. If the eLOCCS Security pin and questions have been entered already, and the user has not signed into eLOCCS for over 90 days the user will be presented with the eLOCCS Account Suspended page after clicking on the eLOCCS link from Secure Systems.

| hud |                      | eLOCCS Account Suspended                                                                                                    |
|-----|----------------------|----------------------------------------------------------------------------------------------------|
|     |                      | ** HUD IT policy requires eLOCCS to suspend access if the user has not signed in for over 90 days **                                                                                                    |
|     | Our reco<br>Your eLC | rds show your last sign-in to eLOCCS was on <mark>06-01-2017</mark> which was <mark>225 days</mark> ago.<br>DCCS access has been suspended, but you can unsuspend your account by answering 1 of your 3 Security Questions. |
|     |                      | 1. Mother's maiden name?     Submit     Secure Systems       Answers are not case sensitive.                                                                                                    |
|     |                      | 2. ****** ** ***** ********************                                                                                                    |
|     |                      | 3, ***** ** ********* ** ******** *** **                                                                                                    |

| Figure 3–12. | eLOCCS Account | Suspend page- | Answer first | question to |
|--------------|----------------|---------------|--------------|-------------|
| unsuspend ac | count          |               |              |             |

If you have chosen (as one of your 3 questions) to enter your own security question, it will always be the 1<sup>st</sup> question asked.

H. The eLOCCS Account Suspended screen will highlight the number of days since last login and be presented with the first security question to enter an answer.

- I. Enter the answer to the first security question and click the 'Submit' button.
- J. If the answer is correct the LOCCS Authorizations page will display. See Section 3.2.3 below for the LOCCS Authorization page.
- K. If the answer to the question is incorrect, you will have a second then a third chance to answer a different security question correctly.

| hud | eLOCCS Account Suspended                                                                                               |     |
|-----|----------------------------------------------------------------------------------------------------|-----|
|     | ** HUD IT policy requires eLOCCS to suspend access if the user has not signed in for over 90 days **                   |     |
|     | Our records show your last sign-in to eLOCCS was on 06-01-2017 which was 222 days ago.                                 | . 6 |
|     | Your eLOCCS access has been suspended, but you can unsuspend your account by answering 1 of your 3 Security Questions. |     |
|     | Your answer did not match - try question 2.                                                                            |     |
|     | X 1. **** * **** ***********************                                                                               |     |
|     | 2. What was the first name of your favorite childhood friend?                                                          |     |
|     | 3. ***** ** ***************************                                                                                |     |
|     |                                                                                                    |     |
|     |                                                                                                    |     |

## Figure 3–13. eLOCCS Account Suspend page– Answer next question to unsuspend account

If the 'Secure Systems' button is clicked instead of the 'Submit' button, the Secure Systems menu will display. If you return to eLOCCS again, you will be prompted for the next security question you didn't answer yet. eLOCCS keeps track of the security question "strikes", which ones you have missed, and it will not ask you the same question again.

L. If you incorrectly answered one or two questions but get one correct and click the 'Submit' button the eLOCCS Security Questions page will display for you to review your security pin and questions/answers.

| ud                   |                       | eLOCCS Sec                                                                       | curity Questions                                                             |
|----------------------|-----------------------|----------------------------------------------------------------------------------|------------------------------------------------------------------------------|
| $\overline{\langle}$ | You have<br>and chang | recently missed correctly answering some (or all) of your Se<br>le if necessary. | ccurity Questions. Please review your current Security Questions and Answers |
|                      | • Onc                 | e entered, you can review or change your PIN and/or question                     | ons/answers any time from the [Your Profile] link.                           |
|                      |                       | 5-aigit Numer                                                                    |                                                                              |
|                      |                       | Your Questions                                                                   | Your Answers (maximum 20 characters)                                         |
|                      | 1)                    | ✓ What is your oldest siblings middle name?                                      | FROG                                                                         |
|                      | 2)                    | ☑ Where do you plan on retiring?                                                 | FROG                                                                         |
|                      | 3)                    | $\checkmark$ What is the name of the street you grew up on?                      | FROG                                                                         |
|                      |                       |                                                                                  |                                                                              |
|                      |                       | Submit Co                                                                        | ntinue (no changes)                                                          |
|                      |                       | Click on the checkbox                                                            | x to select the question.                                                    |
|                      |                       | What was the make and model of you                                               | ur 1st car?                                                                  |
|                      |                       | What was the name of your elementa                                               | ary school?                                                                  |
|                      |                       | What city/town did you meet your sp                                              | ouse/significant other?                                                      |
|                      |                       | In what city/town was your 1st job?                                              |                                                                              |
|                      |                       | What was the first name of your favo                                             | rite childhood friend?                                                       |
|                      |                       | What was your 1st pet's name?                                                    |                                                                              |
|                      |                       | Where was your favorite place to visit                                           | t as a child?                                                                |
|                      |                       | First and last name of your favorite A                                           | ctor or Musician?                                                            |
|                      |                       | 🔲 What place do you dream of visiting o                                          | one day?                                                                     |
|                      |                       | What is your favorite meal?                                                      |                                                                              |
|                      |                       | The first name of your spouse/signific                                           | ant others father?                                                           |
|                      |                       | 🔲 🗾 Enter your own question.                                                     |                                                                              |

Figure 3–14. eLOCCS Security Questions page

- M. Make changes and click the 'Submit' button or click the 'Continue (no changes) button and the LOCCS Authorizations page will display. See Section 3.2.3 for the LOCCS Authorizations page.
- N. If you do not correctly answer ANY of the 3 security questions the eLOCCS Account Suspended notification page will display with instructions to call OCFO Security to provide the 5-digit pin to reactivate your account.

| hud | eLOCCS Account Suspended                                                                                                    |
|-----|----------------------------------------------------------------------------------------------------|
|     | <ul> <li>You have failed to provide a matching answer to any of your 3 security questions.</li> <li>To reactivate your account please contact OCFO Security at 1-877-705-7504 or 202-708-0764.</li> <li>Be prepared to provide your 5-digit security PIN number.</li> </ul> |
|     | Secure Systems                                                                                                    |
|     |                                                                                                    |

Figure 3–15. eLOCCS Account Suspended page – Call Security Message

O. If you call OCFO security and provide a correct PIN number you will be unsuspended. The next time you access eLOCCS, you are presented with your Security Questions/PIN page to review.

If you don't provide OCFO security with a correct PIN, <u>you will have to submit a new 27054e for</u> <u>reinstatement</u>, and the 1<sup>st</sup> time you access eLOCCS, you will be prompted to enter new Security Questions/PIN. If the user is an Approving Official, they are required to contact their HUD Program Officer for guidance.

If you don't sign in after 3 months of inactivity, your eLOCCS user is "terminated." <u>you will have</u> to submit a new 27054e for reinstatement. Being terminated in eLOCCS is different than being terminated in Secure Systems. In terminated in Secure Systems after 90 days of inactivity, the user will call the REAC Help Desk at 1-888-245-4860. When logging into Secure Systems, you will receive notification of the required date to login to avoid termination from Secure Systems.

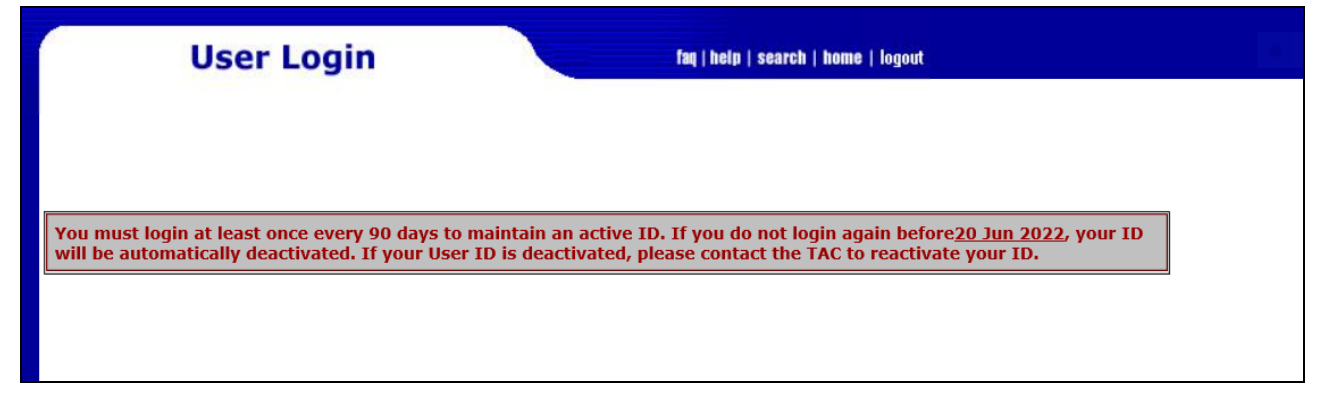

Figure 3–16. Secure Systems Login – Reminder Security Message

#### 3.2.3 Program Authorization

After signing into eLOCCS, the 'LOCCS Authorizations' page will display. This page summarizes a user's Business Partner program area authority from the HUD-27054e eLOCCS registration Access Authorization form. A user can represent several Business Partners/Tax ID organizations as seen in Figure 3–5. Select a program area to access the organization portfolio. Return to the 'LOCCS Authorizations' page to access a different organization.

| *                                              | Line of C                                                                                           | redit Control System<br>LOCCS Authorizations                                                                                              | (eLOCCS)                                                                           |
|------------------------------------------------|----------------------------------------------------------------------------------------------------|----------------------------------------------------------------------------------------------------|------------------------------------------------------------------------------------|
| U.S. Dept. of Housing<br>and Urban Development | LOCCS authorizations are<br>Office, and/or for S8 Contra<br>Business Partner you are re<br>options. | based upon an approved HUD-27054 on fil<br>act Administrators, contract assignments in s<br>epresenting, select a program area link for a | e in the LOCCS Security<br>Secure Systems. Under the<br>an appropriate set of menu |
| Secure Systems                                 | Program Area                                                                                        | Program Area Name                                                                                                    | Authorization                                                                      |
|                                                | (HA Name 1)                                                                                         | Org ID: XXXXX Tax ID: XX-XXXXXXX                                                                                                    |                                                                                    |
| About LOCCS                                    | CFP                                                                                                 | Capital Fund Program                                                                                                    | Drawdown                                                                           |
| FAQ                                            | CIAP                                                                                                | Comprehensive Improvemnt Assistance                                                                                                    | Drawdown                                                                           |
|                                                | OFND                                                                                                | Operating Fund                                                                                                    | Drawdown                                                                           |
|                                                | ROSS                                                                                                | Resident Opport & Self Sufficiency                                                                                                    | Drawdown                                                                           |
|                                                | (HA Name 2)                                                                                         | Org ID: XXXXXTax ID: XX-XXXXXXX                                                                                                    |                                                                                    |
| 1 1 1 1 1 1 1 1 1 1 1 1 1 1 1 1 1 1 1          | CFP                                                                                                 | Capital Fund Program                                                                                                    | Drawdown                                                                           |
| Sand LOCOS your                                | CIAP                                                                                                | Comprehensive Improvemnt Assistance                                                                                                    | Drawdown                                                                           |
| questions and comments                         | OFND                                                                                                | Operating Fund                                                                                                    | Drawdown                                                                           |
|                                                | VRP                                                                                                 | Vacancy Reduction Program                                                                                                    | Drawdown                                                                           |

Figure 3–17. LOCCS Authorizations for Program Areas

4.0 eLOCCS SCREENS

## 4.0 eLOCCS SCREENS

eLOCCS supports a wide range of business partners including Public Housing Authorities (PHA), Section 8 Performance Based Contract Administrators (PBCA), Title II lenders, State, Cities and Non-profits. eLOCCS permits each business partner the ability to access program area screens, to manage and initiate drawdown requests against their HUD program portfolios.

Depending on business partner and program areas authorized eLOCCS will display different program areas and screens.

Most HUD programs fit into either two voucher request groups, '**Budget Line Item**' (BLI) based or '**Grant**' based. The primary difference is that the 'BLI based' grants have specific budget line items in which funds are drawn against whereas 'grant based' funds are drawn at the grant level. Both groups share similar core eLOCCS screens with subtle differences. *Section 4.1* describes core eLOCCS screens examples that are BLI based. *Section 4.2* describes the differences in processing for grant-based programs.

## 4.1 Core eLOCCS Screens

A variety of information is available through eLOCCS menu options. Menu options may vary depending upon a user's program area authority. Figure 4-1 shows an example of an eLOCCS main menu page in which the 'Capital Fund Program' (CFP) was selected from the eLOCCS Authorizations page.

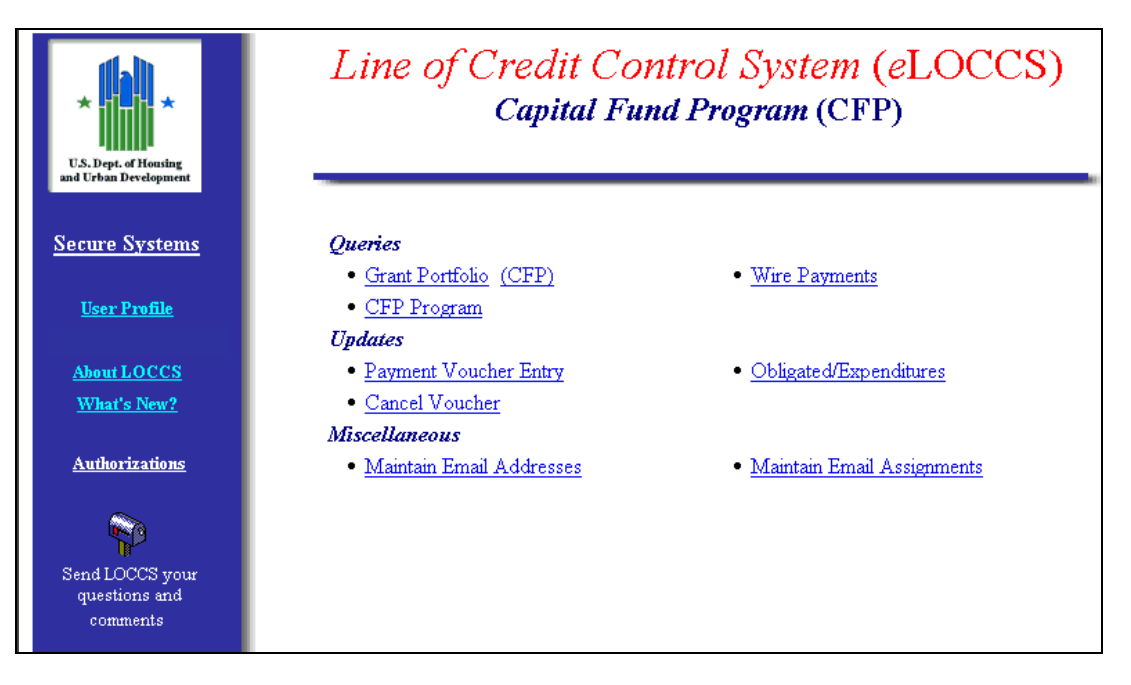

Figure 4-1. eLOCCS Main Menu

The left sidebar of the eLOCCS main menu page provides the user with the several options as described in the table that follows.

#### The Navigation Pane (sidebar) contains several useful links:

Secure Systems – Returns to the Secure Systems Main Menu.

<u>User Profile</u> – Displays user information, roles assigned, and eLOCCS HUD-27054e authority access level.

About eLOCCS - Displays basic eLOCCS information, hours of operation, points of contact, etc.

FAQ – Links to a frequently asked questions page.

<u>Authorizations</u> – Returns to the LOCCS Authorizations screen.

<u>Mailbox</u> – Provides a link to send questions and comments through an eLOCCS electronic mailbox.

#### 4.1.1 User Profile

The User Profile screen (Figure 4-2) displays the User's organization and contact information (address, phone, email), Approving Official contact information, HUD-27054e Program Area authorization, and Secure Systems LOCCS assigned roles. The user can edit/update their email address as well as the eLOCCS Security Questions.

|                  |                                                                       | HUD-27054E L    | OCCS Security       |                                                                                                    |
|------------------|-----------------------------------------------------------------------|-----------------|---------------------|----------------------------------------------------------------------------------------------------|
| User:            | Doe, John                                                             |                 | Approving Official: | Doe, John                                                                                             |
| Phone:<br>Email: | VOLUNTEERS OF AMERICA<br>933 GOSS AVENUE<br>LOUISVILLE, KY 40217-0000 |                 | Phone:              | VOA KENTUCKY-PRES/CEO<br>570 S FOURTHS ST-STE 100<br>LOUISVILLE, KY 40202-2048<br>(502) 636-4649 Ext: |
| Effe             | tive Date: 1990-11-10                                                 | Last access Dat | te: 2017-05-03      | Last Certified Date: 2017-02-27                                                                       |
|                  | HUD-2                                                                 | 7054E Program   | n Area Authorizatio | ons                                                                                                   |
| VOA-KENTU        | CKY                                                                   |                 |                     |                                                                                                    |
| SNAP             | Special Needs Assistance                                              |                 |                     | Drawdown                                                                                              |
| VOA-TENNES       | SEE                                                                   |                 |                     |                                                                                                    |
| SNAP             | Special Needs Assistance                                              |                 |                     | Drawdown                                                                                              |
|                  | Secur                                                                 | e Svetems I O(  | CCS Assigned Role   | 26                                                                                                    |
| ADM              | Administrator                                                         | e bystems LOO   | CCS Assigned Rold   | 55                                                                                                    |
|                  | Querv                                                                 |                 |                     |                                                                                                    |

Figure 4-2. eLOCCS User Profile

#### 4.1.1.1 Edit Email

The user may enter/update their email address by clicking on the 'Edit Email' button on the 'User Profile' page. 'Email:' box is enabled. Entering the email address and clicking the 'Submit' button will update the email address and display the User Profile page with a display email address.

|            |                                                                       | Your           | Profile             |                                                                                |
|------------|-----------------------------------------------------------------------|----------------|---------------------|--------------------------------------------------------------------------------|
|            |                                                                       |                |                     |                                                                                |
|            |                                                                       |                |                     |                                                                                |
|            |                                                                       |                |                     |                                                                                |
|            |                                                                       | HUD-27054E L   | OCCS Security       |                                                                                |
| User:      | Doe, John                                                             |                | Approving Official: | Doe, John                                                                      |
|            | VOLUNTEERS OF AMERICA<br>933 GOSS AVENUE<br>LOUISVILLE, KY 40217-0000 |                |                     | VOA KENTUCKY-PRES/CEO<br>570 S FOURTHS ST-STE 100<br>LOUISVILLE, KY 40202-2048 |
| Phone:     | (502) 636-0771 Ext:                                                   |                | Phone               | (502) 636.4649 Ext:                                                            |
| Email:     |                                                                       | ]              |                     |                                                                                |
| Effe       | ctive Date: 1990-11-10                                                | Last access Da | te: 2017-05-10      | Last Certified Date: 2017-02-27                                                |
|            | HUD-2                                                                 | 7054E Program  | Area Authorization  | ns                                                                             |
| OA-KENTUC  | KY .                                                                  |                |                     |                                                                                |
| SNAP       | Special Needs Assistance                                              |                |                     | Drawdown                                                                       |
| OA-TENNES  | SEE                                                                   |                |                     |                                                                                |
| SNAP       | Special Needs Assistance                                              |                |                     | Drawdown                                                                       |
|            |                                                                       |                |                     |                                                                                |
|            | Secu                                                                  | re Systems LO  | CCS Assigned Role   | S                                                                              |
| ADM<br>QRY | Administrator<br>Query                                                |                |                     |                                                                                |
|            |                                                                       | Submit         | Cancel              |                                                                                |

Figure 4-3. eLOCCS User Profile Edit Email

The user must provide a **personal email address**, and not a corporate email address. For example, <u>john.doe@safehomes.org</u> or <u>johndoe@gmail.com</u> are acceptable. However, <u>info@safehomes.org</u> is not acceptable.

#### 4.1.1.2 Security Questions

The user may update their Security Questions and/or pin by clicking on the 'Security Questions' button on the 'User Profile' page. Either different questions/answers can be selected or existing question's answers can be updated. Entering questions/answers and/or PIN and clicking the 'Submit' button will update the database and display the User Profile page.

|                          |                             |                                                                                                    | John D                                                                                                    | loe                                                                           |                                                                               |                 |
|--------------------------|-----------------------------|----------------------------------------------------------------------------------------------------|----------------------------------------------------------------------------------------------------|-------------------------------------------------------------------------------|-------------------------------------------------------------------------------|-----------------|
|                          |                             |                                                                                                    | Security                                                                                                    | Ouestions                                                                     |                                                                               |                 |
| e 井 Security Questior    | ns                          |                                                                                                    |                                                                                                    | <b>,</b>                                                                      |                                                                               |                 |
|                          |                             |                                                                                                    |                                                                                                    |                                                                               |                                                                               |                 |
|                          | IT po<br>future             | licy requires all systems (includi<br>e where your Secure Systems ID                                     | ing eLOCCS) to disable access if the<br>will have its eLOCCS access suspend                                  | user has not signed in for over 90 o<br>ed after 90 days of eLOCCS inactivity | days. eLOCCS will be enforcing this po<br>/.                                  | licy in the     |
| Shoul<br>select<br>you w | ld you<br>ted pe<br>vill be | r Secure Systems eLOCCS access<br>pronal security questions. If you<br>asked for your personal 5 digit F | s be disabled, you will have the oppo<br>u are not able to answer any of the<br>PIN number to be re-enabled. | ortunity to automatically re-enable y<br>security questions correctly, you wi | our eLOCCS access by answering 1 of<br>Il be instructed to call OCFO Security | 3 pre-<br>where |
|                          |                             |                                                                                                    | 5-digit numeric F                                                                                            | PIN: 66666                                                                    |                                                                               |                 |
|                          |                             | Your Qu                                                                                                  | estions                                                                                                    | Your                                                                          | Answers                                                                       |                 |
|                          | 1)                          | 🗹 Mother's Maiden Name                                                                                   |                                                                                                    | smith                                                                         |                                                                               |                 |
|                          | 2)                          | Favorite Flower                                                                                          |                                                                                                    | ROSE                                                                          |                                                                               |                 |
|                          | 3)                          | ☑ Father's Middle Name                                                                                   |                                                                                                    | smith                                                                         |                                                                               |                 |
|                          | [                           |                                                                                                    | Submit                                                                                                    | Cancel                                                                        |                                                                               | <u>I</u>        |
|                          |                             |                                                                                                    | Click on the checkbox                                                                                        | to select the question.                                                       |                                                                               |                 |
|                          |                             |                                                                                                    | Favorite Sports Team                                                                                         |                                                                               |                                                                               |                 |
|                          |                             |                                                                                                    | Favorite Vacation Spot                                                                                       |                                                                               |                                                                               |                 |
|                          |                             |                                                                                                    | Street you grew up on                                                                                        |                                                                               |                                                                               |                 |
|                          |                             |                                                                                                    | High School you graduated from                                                                               |                                                                               |                                                                               |                 |
|                          |                             |                                                                                                    | Favorite Hobby                                                                                               |                                                                               |                                                                               |                 |
|                          |                             |                                                                                                    | 🔲 🖼 Enter your own question.                                                                                 |                                                                               |                                                                               |                 |

Figure 4-4. eLOCCS User Profile Security Question Update

#### 4.1.2 Navigation Trail Hyperlinks

As a user navigates within eLOCCS screens, a navigation trail provides quick access to a previous page. Figure 4-5. It is strongly recommended to not use the internet back browser button to maintain current eLOCCS data.

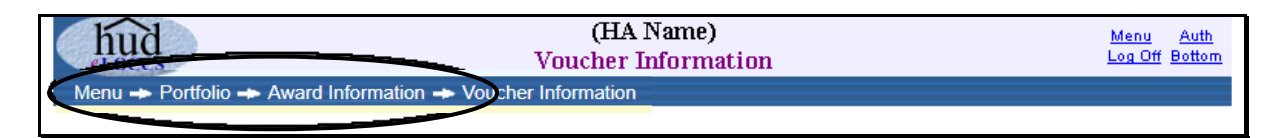

Figure 4-5. Navigation Trail Hyperlinks

#### 4.1.3 Queries

#### 4.1.3.1 Grant Portfolio

The Grant 'Portfolio' (Figure 4-6) lists funding information of 'All Grants' by program area authorized for the user. The page offers a budget snapshot of grant information with available balances including any new grants that have been assigned to the Portfolio within the past 30 days. A "New" icon will be displayed next to the grant number for 30 days. Depending upon whether the grant is awaiting the program office to spread the initial budget, the available balance amount may be zero.

Above the column headings on the right is a check box indicating 'Show Zero Balance Grants'. To view grants with zero balances, mark the check box and eLOCCS will automatically load any grants with zero available balances on the grant 'Portfolio' page. To return to the original grant portfolio balance amounts, simply deselect the check box.

| hud                      |            |                    | (HA N<br>Portf | lame)<br>Tolio |                        | <u>Menu Au</u><br>Log Off Bot |
|--------------------------|------------|--------------------|----------------|----------------|------------------------|-------------------------------|
| enu -> Por<br>All Grants | rtfolio    | P                  |                |                |                        |                               |
| ₩ <sup>en</sup> New      | / Grant    |                    |                |                | Show Zer               | o Balance Grants              |
| Prog<br>Ar               | iram<br>ea | Grant No.          | Authorized     | Disbursed      | Payments<br>in Process | Available<br>Balance          |
| Capital I                | Fund Prog  | gram               |                |                |                        |                               |
| CFP                      | XX43P00    | 0501-00            | 1,493,022.00   | 1,282,924.45   | 0.00                   | 210,097.55                    |
| CFP                      | XX43P00    | 0501-01            | 1,523,514.00   | 94,739.97      | 0.00                   | 1,428,774.03                  |
| CFP                      | XX43P00    | 0501-02            | 1,490,800.00   | 45,000.00      | 0.00                   | 1,445,800.00                  |
|                          |            | CFP Subtotal:      | \$4,507,336.00 | \$1,422,664.42 | 00.08                  | \$3,084,671.58                |
| Drug Eli                 | mination   | Grant Program      |                |                |                        |                               |
| DRUG                     | XX43DEF    | 0000101            | 252,325.00     | 127,412.68     | 0.00                   | 124,912.32                    |
|                          |            | DRUG Subtotal:     | \$252,325.00   | \$127,412.68   | 00.08                  | \$124,912.32                  |
| Operatin                 | ıg Fund    |                    |                |                |                        |                               |
| OFND                     | XX000-00   | 1-03S New          | 1,687,703.00   | 952,940.00     | 0.00                   | 734,763.00                    |
|                          |            | OFND Subtotal:     | \$1,687,703.00 | \$952,940.00   | \$0.00                 | \$734,763.00                  |
| Residen                  | t Opport   | & Self Sufficiency |                |                |                        |                               |
| ROSS                     | XX99RSF    | DOOP0161           | 75,000.00      | 44,246.30      | 0.00                   | 30,753.70                     |
|                          |            | ROSS Subtotal:     | \$75,000.00    | \$44,246.30    | \$0.00                 | \$30,753.70                   |
| Youth B                  | uild       |                    |                |                |                        |                               |
| YB                       | XX1 IMXXE  | 183                | 375,424.00     | 11,194.22      | 0.00                   | 364,229.78                    |
|                          |            | YB Subtotal:       | \$375,424.00   | \$11,194.22    | 0.00                   | \$364,229.78                  |
| Portfolio T              | otals:     | Grants: 7          | \$6,897,788.00 | \$2,558,457.62 | \$0.00                 | \$4,339,330.38                |

#### Figure 4-6. Grant Portfolio

To view additional information on a grant, click the appropriate hyperlink in the 'Grant Portfolio' page, and the 'Grant Information' page will display (Figure 4-7) with the 'General' tab set as default along with optional tabs depending on the grant selected. At a minimum, the 'General' and 'Voucher' tabs will appear for each grant. The Grant Information 'General' tab details Organizational Information (i.e.,

Grantee name and address and HUD Region and Office, Tax ID, and UEI number), Contract Dates, HUD Amounts, and LOCCS Authorized amounts specific to that grant/award. The Contract Dates consist of a set of 5 "Core" Award/Contract Dates (LOCCS Created, POP Start, POP End, Final Response, Closeout) for most program areas (Final Response is not applicable to CFPs). These dates appear and interact with other dates differently depending on the program area. In addition, Other Dates/Elements appear below the "Core" Dates. These were the original dates associated to the grant.

Figure 4-7 is an example of a 'Grant (Portfolio) Information' page for a CFP program area with the 'General' default tab selected.

| hud                                                                                                    | CLINION HOUSING AUTHORT<br>Award Information                 | Y                 |            |                 | <u>Meni</u><br>Log C |
|----------------------------------------------------------------------------------------------------|--------------------------------------------------------------|-------------------|------------|-----------------|----------------------|
| Menu → Portfolio → Award Information<br>ward: MA01P021501-20 (CFP) Capital Fund I<br>General Budget Vouchers ObJ/Exp | Program                                                      |                   |            |                 |                      |
| Contractual Organization                                                                                             | UEI Organization                                             | Award Da          | ates       | HUD Funding     |                      |
| -                                                                                                    | UEI: HF4Z WNN6 WDL9 DUNS: 961519576 Renewal Date: 12-08-2021 | LOCCS Created:    | 04-06-2020 | Obligated:      | 218,023.00           |
| Tax ID: 04-6004676                                                                                                   | Tax ID: Matches contractual ers.                             | POP Start:        | 03-26-2020 | Contracted:     | 218,023.00           |
| CUNTON HOUSING AUTHORITY                                                                                             | CUNTON HOLES CONTROLLES C                                    | POP End:          | 03-25-2026 | LOCCS Authorize | ed                   |
| 58 FITCH RD                                                                                                    | 58 FITCH RD                                                  | Closeout:         |            | Authorized:     | 218,023.00           |
| CLINTON, MA 01510-1816                                                                                               | CLINTON, MA 01510-1816                                       | Other Dates/E     | Elements   | Disbursed:      | 0.00                 |
| Payee Organization:                                                                                                  |                                                              | Obligation Start: | 03-26-2020 | In process:     | 0.00                 |
| - same as contractual-                                                                                               | Region: 01 - NEW ENGLAND                                     | Obligation End:   | 03-25-2024 | Balance:        | 218,023.00           |
|                                                                                                    | Office: 01 - MASSACHUSETTS ST OFC                            | Disbursement End: | 03-25-2026 |                 |                      |
|                                                                                                    |                                                              | Pre-Audit:        |            |                 |                      |
|                                                                                                    |                                                              | Post-Audit:       |            |                 |                      |
|                                                                                                    |                                                              |                   |            |                 |                      |
| ward Status:                                                                                                    |                                                              |                   |            |                 |                      |
| Late <u>Obligated/Expenditure</u> information! Draw                                                                  | wdowns suspended!!                                           |                   |            |                 |                      |

Figure 4-7. Grant (Portfolio) Information

The following two figures illustrate 'Budget' tab screen information for the selected grant. There is a dropdown for the "Disbursed" heading to display additional detail.

| hud                                    |              |                                                                                                    | (HA Nam<br>Grant Inforn | e)<br>nation   |                | <u>Menu A</u><br>Log Off Bo |
|----------------------------------------|--------------|----------------------------------------------------------------------------------------------------|-------------------------|----------------|----------------|-----------------------------|
| <u>enu → Po</u><br>ant: XX4<br>General | 13P000<br>Bu | <ul> <li>Grant Information</li> <li>501-00 (CFP) Capital Fund Progratidget</li> <li>Vouchers Obl/Exp</li> </ul> | JM                      |                |                |                             |
| Status                                 | Line<br>Item | Name                                                                                                    | Authorized 🕻            | Disbursed 보    | Process        | Balance                     |
|                                        | 1406         | Operations                                                                                                    | 25,000.00               | 25,000.00      | 0.00           | 0.00                        |
|                                        | 1408         | Management Improvement                                                                                          | 70,000.00               | 39,649.80      | 0.00           | 30,350.20                   |
|                                        | 1410         | Adminstration                                                                                                   | 102,000.00              | 102,000.00     | 0.00           | 0.00                        |
|                                        | 1430         | Fees & Costs                                                                                                    | 60,000.00               | 47,663.26      | 0.00           | 12,336.74                   |
|                                        | 1450         | Site Improvement                                                                                                | 225,682.00              | 165,033.00     | 0.00           | 60,649.00                   |
|                                        | 1460         | Dwelling Structures                                                                                             | 987,612.00              | 812,110.10     | 0.00           | 175,501.90                  |
|                                        | 1465         | Dwelling Equipment                                                                                              | 5,728.00                | 0.00           | 0.00           | 5,728.00                    |
|                                        | 1475         | Non-Dwelling Equipment                                                                                          | 7,000.00                | 3,342.00       | 0.00           | 3,658.00                    |
|                                        | 1495         | Relocation Costs                                                                                                | 10,000.00               | 9,559.29       | 0.00           | 440.71                      |
|                                        | 1502         | Contingency                                                                                                    | 0.00                    | 0.00           | 0.00           | 0.00                        |
|                                        |              | Totals                                                                                                    | 1,493,022.00            | 1,204,357.45   | 0.00           | 288,664.55                  |
|                                        |              | Actual                                                                                                    | Available Balan         | ce (Less Undis | bursable BLIs) |                             |

Figure 4-8. Budget Tab by BLI

| hud             | 220      |                                      |         | (HA Nan      | ıe)              |             | <u>Menu</u> <u>A</u> |
|-----------------|----------|--------------------------------------|---------|--------------|------------------|-------------|----------------------|
| eLOCCS          |          |                                      |         | Grant Inforr | Log Off Bo       |             |                      |
| lenu 🔶 <u>F</u> | ortfolic | 👄 Grant Information                  |         |              |                  |             |                      |
|                 |          |                                      |         |              |                  |             |                      |
| ant: xx         | 43P00    | 00501-00 (CFP) Capital Fund          | Program |              |                  |             |                      |
| General         |          | Budget Vouchers C                    | bl/Exp  |              |                  |             |                      |
|                 |          |                                      |         |              |                  |             |                      |
| Statue          | Line     | Namo                                 |         | Authorizod   | (Distance of the | Payments in | Balanco              |
| Status          | Item     | Hame                                 |         | Autonzeu     | pispursed 🔺      | Process     | Datatice             |
|                 | 1406     | Operations                           |         | 25,000.00    | 25,000.00        | 00.0        | 00.0                 |
|                 |          | 03/01/2001 Voucher 092-005165        |         |              | 25,000.00        |             |                      |
|                 | 4400     | Management Improvement               |         | 70 000 00    | 20 6 40 90       | 0.00        | 20 250 20            |
|                 | 1400     | 11/14/2000 Voucher 092 000707        |         | /0,000,00    | 39,049,00        | 000         | 30,330.20            |
|                 |          | 05/24/2002 Voucher 002 052020        |         |              | 25 200 00        |             |                      |
|                 |          | 06/12/2002 Voucher 002 055767        |         |              | 565.90           |             |                      |
|                 |          | 00/13/2002 Voutilei 092-055/07       |         |              | 505.80           |             |                      |
|                 | 1410     | Adminstration                        |         | 102.000.00   | 102.000.00       | 00.0        | 0.00                 |
|                 | 1410     | 06/13/2002 Voucher 092-055767        |         | 102,000,00   | 102.000.00       | 0.00        | 0.00                 |
|                 |          |                                      |         |              | 102,000.00       |             |                      |
|                 | 1430     | Fees & Costs                         |         | 00.000.03    | 47,663.26        | 00.0        | 12,336.74            |
|                 |          | 03/21/2001 Voucher 092-006458        |         |              | 7,070.00         |             |                      |
|                 |          | 06/13/2002 Voucher 092-055767        |         |              | 40,593.26        |             |                      |
|                 |          |                                      |         |              |                  |             |                      |
|                 | 1450     | Site Improvement                     |         | 225,682.00   | 165,033.00       | 00.0        | 60,649.00            |
|                 |          | 05/01/2002 Voucher 092-049801        |         |              | 7,000.00         |             |                      |
|                 |          | 07/02/2002 Voucher 092-058673        |         |              | 117,873.00       |             |                      |
|                 |          | 08/07/2002 Voucher 092-063780        |         |              | 6,665.00         |             |                      |
|                 |          | 09/03/2002 Voucher 092-067376        |         |              | 28,670.00        |             |                      |
|                 |          | 10/28/2002 Voucher 092-076824        |         |              | 4,825.00         |             |                      |
|                 |          |                                      |         |              |                  |             |                      |
|                 | 1460     | Dwelling Structures                  |         | 987,612.00   | 812,110.10       | 00.0        | 175,501.90           |
|                 |          | 12/07/2001 Voucher 092-030871        |         |              | 37,050.00        |             |                      |
|                 |          | 12/28/2001 Voucher 092-033479        |         |              | 35,725.00        |             |                      |
|                 |          | 01/28/2002 Voucher 092-036823        |         |              | 36,370.00        |             |                      |
|                 |          | 03/06/2002 Voucher <u>092-041902</u> |         |              | 39,596.20        |             |                      |
|                 |          | 04/04/2002 Voucher 092-043922        |         |              | 73,946.90        |             |                      |
|                 |          | 05/01/2002 Voucher 092-049801        |         |              | 54,410.00        |             |                      |
|                 |          | 05/24/2002 Voucher 092-052920        |         |              | 88,560.00        |             |                      |
|                 |          | U7/U2/2002 Voucher 092-058673        |         |              | 133,917.00       |             |                      |
|                 |          | U8/U7/2002 Voucher 092-063780        |         |              | 77,217.00        |             |                      |
|                 |          | 09/03/2002 Voucher <u>092-067376</u> |         |              | 53,060.00        |             |                      |
|                 |          | 10/04/2002 Voucher 092-073229        |         |              | 101,478.00       |             |                      |
|                 |          | 10/28/2002 Voucher 092-076824        |         |              | 80,780.00        |             |                      |
|                 | 4405     | Dura Hina Carriana ant               |         | 5 7 29 00    | 0.00             | 0.00        | 5 7 29 00            |
|                 | 1403     | Dwening Equipment                    |         | 5,/28.00     | 0.00             | 000         | 5,728.00             |
|                 | 1475     | Non-Dwelling Fauinment               |         | 7,000,00     | 3.342.00         | 00.0        | 3.658.00             |
|                 | 1115     | 06/13/2002 Voucher 092-055767        |         | . ,000,00    | 3.342.00         | 0.00        | 2,020,000            |
|                 |          |                                      |         |              | _,               |             |                      |
|                 | 1495     | Relocation Costs                     |         | 10,000.00    | 9,559.29         | 00.0        | 440.71               |
|                 |          | 06/13/2002 Voucher 092-055767        |         |              | 9,559.29         |             |                      |
|                 |          |                                      |         |              |                  |             |                      |
|                 | 1502     | Contingency                          |         | 00.0         | 0.00             | 00.0        | 00.0                 |
|                 |          |                                      |         |              |                  |             |                      |
|                 |          |                                      | Totals  | 1,493,022.00 | 1,204,357.45     | 0.00        | 288,664.55           |

Figure 4-9. Budget Tab with BLI/Voucher Detail

Clicking the 'Voucher' tab lists general voucher information for a particular grant. A voucher number can be selected to retrieve additional detail about that voucher (Figure 4-10). Click the double arrow detail icon 🔮 on the 'Amount' column header to display an itemized BLI breakdown by voucher. To return to the previous level, click the up icon 🗐.

| (HA Name)     Menu       Crant Information     Log Off E |     |               |                      |                       |            |                |                     |  |  |  |
|----------------------------------------------------------|-----|---------------|----------------------|-----------------------|------------|----------------|---------------------|--|--|--|
| General     Budget     Vouchers     Obl/Exp              |     |               |                      |                       |            |                |                     |  |  |  |
|                                                          | 🖌 Р | aid           |                      |                       |            |                |                     |  |  |  |
|                                                          |     | Voucher<br>No | Status               | Entered               | Amount 🛃   | Schedule<br>No | Est Deposit<br>Date |  |  |  |
|                                                          | 1   | 092-076824    | <ul> <li></li> </ul> | 10-28-2002 by e. User | 85,605.00  | LH9334         | 10/30/2002          |  |  |  |
|                                                          | 2   | 092-073229    | × .                  | 10-04-2002 by e. User | 101,478.00 | LH9281         | 10/08/2002          |  |  |  |
|                                                          | 3   | 092-067376    | ×                    | 09-03-2002 by e. User | 81,730.00  | LH9183         | 09/05/2002          |  |  |  |
|                                                          | 4   | 092-063780    | × .                  | 08-07-2002 by e. User | 83,882.00  | LH9108         | 08/09/2002          |  |  |  |
|                                                          | 5   | 092-058673    | ×                    | 07-02-2002 by e. User | 251,790.00 | LH9018         | 07/05/2002          |  |  |  |
|                                                          | 6   | 092-055767    | 1                    | 06-13-2002 by e. User | 156,060.35 | LH8962         | 06/17/2002          |  |  |  |
|                                                          | 7   | 092-052920    | 1                    | 05-24-2002 by e. User | 123,760.00 | LH8910         | 05/29/2002          |  |  |  |
|                                                          | 8   | 092-049801    | 1                    | 05-01-2002 by e. User | 61,410.00  | LH8851         | 05/03/2002          |  |  |  |
|                                                          | 9   | 092-045922    | 1                    | 04-04-2002 by e. User | 73,946.90  | LH8773         | 04/08/2002          |  |  |  |
|                                                          | 10  | 092-041902    | 1                    | 03-06-2002 by e. User | 39,596.20  | LH8687         | 03/08/2002          |  |  |  |
|                                                          | 11  | 092-036823    | 1                    | 01-28-2002 by e. User | 36,370.00  | LH8578         | 01/30/2002          |  |  |  |
|                                                          | 12  | 092-033479    | 1                    | 12-28-2001 by e. User | 35,725.00  | LH8521         | 01/02/2002          |  |  |  |
|                                                          | 13  | 092-030871    | 1                    | 12-07-2001 by e. User | 37,050.00  | LH8468         | 12/11/2001          |  |  |  |
|                                                          | 14  | 092-006458    | 1                    | 03-21-2001 by e. User | 7,070.00   | LH7734         | 03/23/2001          |  |  |  |
|                                                          | 15  | 092-005165    | ×                    | 03-01-2001 by e. User | 25,000.00  | LH7683         | 03/05/2001          |  |  |  |
|                                                          | 16  | 092-000707    | 1                    | 11-14-2000 by e. User | 3,884.00   | LH7378         | 11/16/2000          |  |  |  |

#### Figure 4-10. Voucher Tab

Depending upon the Program Area and grant selected, the Obligated/Expenditures (Obl/Exp) tab may or may not be visible. The Obl/Exp query applies only to CFP, COMP CIAP, and URP. The Obl/Exp query tab supplies important historical information for the grant by reporting period (Figure 4-11).

| Manu → Portfolio → Grant Information           Grant: XX43P000501-00         (CFP) Capital Fund Program           General         Budget         Vouchers         Obl/Exp           Obligation Start:         10-01-2000         > Obligation End:         09-30-2002           Reporting<br>Period         Reported<br>On         Reported<br>By         LOCCS<br>Authorized         Cumulative<br>Obligated         LOCCS<br>Disbursed         Cumulative<br>Expended           09-30-2000         10-31-2000         eLOCCS User         1,493,022.00         3,884.00         0%         0.00         3,884.00         0           12-31-2000         02-20-2001         eLOCCS User         1,493,022.00         89,560.00         5%         35,954.00         36,042.00         100           06-30-2001         07-18-2001         eLOCCS User         1,493,022.00         89,560.00         5%         35,954.00         71,317.00         198           09-30-2001         10-30-2001         eLOCCS User         1,493,022.00         1,305,364.00         87%         35,954.00         71,317.00         198           09-30-2002         05-07-2002         HUD Staff         1,493,022.00         1,493,022.00         100%         108,729.00         222,978.00         255           03-31-2002         05-07-2002                                                                                                    |     | (HA Name)MenuAuthCloccsGrant InformationLog OffBotton |                |                |                     |                        |        |                    |                   |           |  |
|----------------------------------------------------------------------------------------------------|-----|-------------------------------------------------------|----------------|----------------|---------------------|------------------------|--------|--------------------|-------------------|-----------|--|
| Grant: XX43P000501-00         (CFP) Capital Fund Program           General         Budget         Vouchers         Obl/Exp           Obligation Start:         10-01-2000         >Obligation End:         09-30-2002           Reporting<br>Period         Reported<br>On         Reported<br>By         LOCCS<br>Authorized         Cumulative<br>Obligated         LOCCS<br>Disbursed         Cumulative<br>Expended           09-30-2000         10-31-2000         eLOCCS User         1,493,022.00         3,884.00         0%         3,884.00         0           12-31-2000         02-20-2001         eLOCCS User         1,493,022.00         89,560.00         5%         33,954.00         36,042.00         100           06-30-2001         07-18-2001         eLOCCS User         1,493,022.00         89,560.00         5%         33,954.00         71,317.00         198           09-30-2001         10-30-2001         eLOCCS User         1,493,022.00         1,493,022.00         100%         102,748.00         265           12-31-2001         03-05-2002         eLOCCS User         1,493,022.00         1,493,022.00         100%         108,729.00         222,978.00         205           03-31-2001         03-05-2002         eLOCCS User         1,493,022.00         1,493,022.00         100%         108                                                                                                    | M   | <u>Menu</u> → <u>Portfolio</u> → Grant Information    |                |                |                     |                        |        |                    |                   |           |  |
| General         Budget         Vouchers         Obl/Exp           Obligation Start:         10-01-2000         > Obligation End:         09-30-2002           Reporting<br>Period         Reported<br>On         Reported<br>By         LOCCS<br>Authorized         Cumulative<br>Obligated         LOCCS<br>Disbursed         Cumulative<br>Expended           09-30-2000         10-31-2000         eLOCCS User         1,493,022.00         3,884.00         0%         0.00         3,884.00         0           12-31-2000         02-20-2001         eLOCCS User         1,493,022.00         5,760.00         0%         3,884.00         5,757.00         148           03-31-2001         05-04-2001         eLOCCS User         1,493,022.00         89,560.00         5%         35,954.00         36,042.00         100           06-30-2001         07-18-2001         eLOCCS User         1,493,022.00         1,305,364.00         87%         35,954.00         102,748.00         285           12-31-2001         03-05-2002         eLOCCS User         1,493,022.00         1,493,022.00         100%         108,729.00         222,978.00         205           03-31-2002         05-07-2002         HUD Staff         1,493,022.00         1,493,022.00         100%         198,695.20         472,061.00         255 </th <th>Gra</th> <th colspan="10">Grant: XX43P000501-00 (CFP) Capital Fund Program</th>                                                                    | Gra | Grant: XX43P000501-00 (CFP) Capital Fund Program      |                |                |                     |                        |        |                    |                   |           |  |
| Obligation Start: 10-01-2000 Dolligation End: 09-30-2002           Reporting<br>Period         Reported<br>On         Reported<br>By         LOCCS<br>Authorized         Cumulative<br>Obligated         LOCCS<br>Disbursed         Cumulative<br>Expended           09-30-2000         10-31-2000         eLOCCS User         1,493,022.00         3,884.00         0%         0.00         3,884.00         0           12-31-2000         02-20-2001         eLOCCS User         1,493,022.00         5,760.00         0%         3,884.00         5,757.00         148           03-31-2001         05-04-2001         eLOCCS User         1,493,022.00         89,560.00         5%         35,954.00         36,042.00         100           06-30-2001         07-18-2001         eLOCCS User         1,493,022.00         1,305,364.00         87%         35,954.00         102,748.00         285           12-31-2001         03-05-2002         eLOCCS User         1,493,022.00         1,493,022.00         100%         108,729.00         222,978.00         205           03-31-2002         05-07-2002         HUD Staff         1,493,022.00         1,493,022.00         100%         184,695.20         472,061.00         255           06-30-2002         07-18-2002         eLOCCS User         1,493,022.00         100%                                                                                                    |     | General Budget Vouchers Obl/Exp                       |                |                |                     |                        |        |                    |                   |           |  |
| Reporting<br>Period         Reported<br>On         Reported<br>By         LOCCS<br>Authorized         Cumulative<br>Obligated         LOCCS<br>Disbursed         Cumulative<br>Expended           09-30-2000         10-31-2000         eLOCCS User         1,493,022.00         3,884.00         0%         0.00         3,884.00         0           12-31-2000         02-20-2001         eLOCCS User         1,493,022.00         3,884.00         0%         3,884.00         5,757.00         148           03-31-2001         05-04-2001         eLOCCS User         1,493,022.00         89,560.00         5%         35,954.00         36,042.00         100           06-30-2001         07-18-2001         eLOCCS User         1,493,022.00         1,305,364.00         87%         35,954.00         71,317.00         198           09-30-2001         10-30-2001         eLOCCS User         1,493,022.00         1,493,022.00         100%         108,729.00         222,978.00         285           12-31-2001         03-05-2002         eLOCCS User         1,493,022.00         1,493,022.00         100%         108,729.00         222,978.00         255           03-31-2002         05-07-2002         HUD Staff         1,493,022.00         1,493,022.00         100%         599,872.45         869,796.54         144 <th></th> <th></th> <th></th> <th></th> <th>•</th> <th></th> <th></th> <th></th> <th></th> <th></th>                                                  |     |                                                       |                |                | •                   |                        |        |                    |                   |           |  |
| Reporting<br>Period         Reported<br>On         Reported<br>By         LOCCS<br>Authorized         Cumulative<br>Obligated         LOCCS<br>Disbursed         Cumulative<br>Expended           09-30-2000         10-31-2000         eLOCCS User         1,493,022.00         3,884.00         0%         0.00         3,884.00         0%           12-31-2000         02-20-2001         eLOCCS User         1,493,022.00         5,760.00         0%         3,884.00         5,757.00         148           03-31-2001         05-04-2001         eLOCCS User         1,493,022.00         89,560.00         5%         35,954.00         36,042.00         100           06-30-2001         07-18-2001         eLOCCS User         1,493,022.00         89,560.00         5%         35,954.00         71,317.00         198           09-30-2001         10-30-2001         eLOCCS User         1,493,022.00         1,493,022.00         100%         102,748.00         222,978.00         222,978.00         222,978.00         222,978.00         222,978.00         222,978.00         222,978.00         222,978.00         222,978.00         222,978.00         222,978.00         225,978.00         222,978.00         222,978.00         222,978.00         222,978.00         225,978.00         225,978.00         222,978.00         225,978.00         22                                                                                                    | 2   | Obligation Sta                                        | rt: 10-01-20   | 000 ►Obligatio | on End: 09-30-2     | 002                    |        |                    |                   |           |  |
| 09.30.2000         10.31-2000         eLOCCS User         1,493,022.00         3,884.00         0%         0.00         3,884.00         0           12.31.2000         02-20-2001         eLOCCS User         1,493,022.00         5,760.00         0%         3,884.00         0.00         3,884.00         0.00           03.31.2001         05-04-2001         eLOCCS User         1,493,022.00         89,560.00         5%         35,954.00         36,042.00         100           06-30-2001         07-18-2001         eLOCCS User         1,493,022.00         89,560.00         5%         35,954.00         71,317.00         198           09-30-2001         10-30-2001         eLOCCS User         1,493,022.00         1,305,364.00         87%         35,954.00         102,748.00         285           12.31-2001         03-05-2002         eLOCCS User         1,493,022.00         1,493,022.00         100%         108,729.00         222,978.00         225           03.31-2002         05-07-2002         HUD Staff         1,493,022.00         1,493,022.00         100%         599,872.45         869,796.54         144           09-30-2002         10-28-2002         eLOCCS User         1,493,022.00         1,493,022.00         100%         1,017,274.45         869,79                                                                                                    |     | Reporting<br>Period                                   | Reported<br>On | Reported<br>By | LOCCS<br>Authorized | Cumulativ<br>Obligated | e<br>I | LOCCS<br>Disbursed | Cumulat<br>Expend | ive<br>ed |  |
| 12.31.2000       02-20-2001       eLOCCS User       1,493,022.00       5,760.00       0%       3,884.00       5,757.00       148         03.31.2001       05-04-2001       eLOCCS User       1,493,022.00       89,560.00       5%       35,954.00       36,042.00       100         06.30.2001       07-18-2001       eLOCCS User       1,493,022.00       89,560.00       5%       35,954.00       71,317.00       198         09.30.2001       10-30-2001       eLOCCS User       1,493,022.00       1,305,364.00       87%       35,954.00       102,748.00       285         12.31.2001       03-05-2002       eLOCCS User       1,493,022.00       1,493,022.00       100%       108,729.00       222,978.00       205         03.31.2002       05-07-2002       HUD Staff       1,493,022.00       1,493,022.00       100%       184,695.20       472,061.00       255         06.30.2002       07-18-2002       eLOCCS User       1,493,022.00       1,493,022.00       100%       599,872.45       869,796.54       144         •09.30.2002       10-28-2002       eLOCCS User       1,493,022.00       100%       1,017,274.45       869,796.54       85         10.31.2002       11-26-2002       eLOCCS User       1,493,022.00       34                                                                                                    |     | 09-30-2000                                            | 10-31-2000     | eLOCCS User    | 1,493,022.00        | 3,884.00               | 0%     | 0.00               | 3,884.00          | 0%        |  |
| 03.31.2001       05-04-2001       eLOCCS User       1,493,022.00       89,560.00       5%       33,954.00       36,042.00       100         06.30.2001       07-18-2001       eLOCCS User       1,493,022.00       89,560.00       5%       35,954.00       71,317.00       198         09.30.2001       10-30-2001       eLOCCS User       1,493,022.00       1,305,364.00       87%       35,954.00       102,748.00       285         12.31.2001       03-05-2002       eLOCCS User       1,493,022.00       1,493,022.00       100%       108,729.00       222,978.00       205         03.31.2002       05-07-2002       HUD Staff       1,493,022.00       1,493,022.00       100%       184,695.20       472,061.00       255         06-30-2002       07-18-2002       eLOCCS User       1,493,022.00       1,493,022.00       100%       599,872.45       869,796.54       144         >09.30-2002       10-28-2002       eLOCCS User       1,493,022.00       1,00%       1,017,274.45       869,796.54       85         10.31-2002       11-26-2002       eLOCCS User       1,493,022.00       343.00       0%       1,204,357.45       34.00       0         11.30-2002       Auxeiing Grantee Undate       11.493,022.00       343.00                                                                                                    |     | 12-31-2000                                            | 02-20-2001     | eLOCCS User    | 1,493,022.00        | 5,760.00               | 0%     | 3,884.00           | 5,757.00          | 148%      |  |
| 06-30-2001         07-18-2001         eLOCCS User         1,493,022.00         89,560.00         5%         33,954.00         71,317.00         198           09-30-2001         10-30-2001         eLOCCS User         1,493,022.00         1,305,364.00         87%         35,954.00         102,748.00         285           12-31-2001         03-05-2002         eLOCCS User         1,493,022.00         1,493,022.00         100%         108,729.00         222,978.00         205           03-31-2002         05-07-2002         HUD Staff         1,493,022.00         1,493,022.00         100%         184,695.20         472,061.00         255           06-30-2002         07-18-2002         eLOCCS User         1,493,022.00         1,493,022.00         100%         599,872.45         869,796.54         144           •09-30-2002         10-28-2002         eLOCCS User         1,493,022.00         1,00%         1,017,274.45         869,796.54         855           10.31-2002         11-26-2002         eLOCCS User         1,493,022.00         343.00         0%         1,204,357.45         34.00         0                                                                                                    |     | 03-31-2001                                            | 05-04-2001     | eLOCCS User    | 1,493,022.00        | 89,560.00              | 5%     | 35,954.00          | 36,042.00         | 100%      |  |
| 09.30.2001         10-30-2001         eLOCCS User         1,493,022.00         1,305,364.00         87%         35,954.00         102,748.00         285           12.31.2001         03-05-2002         eLOCCS User         1,493,022.00         1,493,022.00         100%         108,729.00         222,978.00         205           03.31.2002         05-07-2002         HUD Staff         1,493,022.00         1,493,022.00         100%         184,695.20         472,061.00         255           06-30.2002         07-18-2002         eLOCCS User         1,493,022.00         1,493,022.00         100%         599,872.45         869,796.54         144           •09-30.2002         10-28-2002         eLOCCS User         1,493,022.00         1,493,022.00         100%         1,017,274.45         869,796.54         859           10.31.2002         11-26-2002         eLOCCS User         1,493,022.00         343.00         0%         1,204,357.45         34.00         0                                                                                                    |     | 06-30-2001                                            | 07-18-2001     | eLOCCS User    | 1,493,022.00        | 89,560.00              | 5%     | 35,954.00          | 71,317.00         | 198%      |  |
| 12.31.2001       03-05-2002       eLOCCS User       1,493,022.00       1,493,022.00       100%       108,729.00       222,978.00       205         03.31.2002       05-07-2002       HUD Staff       1,493,022.00       1,493,022.00       100%       184,695.20       472,061.00       255         06.30.2002       07-18-2002       eLOCCS User       1,493,022.00       1,493,022.00       100%       599,872.45       869,796.54       144         >09.30.2002       10-28-2002       eLOCCS User       1,493,022.00       1,493,022.00       100%       1,017,274.45       869,796.54       855         10.31.2002       11-26-2002       eLOCCS User       1,493,022.00       343.00       0%       1,204,357.45       34.00       0                                                                                                    |     | 09-30-2001                                            | 10-30-2001     | eLOCCS User    | 1,493,022.00        | 1,305,364.00           | 87%    | 35,954.00          | 102,748.00        | 285%      |  |
| 03.31.2002         05-07-2002         HUD Staff         1,493,022.00         1,493,022.00         100%         184,695.20         472,061.00         255           06.30.2002         07-18-2002         eLOCCS User         1,493,022.00         1,00%         599,872.45         869,796.54         144           •09-30-2002         10-28-2002         eLOCCS User         1,493,022.00         100%         1,017,274.45         869,796.54         855           10.31.2002         11-26-2002         eLOCCS User         1,493,022.00         343.00         0%         1,204,357.45         34.00         0                                                                                                    |     | 12-31-2001                                            | 03-05-2002     | eLOCCS User    | 1,493,022.00        | 1,493,022.00           | 100%   | 108,729.00         | 222,978.00        | 205%      |  |
| 06-30-2002         07-18-2002         eLOCCS User         1,493,022.00         1,493,022.00         100%         599,872.45         869,796.54         144           •09-30-2002         10-28-2002         eLOCCS User         1,493,022.00         1,00%         1,017,274.45         869,796.54         859           10-31-2002         11-26-2002         eLOCCS User         1,493,022.00         343.00         0%         1,204,357.45         34.00         0                                                                                                    |     | 03-31-2002                                            | 05-07-2002     | HUD Staff      | 1,493,022.00        | 1,493,022.00           | 100%   | 184,695.20         | 472,061.00        | 255%      |  |
| >09-30-2002         10-28-2002         eLOCCS User         1,493,022.00         100%         1,017,274.45         869,796.54         85           10-31-2002         11-26-2002         eLOCCS User         1,493,022.00         343.00         0%         1,204,357.45         34.00         0           11 30 2002         Auxoiting Graphes Undete                                                                                                    |     | 06-30-2002                                            | 07-18-2002     | eLOCCS User    | 1,493,022.00        | 1,493,022.00           | 100%   | 599,872.45         | 869,796.54        | 144%      |  |
| 10-31-2002         11-26-2002         eLOCCS User         1,493,022.00         343.00         0%         1,204,357.45         34.00         0           11 30 2002         Auxoiting Graphes Undete         Indete         Indet         Indet         Indet <t< th=""><th></th><td><b>▶</b>09-30-2002</td><td>10-28-2002</td><td>eLOCCS User</td><td>1,493,022.00</td><td>1,493,022.00</td><td>100%</td><td>1,017,274.45</td><td>869,796.54</td><td>85%</td></t<> |     | <b>▶</b> 09-30-2002                                   | 10-28-2002     | eLOCCS User    | 1,493,022.00        | 1,493,022.00           | 100%   | 1,017,274.45       | 869,796.54        | 85%       |  |
| 11 30 2002 Amaiting Grantes IIndate                                                                                                    |     | 10-31-2002                                            | 11-26-2002     | eLOCCS User    | 1,493,022.00        | 343.00                 | 0%     | 1,204,357.45       | 34.00             | 0%        |  |
| Awaning Granice Opdate                                                                                                    |     | 11-30-2002                                            | Awaiting Gr    | antee Update   |                     |                        |        |                    |                   |           |  |

Figure 4-11. Obl/Exp Tab

#### 4.1.3.2 Program Portfolio

A user may view a specific program area by clicking the Program Area tab ("CFP") next to the 'All Grants' tab (Figure 4-12). The program area on the tab is based on the user's program area selection when initially accessing eLOCCS (Figure 4-1). In Figure 4-12, only CFP grants are displayed because this is the program area selected at the authorizations page access point.

|   | hud                    | (HA Name)<br>Portfolio |                |                |                        |                      |  |  |  |  |
|---|------------------------|------------------------|----------------|----------------|------------------------|----------------------|--|--|--|--|
| M | <u>enu</u> 🔶 Portfolio |                        |                |                |                        |                      |  |  |  |  |
| A | All Grants C           | TFP                    |                |                |                        |                      |  |  |  |  |
|   | Program<br>Area        | Grant No.              | Authorized     | Disbursed      | Payments<br>in Process | Available<br>Balance |  |  |  |  |
|   | CFP                    | XX43P000501-00         | 1,493,022.00   | 1,282,924.45   | 0.00                   | 210,097.55           |  |  |  |  |
|   | CFP                    | XX43P000501-01         | 1,523,514.00   | 94,739.97      | 0.00                   | 1,428,774.03         |  |  |  |  |
|   | CFP                    | XX43P000501-02         | 1,490,800.00   | 45,000.00      | 0.00                   | 1,445,800.00         |  |  |  |  |
|   | Portfolio Totals:      | Grants: 3              | \$4,507,336.00 | \$1,422,664.42 | 00.08                  | \$3,084,671.58       |  |  |  |  |

Figure 4-12. Program Portfolio

#### 4.1.3.3 Program Specific Information

The program-specific information hyperlink on the eLOCCS main menu provides useful information about a particular program. The program area hyperlink is determined at the eLOCCS authorizations page access point. Figure 4-13 shows two tabs that supply information relative to the CFP grant: a 'Budget Line Item' chart under the Budget Line Items tab and a message about a HUD requirement under the 'Tracked Documents' tab (Figure 4-14).

| hud                        |         | С               | apital Fund Program (CFP) | <u>Menu</u> <u>Auth</u><br>Log Off Bottom |
|----------------------------|---------|-----------------|---------------------------|-------------------------------------------|
| <u>Menu</u> 🔶 Program Area |         |                 |                           |                                           |
| D L (T' T                  | 77 1 11 |                 |                           |                                           |
| Budget Line Items          | Iracked | Documents       |                           |                                           |
|                            |         |                 |                           | 1                                         |
|                            | 🗎 = T   | Jnavailable for | drawdown                  |                                           |
|                            |         | Line Item       | Name                      |                                           |
|                            | 1)      | 0100 角          | Reserved Budget           |                                           |
|                            | 2)      | 0110            | Initial Budget            |                                           |
|                            | 3)      | 1406            | Operations                |                                           |
|                            | 4)      | 1408            | Management Improvement    |                                           |
|                            | 5)      | 1410            | Adminstration             |                                           |
|                            | 6)      | 1411            | AuditCost                 |                                           |
|                            | 7)      | 1430            | Fees & Costs              |                                           |
|                            | 8)      | 1440            | Site Acquisition          |                                           |
|                            | 9)      | 1450            | Site Improvement          |                                           |
|                            | 10)     | 1460            | Dwelling Structures       |                                           |
|                            | 11)     | 1465            | Dwelling Equipment        |                                           |
|                            | 12)     | 1470            | Non-Dwelling Structures   |                                           |
|                            | 13)     | 1475            | Non-Dwelling Equipment    |                                           |
|                            | 14)     | 1485            | Demolition                |                                           |
|                            | 15)     | 1490            | Replacement Reserve       |                                           |
|                            | 16)     | 1492            | MovingToWorkDemonstration |                                           |
|                            | 17)     | 1495            | Relocation Costs          |                                           |
|                            | 18)     | 1499            | Development Activity      |                                           |
|                            | 19)     | 1500            | Indian Housing Grants     |                                           |
|                            | 20)     | 1501            | Collater Exp / Debt Srvc  |                                           |
|                            | 21)     | 1502            | Contingency               |                                           |
|                            | 22)     | 9000 🎬          | Debt Reserves             |                                           |
|                            | 23)     | 9001 🗳          | Bond Debt Obligation      |                                           |
|                            | 24)     | 9002 角          | Loan Debt Obligation      |                                           |
|                            | 25)     | 9900 角          | Post Audit Adjustment     |                                           |

Figure 4-13. Program Specific BLI Tab

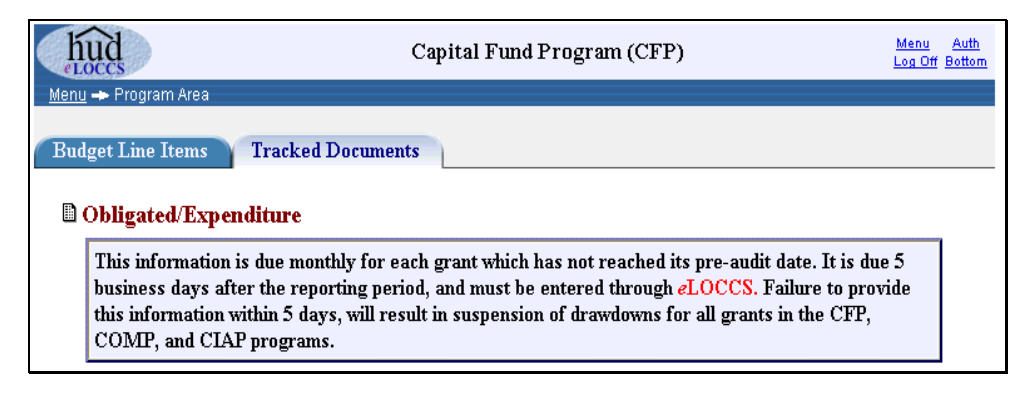

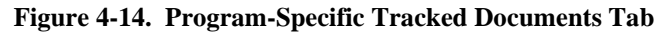

#### 4.1.3.4 Wire Payments/Check Payments

The 'Wire/Check Payments' option displays daily summaries of wire/check payments made to the Business Partner. To reduce the number of records displayed, the page defaults to the last 50 payments. A '<u>Next'</u> hyperlink is available at the top column header and bottom of the table to select the next 50 rows (Figure 4-15).

|           | hud                                                     | <u>Menu Auth</u><br>Log Off Bottor |                          |            |                             |                             |  |  |  |  |
|-----------|---------------------------------------------------------|------------------------------------|--------------------------|------------|-----------------------------|-----------------------------|--|--|--|--|
| <u>Me</u> | *Note: Actual deposit date may vary by individual bank. |                                    |                          |            |                             |                             |  |  |  |  |
| Г         |                                                         |                                    |                          |            |                             | Rows 1-50 Next              |  |  |  |  |
|           |                                                         | LOCCS<br>Payment Cycle             | No of<br>G <u>ran</u> ts | Amount     | Treasury<br>Schedule Number | * Estimated<br>Deposit Date |  |  |  |  |
|           | 1                                                       | Tue 10-29-2002                     | (2)                      | 96,799.22  | LH9334                      | Wed 10-30-2002              |  |  |  |  |
|           | 2                                                       | Sat 10-12-2002                     | 1                        | 16,330.03  | LH9297                      | Wed 10-16-2002              |  |  |  |  |
|           | 3                                                       | Sat 10-05-2002                     | 2                        | 146,478.00 | LH9281                      | Tue 10-08-2002              |  |  |  |  |
|           | 4                                                       | Sat 09-28-2002                     | 1                        | 25,000.00  | LH9260                      | Tue 10-01-2002              |  |  |  |  |
|           | 5                                                       | Fri 09-27-2002                     | 1                        | 52,642.47  | LH9244                      | Mon 09-30-2002              |  |  |  |  |
|           | 6                                                       | Thu 09-26-2002                     | 1                        | 1,000.75   | LH9240                      | Fri 09-27-2002              |  |  |  |  |
|           | 7                                                       | Fri 09-20-2002                     | 1                        | 52,642.47  | LH9225                      | Mon 09-23-2002              |  |  |  |  |
|           | 8                                                       | Tue 09-17-2002                     | 1                        | 73,384.72  | LH9215                      | Wed 09-18-2002              |  |  |  |  |
|           | 9                                                       | Fri 09-13-2002                     | 1                        | 52,642.47  | LH9207                      | Mon 09-16-2002              |  |  |  |  |
|           | 10                                                      | Fri 09-06-2002                     | 1                        | 52,642.47  | LH9190                      | Mon 09-09-2002              |  |  |  |  |

Figure 4-15. Wire/Check Payments

#### 4.1.3.5 Wire Payments Detail

Select a hyperlink in the 'No of Grants' column on the Wire/Check Payments page to view the 'Wire-Check Payments Detail'. The LOCCS disbursements made on the selected Payment Cycle date appear on this page as illustrated in the figure below.

| hud<br>eLoccs<br>Menu - Wi | ne/Ch         | <u>eck Payments</u> 🔶 Wire Paym | (HA Name)<br>Wire Payments Deta<br>ents Detail | ail             | <u> </u>  | <u>Menu Auth</u><br>.og.Off Bottom |
|----------------------------|---------------|---------------------------------|------------------------------------------------|-----------------|-----------|------------------------------------|
|                            | Trea          | asury Schedule: LH9334          | LOCO                                           | 9-2002 02:41:54 |           |                                    |
|                            |               | Progam Area                     | Grant                                          | Voucher         | Amount    |                                    |
|                            | 1 CFP<br>2 YB |                                 | XX43P000501-00                                 | 092076824       | 85,605.00 |                                    |
|                            |               |                                 | XX1IMXX0183                                    | 051014625       | 11,194.22 |                                    |
|                            |               |                                 |                                                | Total:          | 96,799.22 |                                    |

Figure 4-16. Wire Payments Detail

#### 4.1.4 Updates

#### 4.1.4.1 Payment Voucher Entry

The 'Payment Voucher Selection' page allows Business Partners (grantees) the ability to select and request all their voucher payments at once. Depending on the user's program area authority, all available grants in all program areas in which the user has drawdown authority are selected and displayed with a check box next to the grant number (Figure 4-17).

| Have you<br>checkbox | r HI<br>nex | ID-50080 payment vo<br>t to each grant you ar | ucher form(s) pre<br>e requesting a pa | filled, in the ore<br>yment, and clic! | der of selection<br>k the submit bu | . Mark the<br>atton.       |
|----------------------|-------------|-----------------------------------------------|----------------------------------------|----------------------------------------|-------------------------------------|----------------------------|
| Program<br>Area      |             | Grant No.                                     | Authorized                             | Disbursed                              | Payments<br>in Process              | Available Grant<br>Balance |
| Capital F            | und         | Program                                       |                                        |                                        |                                     |                            |
| CFP /                | A           | XX29P000501-01                                | 4,756,372.00                           | 2,002,179.11                           | 60,126.59                           | 2,694,066.30               |
| CFP                  | P           | XX29P000501-02                                | 4,659,213.00                           | 00.0                                   | 0.00                                | 4,659,213.00               |
| CFP                  |             | XX29H000501-00                                | 614,281.00                             | 0.00                                   | 0.00                                | 614,281.00                 |
| CFP                  | -           | xx29R000501-01                                | 626,836.00                             | 08.0                                   | 0.00                                | 626,836.00                 |
| CFP                  |             | XX29R000501-02                                | 613,583.00                             | 0.00                                   | 0.00                                | 613,583.00                 |
| Drug Elir            | ninat       | tion Grant Program                            |                                        |                                        |                                     |                            |
| DRUG                 |             | X290EP0000100                                 | 626,696.00                             | 578,776.28                             | 00.0                                | 47,919.72                  |
| DRUG                 |             | XX29DEP0000101                                | 688,673.00                             | 524,261.95                             | 0.00                                | 164,411.05                 |
| DRUG                 | ۵           | XX29DEP0000198                                | 785,200.00                             | 785,199.96                             | 0.00                                | .04                        |
|                      |             | • Drawdowns suspender                         | d due to a pre-audit st                | atus for this grant                    |                                     |                            |
| Operating            | g Fw        | nd                                            |                                        |                                        |                                     |                            |
| OFND                 |             | XX00100003S                                   | 3,023,564,00                           | 00.0                                   | 00.0                                | 3,023,564.00               |
| Public Ho            | usin        | g Development Gran                            | ts                                     |                                        |                                     |                            |
| PDEV                 |             | XX29P000044                                   | 00.000,000,1                           | 23,600.30                              | 0.00                                | 976,399.70                 |
| Resident             | Opp         | ort & Self Sufficiency                        | y                                      |                                        |                                     |                            |
| ROSS                 | 0           | X001RSV000P0101                               | 55,993.00                              | 46,507.37                              | 00.0                                | 9,485.63                   |
| Urban Re             | vita        | lization Program(Hop                          | ie6)                                   |                                        |                                     |                            |
| URP                  |             | XX29URD0000196                                | 21,552,000.00                          | 17,124,074,48                          | 10,957,28                           | 4,416,968.24               |

Figure 4-17. Payment Voucher Selection

If a grant has an available balance, but eLOCCS determines the grant is unavailable for drawdown, the check box is replaced with a lock icon an explanation will appear directly below the grant stating why the grant is locked.

To perform a drawdown, mark the desired check boxes next to the grant and click the 'Submit' button for eLOCCS processing. eLOCCS will then display these vouchers in succession, and the appropriate budget line information will appear for each one.

If multiple grants were selected on the 'Voucher Selection' page, the 'Next Payment' button and related grant number appear at the bottom of the page (Figure 4-18). Clicking on the 'Next Payment' button displays the next HUD-50080 voucher form for that grant. The current voucher will be skipped for processing.

eLOCCS automatically totals the voucher as each Budget Line Item (BLI) amount is entered. A negative BLI amount cannot be entered against an available drawdown balance.

After BLI drawdown amounts fields have been populated, click the 'Submit' button and one of the following results will be returned:

- The voucher request is accepted and processed for payment,
- The voucher request is accepted but requires HUD review, or
- The voucher request is rejected and a reason is provided.

Figure 4- illustrates a payment voucher entry request of \$2,000 against the BLI 1408 Management Improvement account.

| hû                                                                                  | б                                                                                                    |                                                                                                    | (HA Na                                                                                                    | me)                                                                                                    | <u>Menu</u> <u>Aut</u>                                                                                                    |
|-------------------------------------------------------------------------------------|----------------------------------------------------------------------------------------------------|----------------------------------------------------------------------------------------------------|----------------------------------------------------------------------------------------------------|----------------------------------------------------------------------------------------------------|----------------------------------------------------------------------------------------------------|
| <pre> eLOC<br/>Menu →</pre>                                                         | CS <ul> <li>Voucher Selectio</li> </ul>                                                                                                    | <u>n</u> 🔶 Voucher Entry                                                                                                    | Payment Vouc                                                                                                    | ner Entry                                                                                                    |                                                                                                    |
| eLOC<br>CFP (<br>Paym<br>Public rep<br>gathering :<br>complete t                    | CCS<br>Capital Fund Progre<br>tent Voucher<br>onting burden for this col<br>and maintaining the data<br>this form, unless it displa                                                                | am<br>lection of information is e<br>needed, and completing a<br>ys a currently valid OME                                                                                                    | U.S. Department of<br>and Urban Develoy<br>Office of Public and Ind<br>stimated to average 15 minutes per re<br>nd reviewing the collection of inform<br>control rumber.                                                                                             | of Housing<br>pment<br>ian Housing<br>sponse, including the time for rev<br>ation. This agency may not colle                                                                                                    | riewing instructions , searching existing data sources ,<br>ct this information , and you are not required to                                                                                                    |
| HUD imp<br>the spplics<br>required to                                               | lemented the Line of Cred<br>able HUD program with a<br>o obtain benefits under the                                                                                                    | hit Control System/Voice<br>all the necessary informati<br>e U.S. Housing Act of 19                                                                                                    | Response System (LOCCS/VRS) to<br>on prior to making a telephone call u<br>37, as amended. The information req                                                                                                    | ) process requests for payments to<br>using a touch tone telephone to ini-<br>uested does not lend itself to configuration.                                                                                                    | grantees. Grant recipients fill out a voucher form for<br>fitiate the drawdown process. This information is<br>identiality.                                                                                                    |
| 1. Vouche<br>092                                                                    | r Number<br>2-******                                                                                                    | 2. LOCCS Pgrm Area<br>CFP                                                                                                    | 3                                                                                                    | 4                                                                                                    |                                                                                                    |
| 5. Voice I<br>XXX                                                                   | Respanse No.<br>xx-92001                                                                                                    | 6. Grantee Organization<br>(HA Name)                                                                                                    | L                                                                                                    |                                                                                                    |                                                                                                    |
| 8. Grant o<br>XX3                                                                   | rr Project No.<br>9P00050100                                                                                                    | 6a. Grantee Organizatio<br>XX-0004034                                                                                                    | n TIN                                                                                                    |                                                                                                    |                                                                                                    |
| BLI                                                                                 | Na                                                                                                    | me                                                                                                    | Authorized                                                                                                    | Available<br>Drawdown Balance                                                                                                    | BLI Drawdown<br>Amount                                                                                                    |
| 1408                                                                                | Management Imp                                                                                                    | rovement                                                                                                    | 182,614.35                                                                                                    | 3,230.47                                                                                                    | 2,000.00                                                                                                    |
| 1410                                                                                | Adminstration                                                                                                    |                                                                                                    | 187,719.00                                                                                                    | 0.00                                                                                                    | 0.00                                                                                                    |
| 1430                                                                                | Fees & Costs                                                                                                    |                                                                                                    | 45,104.65                                                                                                    | 0.00                                                                                                    | 0.00                                                                                                    |
| 1450                                                                                | Site Improvement                                                                                                    | t                                                                                                    | 41,780.00                                                                                                    | 0.00                                                                                                    | 0.00                                                                                                    |
| 1460                                                                                | Dwelling Structu                                                                                                    | res                                                                                                    | 1,419,977.00                                                                                                    | 59,600.03                                                                                                    | 0.00                                                                                                    |
| 1502                                                                                | Contingency                                                                                                    |                                                                                                    | 0.00                                                                                                    | 0.00                                                                                                    | 0.00                                                                                                    |
|                                                                                     |                                                                                                    | Total:                                                                                                    | 1,877,195.00                                                                                                    | 62,830.50                                                                                                    | 2,000.00                                                                                                    |
| certify th<br>inds prov<br>11. Name<br>e <b>I.OC</b>                                | e data reported and finds<br>rided become more than n<br>& Phone Number of Pers<br>CCS IIser                                                                                                    | requested on this voucher<br>recessary, such excess wil<br>son completing this form                                                                                                    | r are correct and the amount requested<br>be promptly returned, as directed by<br>12. Name & Title of Authorized Sig                                                                                                    | l is not in excess of immediate dis<br>y HUD.<br>matory                                                                                                    | sbursement needs for this program. In the event the                                                                                                    |
|                                                                                     |                                                                                                    |                                                                                                    | 13. Signature                                                                                                    |                                                                                                    | 14. Date of Request.<br>11-27-2002                                                                                                    |
| Warning<br>Privacy<br>Develop<br>disburs<br>unautho<br>prompti<br>LOCCS.<br>access. | HUD will prosecute fals:<br><b>Statement:</b> Public<br>pment (HUD) to col<br>ement data from fra<br>orized access. The (<br>ty deleted. Failure to<br>. While the provision<br>This information w | e claimes and statements.<br>Law 97-255, Financ<br>llect all the informat<br>ucdulent actions. Th<br>data are used to ensi-<br>o provide the inform<br>on of the SSN is vol<br>ill not be otherwise | Conviction may result in criminal a<br>ial Integrity Act, 31 U.S.C. 3<br>ion (except the Social Secur-<br>te purpose of the data is to<br>sure that individuals who no<br>nation requested on the form<br>untary, HUD uses it as a un<br>disclosed or released outsi | nd/or civil penalties. (18 U.S.C.<br>512, authorizes the Depar<br>ity Number (SSN)) which<br>safeguard the Line of Crec<br>longer require access to<br>a may delay the processin<br>ique identifier for safegua<br>de of HUD, except as perm | 1001, 1010, 1012; 31 U.S.C. 3729, 3802)<br>tment of Housing and Urban<br>will be used by HUD to protect<br>dit Control System (LOCCS) from<br>LOCCS have their access capability<br>ig of your approval for access to<br>rding the LOCCS from unauthorized<br>nitted or required by law. |
|                                                                                     |                                                                                                    |                                                                                                    |                                                                                                    |                                                                                                    | form HUD-50080-CFP-a (4/2000                                                                                                    |
|                                                                                     |                                                                                                    |                                                                                                    | Submit Reset                                                                                                    | Cancel                                                                                                    |                                                                                                    |
|                                                                                     |                                                                                                    | $\langle$                                                                                                    | Next Payment (CFF                                                                                                    | Grant Number                                                                                                    |                                                                                                    |

Figure 4-18. Payment Voucher Entry

Figure 4-19 illustrates a screen stating the voucher request has been accepted and approved for payment.

| hud                                                                                                    |                                                                                                    |                                                                                                    | (HA N<br>Payment Voi                                                                                                    | ame)<br>Icher Entry                                                                                                    |                                                                                                    | Meng Ar                                                                                                    |
|----------------------------------------------------------------------------------------------------|----------------------------------------------------------------------------------------------------|----------------------------------------------------------------------------------------------------|----------------------------------------------------------------------------------------------------|----------------------------------------------------------------------------------------------------|----------------------------------------------------------------------------------------------------|----------------------------------------------------------------------------------------------------|
| Menu 🔶 V                                                                                                  | oucher Select                                                                                                    | ion 🔶 Voucher Entry                                                                                                    |                                                                                                    |                                                                                                    |                                                                                                    |                                                                                                    |
| eLOCC<br>CFP Cap                                                                                          | S<br>pital Fund Prog<br>pt Voucher                                                                                                    | gam.                                                                                                    | U.S. Departmen<br>and Urban Deve<br>Office of Public and I                                                                                                    | t of Housing<br>lopment<br>ntim Housing                                                                                                    |                                                                                                    |                                                                                                    |
| Public reports<br>gathering and a<br>complete this<br>HUD impleme                                         | ng burden for this o<br>maintaining the de<br>form, unless it disp<br>ented the Line of Ci                                                               | ollection of information is est<br>ta needed, and completing an<br>olays a currently valid OMEs<br>redit. Control System/Voice 1                                                                                            | insted to average 15 minutes per<br>6 reviewing the collection of info<br>control number.<br>Response System (LOCCS/VRS                                                                                                    | response, including the tim<br>mation. This agency may n<br>to process requests for paym                                                                                                    | e for reviewing instructions, seen<br>ot collect this information, and y<br>ments to grantees. Chart recipient                                                                                                    | ching existing data source<br>ou are not required to<br>a fill out a woucher form it                                             |
| required to obt                                                                                           | under<br>under                                                                                                    | the U.S. Housing Act of 193<br>2. LOCCS Pgan Area                                                                                                    | 7, es emended. The information:                                                                                                    | equested does not lend itselt                                                                                                    | to confidentiality.                                                                                                    |                                                                                                    |
| 092-07<br>5. Voice Resp                                                                                   | 79183<br>2011/10.                                                                                                    | CFP<br>6. Orantee Organization                                                                                                    |                                                                                                    |                                                                                                    |                                                                                                    |                                                                                                    |
| XXXXXXX<br>8. Grant or Pr                                                                                 | -92001<br>10ject No.                                                                                                    | (HA Name)<br>64. Orestee Organisation                                                                                                    | TEN                                                                                                    |                                                                                                    |                                                                                                    |                                                                                                    |
| XX39P0                                                                                                    | 00050100                                                                                                    | XX-0004034                                                                                                    |                                                                                                    |                                                                                                    |                                                                                                    |                                                                                                    |
| Budget<br>Line<br>Item                                                                                    |                                                                                                    | Name                                                                                                    | Authorized                                                                                                    | Disbursed                                                                                                    | Available<br>Balance                                                                                                    | Voucher<br>Amount                                                                                                    |
| 1408                                                                                                    | Managemen                                                                                                    | t Improvement                                                                                                    | 182,614.35                                                                                                    | 181,383.88                                                                                                    | 1,230.47                                                                                                    | 2,000.0                                                                                                    |
| inds provided<br>11. Name & J<br>eLOCC                                                                    | d become more that<br>Phone Humber of P<br>'S User                                                                                                    | n necessary, such excess will<br>erson completing this form                                                                                                    | be promptly returned, as directed<br>12. Name & Title of Authorins                                                                                                    | i by HUD.<br>d Signatory                                                                                                    |                                                                                                    |                                                                                                    |
| eLUCC                                                                                                    | S User                                                                                                    |                                                                                                    | 13. Signature                                                                                                    |                                                                                                    | 14. Date of Regiset<br>11-27-2002                                                                                                    |                                                                                                    |
| Warning: HU<br>Privacy St<br>Developme<br>disbursem<br>unauthoriz<br>promptly d<br>LOCCS. W<br>access. Th | ID will proceeds a<br>latement: Public<br>ent (HUD) to c<br>ent data from f<br>ted access. Th<br>leleted. Failure<br>'hile the provis<br>sis information | de claimes and statements, i<br>ic Law 97-255, Financis<br>ollect all the informatis<br>reudulent actions. The<br>e data are used to ensu-<br>to provide the inform-<br>sion of the SSN is volu<br>will not be otherwise of | Consistion may result in orimina<br>al Integrity Act, 31 U.S.C.<br>on (except the Social Sec<br>- purpose of the data is 1<br>are that individuals who<br>ation requested on the fo<br>intary, HUD uses it as a to<br>fisclosed or released out | 1 adder civil peakies. (18<br>3512, authorizes the 1<br>arity Number (SSN)) to<br>5 safeguard the Line c<br>no longer require acco<br>m may delay the pro<br>urique identifier for se<br>side of HUD, except a | U.S.C. 1001, 1010, 1012, 31 U<br>Department of Housing a<br>Arich will be used by HU<br>of Credit Control System:<br>ss to LOCCS have their<br>cessing of your approval<br>feguarding the LOCCS fi<br>s permitted or required b | s.c.3729, 3802)<br>ind Urban<br>D to protect<br>(LOCCS) from<br>access capability<br>for access to<br>rom unauthorized<br>y law. |
|                                                                                                    |                                                                                                    |                                                                                                    |                                                                                                    |                                                                                                    | iun N                                                                                                    | UD-50080-CFP-a (4/200                                                                                                    |
|                                                                                                    |                                                                                                    | 1283 (1997)                                                                                                    |                                                                                                    |                                                                                                    |                                                                                                    |                                                                                                    |
| uis Paymo<br>A pay<br>reque                                                                               | ent Request<br>yment of \$2,0<br>est, and retair                                                                                                    | t was APPRO<br>000.00 should be d<br>a for your records.                                                                                                    | eposited in your acco                                                                                                    | int on <mark>Monday D</mark> o                                                                                                    | ecember 02, 2002 P                                                                                                    | lease print this                                                                                                    |

Figure 4-19. Payment Voucher – Approved Confirmation

#### 4.1.4.2 Cancel a Voucher

Users who have the authority to create a voucher request can cancel that request prior to LOCCS payment. The 'Cancel Voucher' option is accessed through the main menu. When this option is selected, eLOCCS will display any outstanding vouchers that may be canceled (Figure 4-20).

| (HA Name)<br>Cancel Voucher Selection |                       |                 |                            |            |          |  |  |
|---------------------------------------|-----------------------|-----------------|----------------------------|------------|----------|--|--|
|                                       | To select a v         | oucher to cance | el, click on the cancel ic | on 🗵       |          |  |  |
| Program<br>Area                       | Grant No.             | Voucher No.     | Entered                    | Amount     | Action   |  |  |
| Capital Fu                            | ınd Program           |                 |                            |            |          |  |  |
| CFP                                   | XX39P000501-00        | 092-081588      | 11-25-2002 by              | 691.40     | 8        |  |  |
| CFP                                   | XX39P000501-00        | 092-081590      | 11-25-2002 by              | 100,203.98 | 8        |  |  |
| CFP                                   | XX39P000501-02        | 092-081816      | 12-02-2002 by              | 2,000.00   |          |  |  |
| Drug Elin                             | ination Grant Program |                 |                            |            | $\smile$ |  |  |
| DRUG                                  | XX39DEP0000100        | 018-152464      | 12-02-2002 by              | 1,000.00   | 8        |  |  |

Figure 4-20. Cancel Voucher Selection

Select the cancel button icon and a screen with a text box will be displayed for entering a reason to cancel the voucher (Figure 4-21). After entering the reason, click the 'Submit' button and the selected voucher will be canceled. Another voucher may now be entered against the grant, if needed.

| hud                                                    |                | (HA Name)<br>Cancel Voucher | ſ                     | <u>Menu</u> <u>A</u><br>Log Off Bot |  |  |
|--------------------------------------------------------|----------------|-----------------------------|-----------------------|-------------------------------------|--|--|
| enu -> Cancel Vo                                       | ucher Selectio | n 🔶 Cancel Voucher          |                       |                                     |  |  |
| Srant: XX39P                                           | 000501-02      | (CFP) Capital Fund Program  | Missellenseus         |                                     |  |  |
| Voucher No: 092-081816<br>eLOCCS Entered by: User Name |                |                             |                       |                                     |  |  |
| Amount:                                                | \$2,000.0      | 0                           | on 12-02-2002 at 15:4 | 41 EST                              |  |  |
| Status:                                                | awaiting       | payment                     |                       |                                     |  |  |
|                                                        | BLI            | Line Item Name              | Amount                |                                     |  |  |
|                                                        | 1408           | Management Improvement      | 2,000.00              |                                     |  |  |
|                                                        |                | Total:                      | 2,000.00              |                                     |  |  |
| Cancel rea                                             | ason:          |                             |                       |                                     |  |  |
| Incorrect G                                            | rant selec     | ted                         |                       |                                     |  |  |
|                                                        |                |                             |                       |                                     |  |  |
|                                                        |                | Submit Reset M              | enu                   |                                     |  |  |

Figure 4-21. Cancel Voucher

#### 4.1.4.3 Obligated/Expenditure (Programs)

PIH programs such as CFP, COMP, and URP require the business partner to provide monthly obligated and expended information in eLOCCS. This information represents the amount of HUD funds they have received and that have been obligated and/or expended.

The Obligated/Expenditure link is a program specific function. In order for it to appear in the eLOCCS main menu a related program area must be chosen from the eLOCCS authorization page after signing into eLOCCS. To display the Obligated/Expenditure Status page, click on the Obligated/Expenditure link from the eLOCCS Main Menu. eLOCCS will list all programs with grants that require Obligated/Expenditure updating. If the reporting information is past due, a clock icon appears next to reporting period. By simply providing the obligated/expended reporting information the icon will go away. Users that are authorized to provide that information, the reporting period will become a hyperlink. Clicking on the link will allow entry of the information for that period (Figure 4-22).

| (HA Name)<br>Obligated/Expenditure Status                                                                                                    |            |                      |            |                |                |      | <u>Menu</u><br>Log Off | <u>Auth</u><br>Bottom |      |
|----------------------------------------------------------------------------------------------------|------------|----------------------|------------|----------------|----------------|------|------------------------|-----------------------|------|
| If a Reporting Period date is a hyperlink (underlined), then clicking the date will allow you to update obligated/expenditure for that period. If there are multiple unreported periods, the earliest period <u>must be reported 1st</u> . |            |                      |            |                |                |      |                        |                       |      |
| 🖌 Provided 🛛 🕚 P                                                                                                    | 'ast Due   |                      |            |                |                |      |                        |                       |      |
| Grant                                                                                                    | Obligation | Reporti              | ng         | LOCCS          | Cumulativ      | re 👘 | LOCCS                  | Cumulat               | tive |
| Number                                                                                                    | End        | Period               | Due        | Authorized     | PHA Obliga     | ted  | Disbursed              | PHA Expe              | nded |
| Capital Fund Progr                                                                                                    | am (CFP)   |                      |            |                |                |      |                        |                       |      |
| XX43P000501-00                                                                                                    | 09-30-2002 | <u>11-30-2002</u>    | 12-06-2002 | \$1,493,022.00 | -              | -    | \$1,204,357.45         | -                     | -    |
| XX43P000501-01                                                                                                    | 09-30-2003 | <u>10-31-2002</u> 10 | 11-07-2002 | \$1,523,514.00 | -              | -    | \$94,739.97            | -                     | -    |
|                                                                                                    |            | 11-30-2002           | 12-06-2002 | \$1,523,514.00 | -              | -    | \$94,739.97            | -                     | -    |
| XX43P000501-02                                                                                                    | 07-10-2004 | <u>11-30-2002</u> 🗸  | 12-06-2002 | \$1,490,800.00 | \$1,311,000.00 | 87%  | \$45,000.00            | \$0.00                | 0%   |

Figure 4-22. Obligated/Expenditure Status

For convenience, a check box is provided to automatically use the previous figures if the prior reported amounts are the same as current reported amounts (Figure 4-23)

| (HA Name)<br>Obligated/Expenditure Update                                          |                         |                     |                         |                    |                        |           |  |
|------------------------------------------------------------------------------------|-------------------------|---------------------|-------------------------|--------------------|------------------------|-----------|--|
| <u>Menu</u> → <u>Oblic</u>                                                         | <u>q/Exp Status</u> 🔶 ( | blig/Exp Update     |                         |                    |                        |           |  |
| Grant: XX43                                                                        | P000501-00              | Capital Fund Pro    | gram (CFP)              |                    |                        |           |  |
|                                                                                    | Reporting<br>Period     | LOCCS<br>Authorized | Cumulative<br>Obligated | LOCCS<br>Disbursed | Cumulative<br>Expended |           |  |
| 2                                                                                  | 2002-11-30              | 1,523,514.00        | 1,523,514.00            | 94,739.97          | 154,535.87             | _         |  |
| 2                                                                                  | 2002-12-31              | 1,523,514.00        | 1,523,514.00            | 94,739.97          | 154,535.87             | $\supset$ |  |
| Mark the check boxes to duplicate the cumulative amounts from the previous period. |                         |                     |                         |                    |                        |           |  |
|                                                                                    |                         |                     | Submit                  | Cancel             |                        |           |  |

Figure 4-23. Obligated/Expenditure Update

#### 4.1.5 Miscellaneous

#### 4.1.5.1 Maintain Email Addresses

A useful feature of eLOCCS is the ability to provide emails of LOCCS HUD changes that affect the funding of grants in a portfolio. These e-mails alert users when funding for the contract/grant has changed. The Business Partner maintains both the email distribution list and the LOCCS email that each user address will receive.

In order to update or maintain email addresses, users must be assigned the Secure Systems LOCCS role of 'ADM - Administration'. With this role assigned, the eLOCCS menu options will display 'Maintain Email Addresses' and 'Maintain Email Assignment' hyperlinks on the eLOCCS main menu page.

Click on the 'Maintain Email Addresses' hyperlink to display an entry page with an upper and lower section (Figure 4-24). The upper section specifies the primary LOCCS email address for the Business Partner. This email address automatically receives all LOCCS email portfolio changes; no specific email assignment is necessary. For this reason, it is suggested that the primary email address be a generic email mailbox for the organization.

| hud                                  |                                                                                                  | (HA Name)<br>Maintain Email Addresse                                                                             | 25                                                                           | <u>Menu</u> <u>Au</u><br>Log Off Bot |  |  |  |  |  |
|--------------------------------------|--------------------------------------------------------------------------------------------------|----------------------------------------------------------------------------------------------------|------------------------------------------------------------------------------|--------------------------------------|--|--|--|--|--|
| <u>nu</u> → Maintain E               | Email Addresses                                                                                  |                                                                                                    |                                                                              |                                      |  |  |  |  |  |
| Use the U<br>Use the A<br>additional | <b>pdate Primary</b> button to<br><b>dd Additional</b> button to a<br>addresses, to a type of en | add/update your organizations pri<br>dd any additional email addresses<br>nail from the <b>Maintain Email As</b> | mary email address.<br>. Don't forget to assig<br><b>signments</b> option on | n these<br>the main menu.            |  |  |  |  |  |
| PRIMARY                              | PRIMARY Email Address: (Primary receives ALL LOCCS Emails)                                       |                                                                                                    |                                                                              |                                      |  |  |  |  |  |
| Name<br>Email                        | Name : (HA Name)<br>Email :                                                                      |                                                                                                    |                                                                              |                                      |  |  |  |  |  |
|                                      |                                                                                                  |                                                                                                    | Updat                                                                        | e Primary                            |  |  |  |  |  |
|                                      |                                                                                                  |                                                                                                    |                                                                              |                                      |  |  |  |  |  |
| ADDITION                             | AL Email Addresses: (Cl                                                                          | lick the name link to modify or d                                                                                | elete)                                                                       |                                      |  |  |  |  |  |
|                                      | Name                                                                                             | Email                                                                                                    | Phone                                                                        | Ext.                                 |  |  |  |  |  |
| 1                                    |                                                                                                  |                                                                                                    |                                                                              |                                      |  |  |  |  |  |
|                                      |                                                                                                  |                                                                                                    | Add                                                                          | Additional                           |  |  |  |  |  |

Figure 4-24. Maintain Email Addresses

To update the primary email address, click the 'Update Primary' button and enter the updated email information for the organization and select 'Submit' (Figure 4-25).

| h      | iğ              |       | <b>(HA Name)</b><br>Update Primary Email Address | <u>Menu</u><br>Log Off | <u>Auth</u><br>Bottom |
|--------|-----------------|-------|--------------------------------------------------|------------------------|-----------------------|
| Menu · | 🗕 <u>Mainta</u> | ain E | mail Addresses → Update Primary Email Address    |                        |                       |
|        |                 |       |                                                  |                        |                       |
|        |                 |       |                                                  |                        | a                     |
|        | UPDAT           | re p  | rimary Email Address:                            |                        |                       |
|        | Name            | :     | (HA Name)                                        |                        |                       |
|        |                 |       |                                                  |                        |                       |
|        | EMail           | :     | PHA_Name@Atlantic.net Canc                       | el 🛛                   |                       |

Figure 4-25. Update Primary Email Address

The bottom portion of the 'Maintain Email Addresses' page (Figure 4-24) provides an area for adding, deleting, and updating any number of additional email addresses for individuals in the organization (Figure 4-26 and Figure 4-27).

| h    | ûd                      | <b>(HA Name)</b><br>Update Email Address |                  | <u>Menu Auth</u><br>Log Off Bottom |
|------|-------------------------|------------------------------------------|------------------|------------------------------------|
| Menu | 🜩 <u>Maintain Email</u> | Addresses 🖚 Update Email Address         |                  |                                    |
|      | Email Address           | DETAILS:                                 |                  |                                    |
|      | Name :                  | John Henry                               |                  |                                    |
|      | EMail :                 | JohnH@Cableone.net                       |                  |                                    |
|      | Tel.No.:                | 1231234567                               |                  |                                    |
|      | Ext. :                  | 10                                       |                  |                                    |
|      |                         |                                          | Add Reset Cancel |                                    |

Figure 4-26. Update Email Addresses

These additional email addresses will not automatically receive any email reports and therefore must be assigned a type of email by selecting the 'Email Assignment' option from the main menu (*Section 4.1.5.2, "Maintain Email Assignments"*). Select 'Add Additional' and enter the email information.

| hud                                                         | <b>(HA Name)</b><br>Maintain Email Addresses                                                                                                    |                                       |                |      |  |  |  |  |
|-------------------------------------------------------------|----------------------------------------------------------------------------------------------------|---------------------------------------|----------------|------|--|--|--|--|
| <u>Menu</u> <table-cell-rows> Maintain Er</table-cell-rows> | nail Addresses                                                                                                    |                                       |                |      |  |  |  |  |
| Use the <b>Up</b><br>Use the <b>Ad</b><br>additional a      | Use the <b>Update Primary</b> button to add/update your organizations primary email address.<br>Use the <b>Add Additional</b> button to add any additional email addresses. Don't forget to assign these<br>additional addresses, to a type of email from the <b>Maintain Email Assignments</b> option on the main menu. |                                       |                |      |  |  |  |  |
| PRIMARY E                                                   | PRIMARY Email Address: (Primary receives ALL LOCCS Emails)                                                                                                    |                                       |                |      |  |  |  |  |
| Name :                                                      | (HA Name)                                                                                                    |                                       |                |      |  |  |  |  |
| Email :                                                     | PHA_Name@Atlant                                                                                                    | tic.net                               |                |      |  |  |  |  |
|                                                             |                                                                                                    |                                       | Update Prima   | ary  |  |  |  |  |
|                                                             |                                                                                                    |                                       |                |      |  |  |  |  |
| ADDITIONA                                                   | L Email Addresses: (Cli                                                                                                    | ck the name link to modify or delete) |                |      |  |  |  |  |
|                                                             | Name                                                                                                    | Email                                 | Phone          | Ext. |  |  |  |  |
| 1 John I                                                    | Henry_                                                                                                    | JohnH@Cableone.net                    | (123)-123-4567 | 10   |  |  |  |  |
|                                                             |                                                                                                    |                                       |                |      |  |  |  |  |
|                                                             |                                                                                                    |                                       | Add Additio    | nal  |  |  |  |  |

Figure 4-27. Update Additional Email Addresses

#### 4.1.5.2 Maintain Email Assignments

The Maintain Email Assignments page allows an Admin user to assign additional email addresses other than the primary email address to specific emails generated by LOCCS. A user has two options for email assignment: (1) 'By Addressee' and (2) 'By Type of Email'. In Figure 4-28 the email type 'By Addressee' has been chosen.

| h           | ŷġ                   | (HA Name)<br>Maintain Email Assignn | nents (CFP)                | <u>enu</u><br>g Off | <u>Auth</u><br>Bottom |
|-------------|----------------------|-------------------------------------|----------------------------|---------------------|-----------------------|
| <u>Menu</u> | 🔶 Maintain Email As: | signments                           |                            |                     |                       |
|             |                      |                                     |                            |                     |                       |
| 6           | By Addressee         | O By Type of Email                  |                            |                     |                       |
|             | Addre                | ssee Email                          | Type of Email              |                     |                       |
|             | 1. John Henry        | JohnH@Cableone.net                  | Wire Payments Summary      |                     |                       |
|             |                      |                                     | Portfolio Action Summary   | ₽ (                 |                       |
|             |                      |                                     | Debt Approval Notification |                     |                       |
|             |                      |                                     | Debt Warning               |                     |                       |
|             |                      |                                     |                            |                     | -                     |
|             |                      | Update Reset Ca                     | ancel                      |                     |                       |

Figure 4-28. Email by Addressee

If selecting 'By Type of Email' (Figure 4-29), individual types of email will appear as a hyperlink. Clicking on a hyperlink will display a description of the email and provide a sample email. In the example in Figure 4-29, selecting the check box after the addressee's name, the 'Wire Payments' and 'Portfolio Action Summary' email types will be assigned to the user.

| h    | (HA Name)<br>Maintain Email Assignments (CFP) |                            |        |              |   |                    |  | <u>Auth</u><br>Bottom |
|------|-----------------------------------------------|----------------------------|--------|--------------|---|--------------------|--|-----------------------|
| Menu | <u>i</u> 🖚 N                                  | faintain Email Assignments |        |              |   |                    |  |                       |
|      |                                               |                            |        |              |   |                    |  |                       |
|      | 0                                             | By Addressee 📀 By Type of  | Email  |              |   |                    |  |                       |
|      |                                               | Type of Email              |        | Addressee    |   | Email              |  |                       |
|      | 1.                                            | Wire Payments Summary      |        | John Henry   | 7 | JohnH@Cableone.net |  |                       |
|      | 2.                                            | Portfolio Action Summary   |        | John Henry   | 2 | JohnH@Cableone.net |  |                       |
|      | 3.                                            | Debt Approval Notification |        | John Henry   |   | JohnH@Cableone.net |  |                       |
|      | 4.                                            | Debt Warning               |        | John Henry   |   | JohnH@Cableone.net |  |                       |
|      |                                               |                            | Update | Reset Cancel |   |                    |  |                       |

Figure 4-29. Email by Type

## 4.2 Grant Based Programs

#### 4.2.1 Payment Voucher Entry

The eLOCCS system supports a range of HUD programs allowing the grantees the ability to manage and perform payment voucher requests against their program portfolios. As mentioned, another type of HUD program is 'Grant based' in which disbursement processing is at the grant level. An example of this grant accounting transaction is illustrated through n eLOCCS 'Payment Voucher Entry' request (Figure 4-30).

From the eLOCCS Main Menu page, select the 'Payment Voucher Entry' link to return the 'Payment Voucher Selection' page. Mark the checkbox next to the grant for draw and click Submit.

| Voucher Sele    | ection                          |                            |                  |                        |                            |
|-----------------|---------------------------------|----------------------------|------------------|------------------------|----------------------------|
| Have your       | HUD-50080 payment youcher f     | orm(s) prefilled in the or | der of selection | lark the checkbo       | ox next to each            |
| grant you a     | are requesting a payment, and o | lick the submit button.    |                  |                        |                            |
|                 |                                 |                            |                  |                        |                            |
| Program<br>Area | Grant No.                       | Authorized                 | Disbursed        | Payments<br>in Process | Available Grant<br>Balance |
| Fair Housi      | ng Assistance Program           |                            |                  |                        |                            |
| FAIR            | FH40xxxxx                       | 58,215.00                  | 45,715.00        | 0.00                   | 12,500.00                  |
| FAIR            | FH40XXXXX                       | 60,415.00                  | 0.00             | 0.00                   | 60,415.00                  |
|                 |                                 |                            |                  |                        |                            |

Figure 4-30. Grant Payment Voucher Selection

After this submittal, the 'Payment Voucher Entry' page is displayed to allow the grantee to indicate the requested funds. Note that the grantee only has one voucher line option at the grant level for requesting funds. In the example in Figure 4-31, \$5000 is entered. Since the program is grant based, eLOCCS will disburse and report funds at this accounting level.

| eLOCCS                                                                                                    |                                                                                                    |                                                                                                    | U.S. Department of Housing                                                                                                    |                                                                                                    |                                                                                                    |  |  |
|----------------------------------------------------------------------------------------------------|----------------------------------------------------------------------------------------------------|----------------------------------------------------------------------------------------------------|----------------------------------------------------------------------------------------------------|----------------------------------------------------------------------------------------------------|----------------------------------------------------------------------------------------------------|--|--|
| FAIR Fair Housing Assi                                                                                                    | stance Program                                                                                                    |                                                                                                    | and Urban Development                                                                                                    |                                                                                                    |                                                                                                    |  |  |
| Payment Voucher                                                                                                    | 2                                                                                                    |                                                                                                    | Office of Fair Housing and Equal Opportunity                                                                                                    |                                                                                                    |                                                                                                    |  |  |
| Public reporting burden for this o<br>maintaining the data needed, a<br>a currently valid OMB control nu                   | collection of information of informa | tion is estimated to averag<br>eviewing the collection of                                                                      | e 15 minites per response, including the time for reviewing in<br>information. This agency may not collect this information, and                                                                                                    | structions, searching existing data<br>d you are not required to complete                                                                                 | sources, gathering and<br>a this form, unless it displa                                            |  |  |
| HUD implemented the Line of C<br>program with all the necessary ir<br>Housing Act of 1937, as amende                       | redit Control System<br>formation prior to m<br>ed. The information r                                                                                                    | /Voice Response System (l<br>aking a telephone call usi<br>requested does not lend its                                         | LOCCS/VRS) to process requests for payments to grantees. Gra<br>ng a touch tone telephone to initiate the drawdown process. T<br>self to confidentiality.                                                                                                    | ant recipients fill out a voucher for<br>his information is required to obta                                                                              | m for the applicable HUD<br>in benefits under the U.S.                                             |  |  |
| 1. Voucher Number<br>050-*****                                                                                             | 2. LOCCS F                                                                                                    | <sup>o</sup> grm Area                                                                                                    | 3                                                                                                    | 4                                                                                                    |                                                                                                    |  |  |
| 5. Voice Response No.<br>12746-xxxx                                                                                        | 6. Grantee                                                                                                    | Organization<br>usiness Partner>                                                                                               |                                                                                                    |                                                                                                    |                                                                                                    |  |  |
| 8. Grant or Project No.<br>FH400 xxxx                                                                                      | 6a. Grantee<br><tax ii<="" td=""><td>e Organization TIN<br/>D&gt;</td><td></td><td></td><td></td></tax>                                                                                                    | e Organization TIN<br>D>                                                                                                    |                                                                                                    |                                                                                                    |                                                                                                    |  |  |
| Name                                                                                                    |                                                                                                    | Authorized                                                                                                    | Available Drawdown Balance                                                                                                    | Drawdown                                                                                                    | Amount                                                                                             |  |  |
| Grant Balance                                                                                                    |                                                                                                    | 60,415.00                                                                                                    | 60,415.00                                                                                                    |                                                                                                    | 5,000.0                                                                                            |  |  |
|                                                                                                    | Total:                                                                                                    | 60,415.00                                                                                                    | 60,415.00                                                                                                    |                                                                                                    | 5,000.                                                                                             |  |  |
| certify the data reported and fu<br>become more than necessary, su<br>11. Name & Phone Number of F<br>completing this form | nds requested on thi<br>ich excess will be pro-<br>Person 12. Name                                                                                                    | is voucher are correct and to<br>omptly returned, as directe<br>e & Title of Authorized Sig                                    | the amount requested is not in excess of immediate disbursem<br>d by HUD.<br>Instory                                                                                                    | ent needs for this program. In the                                                                                                    | event the funds provided                                                                           |  |  |
| <user name=""></user>                                                                                                    | 13. Sign                                                                                                    | ature                                                                                                    |                                                                                                    | 14. Date of Request<br>02-16-2007                                                                                                    |                                                                                                    |  |  |
| Warning: HUD will prosecute fails<br>Privacy Statement: Publ<br>the information (except the                                | e claimes and state<br>ic Law 97-255, F<br>Social Security<br>Credit Control S<br>canability promr                                                                                                    | ments. Conviction may res<br>inancial Integrity Act,<br>v Number (SSN)) whic<br>ystem (LOCCS) from<br>otly deleted. Failure to | ult in oriminal and/or civil penalties. (18 U.S.C. 1001, 1010, 1<br>31 U.S.C. 3512, authorizes the Department of Ho<br>h will be used by HUD to protect disbursement da<br>unauthorized access. The data are used to ensure<br>provide the information requested on the form ma | 012.; 31 U.S.C.3729, 3802)<br>using and Urban Developme<br>ta from fraudulent actions. T<br>e that individuals who no lon<br>y delay the processing of yo | ent (HUD) to collect a<br>The purpose of the da<br>ger require access to<br>pur approval for acces |  |  |

Figure 4-31. Grant Voucher Entry

## 4.3 Shelter Plus Care (SPC) Program

#### 4.3.1 SPC Components

'Shelter Plus Care' (SPC) is a Budget Line Item (BLI) based program area. SPC is unique in that the BLI based program is further grouped into three major program components:

- Sponsor-based Rental Assistance (SRA)
- Tenant-based Rental Assistance (TRA)
- Project-based Rental Assistance (PRA)

eLOCCS tracks each BLI component separately within that program area's operating start date, term, and tenant information for an operating year. Since each component is tracked independently, eLOCCS requires a single voucher request at a time for each SRA, TRA or PRA budget line item. If the grantee requires a draw for more than one component on a given day, multiple voucher requests must be entered.

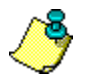

The normal eLOCCS voucher request is one grant per day. This is overridden for SPC, since its components are tracked separately.

For all three SPC components, eLOCCS captures unit and tenant information which is provided by the grantee during a draw. There are five types of unit and tenant categories for the grantee to select or update for a given draw period. If unit/tenant information has already been provided for the given component/period in a previous voucher, this information is not required to be submitted again by the grantee.

Descriptions and examples of the major SPC components are presented in sections that follow.

### 4.3.2 SPC Grant Portfolio

The 'Grant Portfolio' lists funding information of 'All Grant's by program area authorized for the user. The 'Grant Portfolio' page offers a budget snapshot of grant information with balance amounts including any new grants that have been assigned to the Portfolio within the past 30 days.

In addition to displaying grant information on the Grant Portfolio page, the SPC page displays a 'Show Sponsor' hyperlink that is unique to SPC program. The 'Show Sponsor' link will display all sub-grantee Sponsors linked to the grantee.

In the example below (Figure 4-32), clicking on the Shelter + Care '**Show Sponsors**' link displays the names of the SPC sponsors. To 'hide' the sponsor names, click on '**Hide Sponsors**'.

SPC Sponsors are further described in SPC Voucher Entry, Section 4.3.3.

| Locces          | h.                       | SBUSI           | Portfolio       |                        | <u>Menu</u><br>Log Off |
|-----------------|--------------------------|-----------------|-----------------|------------------------|------------------------|
| Grants          | SPC                      |                 |                 |                        |                        |
|                 |                          |                 |                 | (D)Sho                 | w Zero Balance Grai    |
| Program<br>Area | Grant No.                | Authorized      | Disbursed       | Payments<br>in Process | Available<br>Balance   |
| Capital Ad      | vance Program            |                 |                 |                        |                        |
| CAP             | 121HD030                 | 2,214,100.00    | 2,186,414.00    | 0.00                   | 27,686                 |
| EDI Specia      | al Projects              |                 |                 |                        |                        |
| EDSI            | B02SPMI0315              | 750.000.00      | 0.00            | 69,107,00              | 680.893                |
| CPD's Inte      | grated Dish & Inf System | IDIS Vouchers   | et to b         |                        |                        |
| IDIS            | B04UC2_60003             | 6 543 000 00    | 5 468 000 33    | 0.00                   | 1 074 000              |
| IDIS            | B05UC2_60003             | 6 225 637 00    | 0.00            | 0.00                   | 6 225 627              |
| IDIS            | B05UC2-60003             | 5 634 460 00    | 0.00            | 0.00                   | 5 631 160              |
| IDIS            | M01UC2-60213             | 2 979 000 00    | 2 474 846 17    | 0.00                   | 504 153                |
| IDIS            | M07UC2 60213             | 2,975,000.00    | 1 140 823 17    | 0.00                   | 1 824 176              |
| IDIS            | M03UC2-60213             | 2,225,817,00    | 334 680 70      | 0.00                   | 1,824,176              |
| IDIS            | M04UC2-60213             | 2 478 734 00    | 257 410 82      | 0.00                   | 2 221 323              |
| IDIS            | M05UC2-60213             | 2,12,275,00     | 5 850 99        | 0.00                   | 2,221,323              |
| IDIS            | M06UC2-60213             | 2,042,162,00    | 0.00            | 0.00                   | 2,200,424              |
| IDIS            | \$05UC2-60003            | 239 315 00      | 0.00            | 0.00                   | 239 315                |
| IDIS            | \$06UC2-60003            | 239 464 00      | 0.00            | 0.00                   | 239,464                |
| 1010            | IDIS Subtotal:           | \$33 793 873 00 | \$9 691 602 18  | \$0.00                 | \$24 102 270           |
| Provid No       | oda Assistance           | 000,170,010100  | 0,0,0,1,002.10  | 00.00                  |                        |
| special Ne      | eds Assistance           |                 |                 |                        |                        |
| SNAP            | MI28B302003              | 525,433.00      | 436,328.00      | 0.00                   | 89,105                 |
| SNAP            | <u>MI28B401009</u>       | 443,940.00      | 400,145.16      | 0.00                   | 43,/94                 |
| SNAP            | MI28B501004              | 393,073.00      | 189,394.00      | 9,543.00               | 194,136                |
| SNAP            | MI28B501005              | 125,183.00      | 63,/32.00       | 0.00                   | 61,451                 |
| SNAP            | MI28B501009              | 443,940.00      | 166,333.00      | 0.00                   | 2//,60/                |
| SNAP            | <u>MI28B501044</u>       | 142,014.00      | 0.00            | 1,000.00               | 141,014                |
|                 | SNAP Subtotal:           | \$2,073,583.00  | \$1,255,932.10  | \$10,543.00            | \$807,107.             |
| Shelter + C     | are Show Sponsors        |                 |                 |                        |                        |
| SPC             | MI28C30-2006 (SRA/TRA)   | 315,108.00      | 0.00            | 2,830.95               | 312,277.               |
| SPC             | MI28C80-2002 (SRA)       | 843,480.00      | 824,320.83      | 700.00                 | 18,459                 |
| SPC             | MI28C90-2001 (SRA)       | 600,300.00      | 443,003.72      | 0.00                   | 157,296                |
| SPC             | MI28C97-0110 (PRA)       | 1,474,560.00    | 597,213.12      | 0.00                   | 877,346.               |
| SPC             | MI28C97-0113 (PRA)       | 166,080.00      | 69,810.16       | 0.00                   | 96,269.                |
| SPC             | MI28C97-0116 (SRA)       | 1,585,980.00    | 988,189.00      | 0.00                   | 597,791.               |
|                 | SPC Subtotal:            | \$4,985,508.00  | \$2,922,536.83  | \$3,530.95             | \$2,059,440.           |
| Decodella Torel | Connector 25             | \$42 917 064 00 | \$16.056.495.17 | CP3 190 05             | FOR 575 205            |

#### Figure 4-32. SPC Grant Portfolio

The names of Shelter + Care Business Partner Sponsors may be displayed (Figure 4-33).

| Shelter + | Care Hide Sponsors                                                                                                |                 |            |          |            |
|-----------|----------------------------------------------------------------------------------------------------|-----------------|------------|----------|------------|
| SPC       | MI28XXXXX (SRA) TRA)                                                                                              | 315,108.00      | 0.00       | 2,830.95 | 312,277.05 |
|           | MI28 " SRA Business F                                                                                             | Parter Sponsor> | 0.00       | 2,330.95 |            |
| SPC       | MI28 " (SRA)                                                                                                    | 843,480.00      | 824,320.83 | 700.00   | 18,459.17  |
|           | MI28 " <sra business="" i<="" td=""><td>Parter Sponsor&gt;</td><td>824,320.83</td><td>500.00</td><td>-</td></sra> | Parter Sponsor> | 824,320.83 | 500.00   | -          |
| SPC       | MI28 " " (SRA)                                                                                                    | 600,300.00      | 443,003.72 | 0.00     | 157,296.28 |
|           | MI28 " SRA Business F                                                                                             | arter Sponsor>  | 443,003.72 | 0.00     |            |
| SPC       | MI28 " (PRA)                                                                                                    | 1,474,560.00    | 597,213.12 | 0.00     | 877,346.88 |

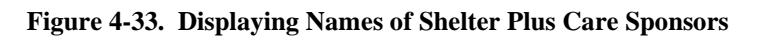

#### 4.3.3 Shelter Plus Care (SPC) Payment Voucher Entry

The 'Payment Voucher Selection' page allows grantees the ability to select and request all their vouchers at once. Depending on the user's program area authority, all available grants in all program areas in which the user has drawdown capability are displayed.

From the eLOCCS Main Menu, select the 'Payment Voucher Entry' hyperlink which will display a 'Payment Voucher Selection' page (Figure 4-34). Mark the desired check box next to the grant and click the 'Submit' button.

| Have your       | HUD-50080 payment voucher t<br>are requesting a payment and | form(s) prefilled, in the or<br>click the submit button | der of selection. N | Mark the checkbo       | ox next to each            |
|-----------------|-------------------------------------------------------------|---------------------------------------------------------|---------------------|------------------------|----------------------------|
| y               |                                                             |                                                         |                     |                        |                            |
| Program<br>Area | Grant No.                                                   | Authorized                                              | Disbursed           | Payments<br>in Process | Available Grant<br>Balance |
| Special Ne      | eeds Assistance                                             |                                                         |                     |                        |                            |
| SNAP            | MI XXXXXXX                                                  | 525,433.00                                              | 436,328.00          | 0.00                   | 89,105.0                   |
| SNAP            | _ м "                                                       | 443,940.00                                              | 400,145.16          | 0.00                   | 43,794.84                  |
| SNAP            | <u>M</u>                                                    | 393,073.00                                              | 189,394.00          | 9,543.00               | 194,136.00                 |
| SNAP            | <u> MI " "</u>                                              | 125,183.00                                              | 63,732.00           | 0.00                   | 61,451.00                  |
| SNAP            | <u>M</u>                                                    | 443,940.00                                              | 166,333.00          | 0.00                   | 277,607.00                 |
| SNAP            | <u>M</u>                                                    | 142,014.00                                              | 0.00                | 0.00                   | 142,014.00                 |
| Shelter + (     | Care                                                        |                                                         |                     |                        |                            |
| SPC             |                                                             | 315,108.00                                              | 0.00                | 330.95                 | 314,777.0                  |
| SPC             |                                                             | 843,480.00                                              | 824,320.83          | 700.00                 | 18,459.17                  |
| SPC             | <u>Mi " "</u>                                               | 600,300.00                                              | 443,003.72          | 0.00                   | 157,296.20                 |
| SPC             | <u> MI</u>                                                  | 1,474,560.00                                            | 597,213.12          | 0.00                   | 877,346.88                 |
| SPC             | <u>MI2"</u>                                                 | 166,080.00                                              | 69,810.16           | 0.00                   | 96,269.84                  |
| SPC             | MI2"                                                        | 1,585,980.00                                            | 988,189.00          | 0.00                   | 597,791.00                 |

Figure 4-34. SPC Payment Voucher Selection

The next page displayed will be the 'SPC Component Selection' page. One to multiple components may be listed, depending on the SPC grant. Due to the uniqueness of the SPC BLI Components, voucher draws are handled differently from other BLI programs in eLOCCS.

**For SRA components**, one or more sponsors will be associated with the SRA funding. To draw funds against the SRA Component, eLOCCS requires the grantee to enter a voucher period and to identify a sponsor.

**For TRA and PRA components**, voucher draws are handled in the same manner as SRA components except that TRA and PRA voucher draws require only a voucher period when requesting funds.

**Note** that **only one SRA/TRA/PRA component is allowed per voucher request**; however, ADMN funds can be drawn with any component or on a voucher by itself.

The following section includes two examples that illustrate voucher draws for an SRA component and TRA component after an SPC grant has been selected from the 'Payment Voucher Selection' page (Figure 4-).

#### 4.3.3.1 Sponsor-based Rental Assistance (SRA) Component Selection

In Figure 4-35 which provides an SRA component selection example, the SRA and ADM BLIs have been selected, noted by the marked checkboxes.

Note the SRA component requires a Voucher Period and Sponsor whereas the ADM BLI does not.

| provid | the checkbo<br>e the approp                                              | x next to the SPC component you wis<br>riate voucher period and Sponsor info | h to draw down agair<br>ormation, then click su | nst. For SRA/TR<br>ubmit. | A/PRA components, |
|--------|--------------------------------------------------------------------------|------------------------------------------------------------------------------|-------------------------------------------------|---------------------------|-------------------|
| 18     | Only 1 SR                                                                | V/TRA/PRA component is allowed per                                           | voucher request.                                |                           |                   |
|        |                                                                          |                                                                              |                                                 |                           |                   |
| Grant  | No: <mixxxx< th=""><th>(XX&gt;</th><th></th><th></th><th></th></mixxxx<> | (XX>                                                                         |                                                 |                           |                   |
|        | SPC<br>Component                                                         | Name                                                                         | Operating<br>Start Date                         | Voucher Period<br>mm-yyyy | Sponsor           |
|        | (m)                                                                      | Sponsor Rental Assistance                                                    | 07-14-2006                                      | 01-2007                   | DETROIT EAST, INC |
|        | (SN)                                                                     |                                                                              |                                                 |                           | $\smile$          |
|        | TRA                                                                      | Tenant Rental Assistance                                                     | 07-14-2006                                      |                           |                   |

Figure 4-35. SRA Component Selection

Once the component information has been entered, click 'Submit' and a 'Unit and Tenant Information' page will be returned (Figure 4-36).

Each SPC voucher requires Unit/Tenant data when performing a draw unless it has previously been provided for the same voucher period and sponsor.

For convenience, a check box is provided that will automatically duplicate the previous reported tenant information if the current information is the same.

|                                                                                 | 5                                                                                                    |             |                                                                                                    |
|---------------------------------------------------------------------------------|----------------------------------------------------------------------------------------------------|-------------|----------------------------------------------------------------------------------------------------|
| -> Voucher Entry                                                                |                                                                                                    |             |                                                                                                    |
| t information is required for the 02 2007 SDA some s                            |                                                                                                    |             |                                                                                                    |
| t information is required for the 02-2007 SRA comported to the 01 2007 reported | nent.<br>I periode informe                                                                                                    | tion        |                                                                                                    |
| lick the * checkbox to duplicate the 01-2007 reported                           | a perious informa                                                                                                    | uon.        |                                                                                                    |
| <business grant="" no="" partner=""></business>                                 |                                                                                                    |             |                                                                                                    |
| Unit Information                                                                | 01-2007                                                                                                    | 02-2007     |                                                                                                    |
| SRO Single Room Occupancy Units                                                 | 0                                                                                                    |             |                                                                                                    |
| 1BR 1 Bedroom Units                                                             | 0                                                                                                    | 0           |                                                                                                    |
| 2BR 2 Bedroom Units                                                             | 2                                                                                                    | 2           |                                                                                                    |
| 3BR 3 Bedroom Units                                                             | 0                                                                                                    | 0           |                                                                                                    |
| 4BR 4 Bedroom Units                                                             | 0                                                                                                    | 0           |                                                                                                    |
| Total                                                                           | 2                                                                                                    | 2           |                                                                                                    |
| Tenant Information                                                              | 01-2007                                                                                                    | 02-2007 🗹 🕈 |                                                                                                    |
| SMI Seriously and Mentall Ill                                                   | 0                                                                                                    | 0           |                                                                                                    |
| CSA Chronic Substance Abusers                                                   | 2                                                                                                    | 2           |                                                                                                    |
| S/C Seriously Ill and Chronic Substance Abusers                                 | 0                                                                                                    | 0           |                                                                                                    |
| PWA People With Aids                                                            | 0                                                                                                    | 0           |                                                                                                    |
| PWOD People With Other Diseases                                                 | 0                                                                                                    | 0           |                                                                                                    |
| Total                                                                           | 2                                                                                                    | 2           |                                                                                                    |
|                                                                                 | → Voucher Entry  t information is required for the 02-2007 SRA composition is required for the 02-2007 sradient composition is required for the 01-2007 reported          Substance S Partner/ Grant No>     Unit Information     SRO Single Room Occupancy Units     1BR 1 Bedroom Units     2BR 2 Bedroom Units     3BR 3 Bedroom Units     4BR 4 Bedroom Units     Total     Tenant Information     SMI Seriously and Mentall III     CSA Chronic Substance Abusers     S/C Seriously III and Chronic Substance Abusers     PWA People With Aids     PWOD People With Other Diseases     Total |             | → Voucher Entry  tinformation is required for the 02-2007 SRA component. lick the + checkbox to duplicate the 01-2007 reported periods information. <ul> <li><business grant="" no="" partner=""></business></li> <li>Unit Information</li> <li>01-2007</li> <li>02-2007</li> <li>©</li> </ul> <li>SRO Single Room Occupancy Units <ul> <li>0</li> <li>0</li> <li>0</li> </ul> </li> <li>SRD Sedroom Units</li> <li>0</li> <li>0</li> |

Figure 4-36. Voucher Selection: Unit and Tenant Information

Once Unit and Tenant information has been provided, click the 'Submit' button to return the 'Payment Voucher Entry' page (Figure 4-37).

In the Payment Voucher example (Figure 4-), a voucher request of \$2,500 has been entered to draw funds against **BLI 1000 SRA Rental Assistance** (in this case for the Sponsor selected) and \$500 for **BLI 1060** Administrative.

The eLOCCS system automatically totals the voucher as each Budget Line Item (BLI) amount is populated.

Click 'Submit" to request the funds.

| eLOCCS                                                                                                    |                                                                                                    | Busir<br>Payment                                                                                                    | ess Partner<br>Voucher Entry                                                                                                    |                                                                                                    | Menu Al<br>Log Off Bo                                  |
|----------------------------------------------------------------------------------------------------|----------------------------------------------------------------------------------------------------|----------------------------------------------------------------------------------------------------|----------------------------------------------------------------------------------------------------|----------------------------------------------------------------------------------------------------|--------------------------------------------------------|
| enu 🔶 Voucher Selection 🚽                                                                                                    | Voucher Entry                                                                                                    |                                                                                                    |                                                                                                    |                                                                                                    |                                                        |
| LOCCS                                                                                                    |                                                                                                    | U.S. Depart                                                                                                    | ment of Housing                                                                                                    |                                                                                                    |                                                        |
| SPC Shelter + Care                                                                                                    |                                                                                                    | and Urban I                                                                                                    | Development                                                                                                    |                                                                                                    |                                                        |
| Payment Voucher                                                                                                    |                                                                                                    | Office of Con                                                                                                    | nmunity Planning and Development                                                                                                    |                                                                                                    |                                                        |
| Public reporting burden for this constitution of the data needed, and<br>currently valid OMB control num<br>IUD implemented the Line of Cre<br>rogram with all the necessary information of the state of the state of the s | Ilection of information is estimate<br>d completing and reviewing the o<br>ober.<br>dit Control System/Voice Respon-<br>ormation prior to making a teleph | ed to average 15 minites per re<br>collection of information. This a<br>see System (LOCCS/VRS) to pro-<br>tione call using a touch tone tell | sponse, including the time for reviewing instructio<br>gency may not collect this information, and you a<br>voess requests for payments to grantees. Grant reci<br>ephone to initiate the drawdown process. This info | ns, searching existing data sources, gather<br>re not required to complete this form, unly<br>pients fill out a voucher form for the appli<br>prmation is required to obtain benefits un | ring and<br>ess it displa<br>cable HUD<br>der the U.S. |
| lousing Act of 1937, as amended<br>. Voucher Number<br>030-******                                                                                                    | 2. LOCCS Pgrm Area                                                                                                    | s not lend itself to confidentiali                                                                                                    | 4<br>4                                                                                                    |                                                                                                    |                                                        |
| 5. Voice Response No.                                                                                                    | 6. Grantee Organization                                                                                                    | tner>                                                                                                    |                                                                                                    |                                                                                                    |                                                        |
| 8. Grant / Sponsor Grant                                                                                                    | 6a. Grantee Organization<br><sponsor tin=""></sponsor>                                                                                                    | TIN / Sponsor Information                                                                                                    |                                                                                                    |                                                                                                    |                                                        |
| MIXXXXXXX                                                                                                    | <sponsor></sponsor>                                                                                                    |                                                                                                    |                                                                                                    |                                                                                                    |                                                        |
| PHL .                                                                                                    | Name                                                                                                    | Authorized                                                                                                    | Available Drawdown Balance                                                                                                    | BLI Drawdown Amour                                                                                                    | nt                                                     |
| 1000 SRA Rental Ass                                                                                                    | sistance                                                                                                    | 310,108.00                                                                                                    | 309,777.05                                                                                                    |                                                                                                    | 2,000.0                                                |
| 1060 Administrative                                                                                                    |                                                                                                    | 0.00                                                                                                    | 0.00                                                                                                    |                                                                                                    | 500.0                                                  |
| $\bigcirc$                                                                                                    | Total:                                                                                                    | 310,108.00                                                                                                    | 309,777.05                                                                                                    |                                                                                                    | 2,500.                                                 |
| certify the data reported and fun                                                                                                    | ds requested on this voucher are                                                                                                    | correct and the amount reques                                                                                                    | led is not in excess of immediate disbursement ne                                                                                                    | eds for this program. In the event the fund                                                                                                    | ls provided                                            |
| 1. Name & Phone Number of Pe                                                                                                    | rson completing this form                                                                                                    | 12. Name & Title of Authorize                                                                                                    | d Signatory                                                                                                    |                                                                                                    |                                                        |
| <user name=""></user>                                                                                                    |                                                                                                    | 13 Signature                                                                                                    |                                                                                                    | 14. Date of Request                                                                                                    |                                                        |
|                                                                                                    |                                                                                                    |                                                                                                    |                                                                                                    | 02-12-2007                                                                                                    |                                                        |
| Varning: HUD will prosecute false                                                                                                    | claimes and statements. Convid<br>Law 97-255, Financial Inte<br>Social Security Number (S                                                                 | tion may result in oriminal and<br>agrity Act, 31 U.S.C. 351.<br>SN)) which will be used b<br>CCS) from unauthorized a                       | or civil penalties. (18 U.S.C. 1001, 1010, 1012, 13<br>2, authorizes the Department of Housing<br>y HUD to protect disbursement data fror<br>ccess. The data are used to ensure that                                  | 1 U.S.C.3729, 3802)<br>and Urban Development (HUD) to<br>n fraudulent actions. The purpose<br>individuals who no longer require :                                                        | collect a<br>of the dat<br>access to                   |
| Privacy Statement: Public<br>he information (except the<br>s to safeguard the Line of (<br>.OCCS have their access of<br>o LOCCS. While the provis<br>vill not be otherwise disclos                                                                                                    | Credit Control System (LOC<br>apability promptly deleted.<br>ion of the SSN is voluntary<br>sed or released outside of h                                  | Failure to provide the infi<br>, HUD uses it as a uniqu<br>HUD, except as permitted                                                          | ormation requested on the form may dela<br>e identifier for safeguarding the LOCCS fr<br>I or required by law.                                                                                                    | y the processing of your approval<br>om unauthorized access. This info                                                                                                    | for acces<br>prmation                                  |

Figure 4-37. SPC Payment Voucher Entry > SRA Component

Figure 4-38 illustrates an SRA payment voucher request for \$2500 that has been **accepted and approved** for payment.

| ontrol System/Voice Response System (LOC<br>ion prior to making a telephone call using<br>information requested does not lend itself<br>2. LOCCS Pgrm Area<br>SPC<br>6. Grantee Organization<br><business partner=""><br/>8a. Grantee Organization TIN / Sconsor I<br/>&lt; Grantee Organization TIN / Sconsor I<br/>&lt; Grantee Organization TIN / Sconsor I<br/>&lt; Grantee Organization TIN / Sconsor I<br/><br/>Rental Assistance<br/>istrative<br/>Total:</business>                                                                                                    | CS/VRS) to process requests for<br>a touch tone telephone to initial<br>to confidentiality.<br>a<br>information<br>TIN/Sponsor Informat<br>Authorized<br>310,108.00<br>310,108.00<br>amount requested is not in exce                                                                                                    | ion><br>Disbursed<br>2,330.95<br>0.00<br>2,330.95                                                                                                    | Grant recipients fill out a voucher fo<br>s. This information is required to obt<br>4<br>Available Balance<br>307,777.05<br>0.00<br>307,777.05                                                                                                    | Voucher Amount<br>2,000.00<br>500.00                                                                                                    |
|----------------------------------------------------------------------------------------------------|----------------------------------------------------------------------------------------------------|----------------------------------------------------------------------------------------------------|----------------------------------------------------------------------------------------------------|----------------------------------------------------------------------------------------------------|
| 2. LOCCS Pgrm Area SPC      6. Grantee Organization<br>Susiness Partner>     6a. Grantee Organization TIN / Sconsor I<br>Carantee Organization TIN / Sconsor I<br>Carantee Organization<br>Rental Assistance<br>istrative         Total:         puested on this voucher are correct and the         puested on this voucher are correct and the         puested on th                                                                        | 3 Information TIN/Sponsor Informat Authorized 310,108.00 0.00 310,108.00 amount requested is not in exce                                                                                                    | ion><br>Disbursed<br>2,330.95<br>0.00<br>2,330.95                                                                                                    | 4<br>Available Balance<br>307,777.05<br>0.00<br>307,777.05                                                                                                    | Voucher Amount<br>2,000.00<br>500.00                                                                                                    |
| Grantee Organization     Susiness Partner>     Bas Grantee Organization TIN / Sconsor I     Grantee Organization     Name     tental Assistance     istrative     Total:  puested on this voucher are correct and the puested on this voucher are correct and the puested on this voucher | nformation TIN/Sponsor Informat Authorized 310,108.00 0.00 310,108.00 amount requested is not in exce                                                                                                    | ion><br>Disbursed<br>2,330.95<br>0.00<br>2,330.95                                                                                                    | Available Balance<br>307,777.05<br>0.00<br>307,777.05                                                                                                    | Voucher Amount<br>2,000.0<br>500.0                                                                                                    |
| Grantee Organization TIN / Sconsor I     Grantee Organization     Name     tental Assistance     istrative     Total:  puested on this voucher are correct and the pess will be promptly returned, as directed b                                                                                                    | nformation TIN/Sponsor Informat Authorized 310,108.00 310,108.00 amount requested is not in exce                                                                                                    | ion><br>Disbursed<br>2,330.95<br>0.00<br>2,330.95                                                                                                    | Available Balance<br>307,777.05<br>0.00<br>307,777.05                                                                                                    | Voucher Amount<br>2,000.0<br>500.0                                                                                                    |
| Crantee Organization<br>Name<br>tental Assistance<br>istrative<br>Total:<br>quested on this voucher are correct and the<br>pess will be promptly returned, as directed by                                                                                                    | TIN/Sponsor Informat<br>Authorized<br>310,108.00<br>0.00<br>310,108.00<br>amount requested is not in exce                                                                                                    | Disbursed           2,330.95           0.00           2,330.95                                                                                                    | Available Balance<br>307,777.05<br>0.00<br>307,777.05                                                                                                    | Voucher Amount<br>2,000.0<br>500.0                                                                                                    |
| Name Lental Assistance istrative Total: quested on this voucher are correct and the sess will be promptly returned, as directed by                                                                                                    | Authorized<br>310,108.00<br>0.00<br>310,108.00<br>amount requested is not in exc                                                                                                    | 0.00<br>2,330.95<br>2,330.95                                                                                                    | Available Balance<br>307,777.05<br>0.00<br>307,777.05                                                                                                    | Voucher Amount<br>2,000.0<br>500.0                                                                                                    |
| istrative<br>Total:<br>quested on this voucher are correct and the<br>pess will be promptly returned, as directed by                                                                                                    | 0.00<br>310,108.00                                                                                                    | 0.00<br>2,330.95                                                                                                    | 0.00                                                                                                    | 500.0                                                                                                    |
| Total:<br>quested on this voucher are correct and the<br>sess will be promptly returned, as directed by                                                                                                    | 310,108.00                                                                                                    | 2,330.95                                                                                                    | 307,777.05                                                                                                    | 20010                                                                                                    |
| quested on this voucher are correct and the<br>sess will be promptly returned, as directed by                                                                                                    | amount requested is not in exo                                                                                                    | 2,000.00                                                                                                    | 501,111.05                                                                                                    | 2 500 0                                                                                                    |
|                                                                                                    | 13. Signature                                                                                                    | 5                                                                                                    | 02-12-2007                                                                                                    |                                                                                                    |
| mes and statements. Conviction may result i<br>w 97-255, Financial Integrity Act, 31<br>ial Security Number (SSN)) which v<br>it Control System (LOCCS) from un<br>bility promptly deleted. Failure to pr<br>of the SSN is voluntary, HUD uses<br>or released outside of HUD, except                                                                                                    | in oriminal and/or civil penalties<br>I U.S.C. 3512, authorizes<br>vill be used by HUD to pro<br>lauthorized access. The d<br>rovide the information requ<br>it as a unique identifier for<br>as permitted or required b                                                                                                    | (18 U.S.C. 1001, 101<br>the Department of<br>stect disbursement<br>ata are used to ensisted to the<br>rested on the form<br>safeguarding the L<br>by law.                                                                                                    | 0, 1012.; 31 U.S.C.3729, 3802)<br>Housing and Urban Developm<br>data from fraudulent actions.<br>sure that individuals who no lo<br>may delay the processing of y<br>.OCCS from unauthorized acc                                                                                                    | ent (HUD) to collect all<br>The purpose of the dat<br>nger require access to<br>rour approval for acces:<br>ess. This information                                                                                                    |
|                                                                                                    |                                                                                                    |                                                                                                    | form                                                                                                    | h HUD-50080-SPC-a (4/200                                                                                                    |
| PPROVED<br>hould be deposited in your account                                                                                                    | nt on Wednesday Febr                                                                                                    | uary 14, 2007. Pi                                                                                                    | ease print this request, and r                                                                                                    | etain for your                                                                                                    |
|                                                                                                    | mes and statements. Conviction may result<br>v 97-255, Financial Integrity Act, 3<br>ial Security Number (SSN)) which v<br>it Control System (LOCCS) from un<br>bility promptly deleted. Failure to p<br>of the SSN is voluntary, HUD uses<br>or released outside of HUD, except<br><b>PPROVED</b><br>hould be deposited in your accou | 13. Signature<br>13. Signature<br>v 97-255, Financial Integrity Act, 31 U.S.C. 3512, authorizes<br>ial Security Number (SSN)) which will be used by HUD to pro-<br>it Control System (LOCCS) from unauthorized access. The d<br>bility promptly deleted. Failure to provide the information requ-<br>of the SSN is voluntary, HUD uses it as a unique identifier for<br>or released outside of HUD, except as permitted or required to<br>PPROVED<br>hould be deposited in your account on Wednesday Febr | 13. Signature<br>13. Signature<br>13. Signature<br>13. Signature<br>14. Signature<br>15. Signature<br>15. Signature<br>16. Signature<br>17. Signature<br>18. U.S.C. 1001, 101<br>19. Signature<br>19. Signature | 13. Signature       14. Date of Request<br>02-12-2007         mes and statements. Conviction may result in criminal and/or civil penalties. (18 U.S.C. 1001, 1010, 1012.; 31 U.S.C.3729, 3802)         v 97-255, Financial Integrity Act, 31 U.S.C. 3512, authorizes the Department of Housing and Urban Developm<br>ial Security Number (SSN)) which will be used by HUD to protect disbursement data from fraudulent actions.<br>It Control System (LOCCS) from unauthorized access. The data are used to ensure that individuals who no lo<br>bility promptly deleted. Failure to provide the information requested on the form may delay the processing of y<br>of the SSN is voluntary, HUD uses it as a unique identifier for safeguarding the LOCCS from unauthorized acc<br>or released outside of HUD, except as permitted or required by law.         form         PPROVED         hould be deposited in your account on Wednesday February 14, 2007. Please print this request, and r |

Figure 4-38. Approved SRA Payment Request

#### 4.3.3.2 Tenant-based Rental Assistance (TRA) Component Selection

Figure 4-39 illustrates an example of a TRA component selection. A 'Voucher Period' is required information for a TRA component voucher request.

| Select t      | he checkbo       | ox next to the SPC component you wis<br>priate youcher period and Sponsor info | h to draw down against. For SRA/TR<br>rmation, then click submit. | A/PRA components, |
|---------------|------------------|--------------------------------------------------------------------------------|-------------------------------------------------------------------|-------------------|
| <u>/&amp;</u> | Only 1 SR        | A/TRA/PRA component is allowed per                                             | voucher request                                                   |                   |
| 7             | only i ord       |                                                                                | oucher request.                                                   |                   |
| Grant N       | o: MI xxxxx      | XX                                                                             |                                                                   |                   |
|               | SPC<br>Component | Name                                                                           | Operating Voucher Period<br>Start Date mm-yyyy                    | Sponsor           |
|               | SRA              | Sponsor Rental Assistance                                                      | 07-14-2006                                                        |                   |
|               | TRA              | Tenant Rental Assistance                                                       | 07-14-2006 01-2000                                                |                   |
|               | ADMN             | Administrative                                                                 |                                                                   |                   |
|               |                  |                                                                                |                                                                   |                   |

Figure 4-39. TRA Component Selection

To continue with the TRA voucher request, select 'Submit' which will bring up the 'Payment Voucher Entry" page.

Enter voucher amounts on the returned "Payment Voucher Entry" page. Click on 'Submit' to request funds.

#### 4.3.3.3 Project-based Rental Assistance (PRA) Component Selection

PRA voucher requests are handled the same way as TRA component requests. The 'Voucher Period' is required information for a PRA component voucher request.

## 4.4 Special Needs Assistance Program (SNAP)

The 'Special Needs Assistance Program' (SNAP) is a BLI based program area that has distinctive program rules when requesting a voucher. An initial draw against certain Budget Line Items will require entry of an operating start date for the grant. The operating start date is used to control when documents are due, to calculate the expiration date of the grant, and cash management threshold edits by eLOCCS.

The BLIs that trigger the entry of the operating start date are flagged with a **yellow triangle** icon  $\Delta$ . Requesting funds on any of the flagged BLIs will also require entry of the operating start date whose entry box is below the available BLIs for the grant. An operating start date is only provided once per grant. Once provided, subsequent draws will not have any BLIs flagged with a yellow triangle.

Figure 4-40 illustrates a SNAP grant being selected from the 'Payment Voucher Selection page. Click on the 'Submit' button to return the 'Payment Voucher Entry' page.

| Have your   | HUD-50080 payment voucher f   | orm(s) prefilled, in the or | der of selection. N | Mark the checkbe | ox next to each |
|-------------|-------------------------------|-----------------------------|---------------------|------------------|-----------------|
| grant you   | are requesting a payment, and | click the submit button.    |                     |                  |                 |
| Dragram     |                               |                             |                     | Doumonto         | Available Crant |
| Area        | Grant No.                     | Authorized                  | Disbursed           | in Process       | Balance         |
| Special Ne  | eeds Assistance               |                             |                     |                  |                 |
| SNAP        | MI28B302003                   | 525,433.00                  | 436,328.00          | 0.00             | 89,105.0        |
| SNAP        | MI28B401009                   | 443,940.00                  | 400,145.16          | 0.00             | 43,794.8        |
| SNAP        | MI28B501004                   | 393,073.00                  | 189,394.00          | 9,543.00         | 194,136.0       |
| SNAP        | MI28B501005                   | 125,183.00                  | 63,732.00           | 0.00             | 61,451.0        |
| SNAP        | MI28B501009                   | 443,940.00                  | 166,333.00          | 0.00             | 277,607.0       |
| SNAP        | MI28B501044                   | 142,014.00                  | 0.00                | 0.00             | 142,014.0       |
| Shelter + C | Care                          |                             |                     |                  |                 |
| SPC         | MI28C50-2006                  | 315,108.00                  | 0.00                | 330.95           | 314,777.0       |
| SPC         | MI28C80-2002                  | 843,480.00                  | 824,320.83          | 700.00           | 18,459.1        |
| SPC         | MI28C90-2001                  | 600,300.00                  | 443,003.72          | 0.00             | 157,296.2       |
| SPC         | MI28C97-0110                  | 1,474,560.00                | 597,213.12          | 0.00             | 877,346.8       |
| SPC         | MI28C97-0113                  | 166,080.00                  | 69,810.16           | 0.00             | 96,269.8        |
| SPC         | MI28C97-0116                  | 1,585,980.00                | 988,189.00          | 0.00             | 597,791.0       |

Figure 4-40. SNAP Payment Voucher Selection

In Figure 4-41, the example of a payment voucher request is made against **BLI 1050 Supportive Services** and the operating start date is provided since funds are being requested against this BLI for the first time as noted by the **yellow triangle** icon A next to the BLI number.

| hud                                                                                                    |                                                                                                  |                                                                                                    | Busir                                                                                                    | ness Partner                                                       | Menu                                                                                  |
|----------------------------------------------------------------------------------------------------|--------------------------------------------------------------------------------------------------|----------------------------------------------------------------------------------------------------|----------------------------------------------------------------------------------------------------|--------------------------------------------------------------------|---------------------------------------------------------------------------------------|
| eLOCCS                                                                                                    |                                                                                                  |                                                                                                    | Payment                                                                                                    | Voucher Entry                                                      | Log Off E                                                                             |
| enu 🔶 Cance                                                                                                    | I Voucher Selectic                                                                               | n 🗕 Voucher Selection                                                                                            |                                                                                                    |                                                                    |                                                                                       |
|                                                                                                    |                                                                                                  |                                                                                                    | 11.C. D                                                                                                    |                                                                    |                                                                                       |
| SNAP Spec                                                                                                    | ial Needs Assist                                                                                 | ance                                                                                                    | and Urban                                                                                                  | Development                                                        |                                                                                       |
| Payment V                                                                                                    | oucher                                                                                           | ando                                                                                                    | Office of Co                                                                                               | mmunity Planning and Development                                   |                                                                                       |
| Public reporting b                                                                                                    | urden for this collect                                                                           | ion of information is estimat                                                                                    | ted to average 15 minites per r                                                                            | response, including the time for reviewing instruction             | ons, searching existing data sources, gathering and                                   |
| naintaining the d<br>currently valid C                                                                                                    | ata needed, and cor<br>MB control number.                                                        | npleting and reviewing the (                                                                                     | collection of information. This                                                                            | agency may not collect this information, and you a                 | are not required to complete this form, unless it displ                               |
| UD implementer                                                                                                    | the Line of Credit C                                                                             | Control System/Voice Respo                                                                                       | use System (LOCCS/VRS) to p                                                                                | rocess requests for payments to grantees. Grant red                | injents fill out a youcher form for the applicable HUD                                |
| rogram with all t                                                                                                    | he necessary informa                                                                             | tion prior to making a telepi                                                                                    | hone call using a touch tone to                                                                            | alephone to initiate the drawdown process. This inf                | formation is required to obtain benefits under the U.S.                               |
| 1. Voucher Numb                                                                                                    | er                                                                                               | 2. LOCCS Porm Area                                                                                               | 3                                                                                                    | 4                                                                  |                                                                                       |
| 001-*****                                                                                                    |                                                                                                  | SNAP                                                                                                    | 1990 B                                                                                                    |                                                                    |                                                                                       |
| 5. Voice Respons                                                                                                    | e No.                                                                                            | 6. Grantee Organization                                                                                          |                                                                                                    |                                                                    |                                                                                       |
| <voice re<="" td=""><td>sponse No&gt;</td><td><grantee orga<="" td=""><td>inization&gt;</td><td></td><td></td></grantee></td></voice>                                                                                                    | sponse No>                                                                                       | <grantee orga<="" td=""><td>inization&gt;</td><td></td><td></td></grantee>                                       | inization>                                                                                                 |                                                                    |                                                                                       |
| 8. Grant or Projec                                                                                                    | t No.                                                                                            | 6a. Grantee Organization                                                                                         | TIN                                                                                                    |                                                                    |                                                                                       |
| RLL RLL                                                                                                    | roject No>                                                                                       | Namo                                                                                                    | Authorized                                                                                                 | Available Drawdown Balanco                                         | BLI Drawdown Amount                                                                   |
| 1010                                                                                                    | Acquisition                                                                                      | vanie                                                                                                    | 1 000 00                                                                                                   | Available Drawdown Datalice                                        | DEI Diawdown Amount                                                                   |
| 1020                                                                                                    | 1010 Acquisition                                                                                 |                                                                                                    | 1,000,00                                                                                                   | 1,000,00                                                           |                                                                                       |
| 1020                                                                                                    | Kenaoliitation                                                                                   | -2010                                                                                                    | 1,000,00                                                                                                   |                                                                    |                                                                                       |
| 1050                                                                                                    | Supportive Serv                                                                                  | ices                                                                                                    | 133,252.00                                                                                                 | 133,252.00                                                         | 1,000.                                                                                |
| 1060 🖄                                                                                                    | Administrative                                                                                   |                                                                                                    | 6,762.00                                                                                                   | 6,762.00                                                           | 0.                                                                                    |
|                                                                                                    |                                                                                                  | Total:                                                                                                    | 142,014.00                                                                                                 | 142,014.00                                                         | 1,000                                                                                 |
|                                                                                                    |                                                                                                  |                                                                                                    | funds against any of these                                                                                 | BLI's - (mm/yyyy) 01/2007                                          |                                                                                       |
| An Oper                                                                                                    | ating Start Date is                                                                              | required if requesting                                                                                           |                                                                                                    |                                                                    |                                                                                       |
| An Oper                                                                                                    | ating Start Date is                                                                              | required if requesting                                                                                           |                                                                                                    | 800 00 00                                                          |                                                                                       |
| An Oper                                                                                                    | ating Start Date is<br>eported and funds re                                                      | quested on this voucher are                                                                                      | correct and the amount reque                                                                               | sted is not in excess of immediate disbursement ne                 | eeds for this program. In the event the funds provided                                |
| An Open<br>oertify the data r<br>become more that<br>11. Name & Phor                                                                                                    | eported and funds re<br>n necessary, such ex<br>e Number of Person                               | quested on this voucher are<br>coss will be promptly returned<br>completing this form                            | correct and the amount reque<br>ad, as directed by HUD.<br>2. Name & Title of Authorized                   | isted is not in excess of immediate disbursement ne                | seds for this program. In the event the funds provided                                |
| An Open<br>oertify the data r<br>become more tha<br>11. Name & Phor                                                                                                    | ating Start Date is<br>eported and funds re<br>n necessary, such ex<br>e Number of Person        | a required if requesting<br>quested on this voucher are<br>coss will be promptly returne<br>completing this form | correct and the amount reque<br>ed, as directed by HUD.<br>12. Name & Title of Authorized                  | isted is not in excess of immediate disbursement ne<br>I Signatory | eeds for this program. In the event the funds provided                                |
| An Open<br>oertify the data r<br>become more tha<br>11. Name & Phor<br><user na<="" td=""><td>ating Start Date is<br/>eported and funds re<br/>n necessary, such ex<br/>e Number of Person<br/>me&gt;</td><td>s required if requesting<br/>quested on this voucher are<br/>coss will be promptly returne<br/>completing this form</td><td>correct and the amount reque<br/>ed, as directed by HUD.<br/>12. Name &amp; Title of Authorized<br/>13. Signature</td><td>isted is not in excess of immediate disbursement ne<br/>I Signatory</td><td>eeds for this program. In the event the funds provided 14. Date of Request 02-09-2007</td></user> | ating Start Date is<br>eported and funds re<br>n necessary, such ex<br>e Number of Person<br>me> | s required if requesting<br>quested on this voucher are<br>coss will be promptly returne<br>completing this form | correct and the amount reque<br>ed, as directed by HUD.<br>12. Name & Title of Authorized<br>13. Signature | isted is not in excess of immediate disbursement ne<br>I Signatory | eeds for this program. In the event the funds provided 14. Date of Request 02-09-2007 |

Figure 4-41. SNAP Payment Voucher Entry

A Business Partner (grantee) can request funds against BLIs that do not have a yellow triangle. In this case, if an operating start date is mistakenly provided, eLOCCS will prompt the user that a date is not required for that particular BLI.

Figure 4-42 provides an example of an approved SNAP voucher payment request.

| hud                                                                                                    |                                                                                                    | Business Par<br>Payment Vouche                                                                                                    | rtner<br>r Entry                                                                                                    |                                                                                                    | Menu A<br>Log Off Bo                                                                                                    |
|----------------------------------------------------------------------------------------------------|----------------------------------------------------------------------------------------------------|----------------------------------------------------------------------------------------------------|----------------------------------------------------------------------------------------------------|----------------------------------------------------------------------------------------------------|----------------------------------------------------------------------------------------------------|
| enu 🛶 Voucher Selectio                                                                                                    | n 👄 Voucher Entry                                                                                                    | Tuyment Fouche                                                                                                    | I Linti y                                                                                                    |                                                                                                    |                                                                                                    |
| LOCCS                                                                                                    | Assistance                                                                                                    | U.S. Department of I<br>and Urban Developr                                                                                                    | Housing<br>nent                                                                                                    |                                                                                                    |                                                                                                    |
| Payment Voucher<br>Public reporting burden for the<br>naintaining the data needed<br>corrently valid OMB control                                                                            | <ul> <li>collection of information is estimated to ave<br/>and completing and reviewing the collection<br/>number.</li> </ul>                                                                                                    | Office of Community F<br>erage 15 minites per response, ind<br>n of information. This agency may                                                                                                    | Planning and Develo<br>luding the time for revie<br>not collect this informat                                                                                | pment<br>wing instructions, searching existing da<br>ion, and you are not required to compl                                                                                                    | ta sources, gathering and<br>ete this form, unless it display                                                                      |
| UD implemented the Line or<br>rogram with all the necessary<br>lousing Act of 1937, as amer                                                                                                 | f Credit Control System/Voice Response Syste<br>y information prior to making a telephone cal<br>ided. The information requested does not len                                                                                                    | ern (LOCCS/VRS) to process reques<br>I using a touch tone telephone to i<br>d itself to confidentiality.                                                                                                    | sts for payments to grant<br>initiate the drawdown pr                                                                                                    | ees. Grant recipients fill out a voucher f<br>ocess. This information is required to ot                                                                                                    | form for the applicable HUD<br>btain benefits under the U.S.                                                                       |
| 1. Voucher Number<br><b> Voucher No&gt;</b>                                                                                                    | 2. LOCCS Pgrm Area                                                                                                    | 3                                                                                                    |                                                                                                    | 4                                                                                                    |                                                                                                    |
| 5. Voice Response No.                                                                                                    | 6. Grantee Organization                                                                                                    |                                                                                                    |                                                                                                    |                                                                                                    |                                                                                                    |
| <voice response<="" td=""><td>No&gt; <grantee organizatio<="" td=""><td>n&gt;</td><td></td><td></td><td></td></grantee></td></voice>                                                        | No> <grantee organizatio<="" td=""><td>n&gt;</td><td></td><td></td><td></td></grantee>                                                                                                    | n>                                                                                                    |                                                                                                    |                                                                                                    |                                                                                                    |
| 8. Grant or Project No.<br><grant no="" project=""></grant>                                                                                                    | 6a. Grantee Organization TIN<br><grant organization="" t<="" td=""><td>ax ID&gt;</td><td></td><td></td><td></td></grant>                                                                                                    | ax ID>                                                                                                    |                                                                                                    |                                                                                                    |                                                                                                    |
| Budget Line Item                                                                                                    | Name                                                                                                    | Authorized                                                                                                    | Disbursed                                                                                                    | Available Balance                                                                                                    | Voucher Amount                                                                                                    |
| 1050                                                                                                    | Supportive Services                                                                                                    | 133,252.00                                                                                                    | 1,000.00                                                                                                    | 132,252.00                                                                                                    | 1,000.0                                                                                                    |
|                                                                                                    | Total:                                                                                                    | 133,252.00                                                                                                    | 1.000.00                                                                                                    | 132,252.00                                                                                                    | 1,000.0                                                                                                    |
| certify the data reported and<br>become more than necessary<br>11. Name & Phone Number of                                                                                                   | I funds requested on this voucher are correct a<br>, such excess will be promptly returned, as dir<br>of Person completing this form                                                                                                    | and the amount requested is not in<br>ected by HUD.                                                                                                    | excess of immediate di<br>Signatory                                                                                                    | sbursement needs for this program. In t                                                                                                    | he event the funds provided                                                                                                    |
| <user name=""></user>                                                                                                    |                                                                                                    | 13. Signature                                                                                                    |                                                                                                    | 14. Date of Request<br>02-07-2007                                                                                                    |                                                                                                    |
| Naming: HUD will prosecute<br>Privacy Statement: Pu<br>the information (except<br>is to safeguard the Line<br>LOCCS have their accee<br>to LOCCS. While the pr<br>will not be otherwise dis | false claimes and statements. Conviction may<br>falsic Law 97-255, Financial Integrity A<br>the Social Security Number (SSN)) w<br>of Credit Control System (LOCCS) fr<br>ss capability promptly deleted. Failur<br>ovision of the SSN is voluntary, HUD<br>closed or released outside of HUD, e | vesult in oriminal and/or civil pen<br>Act, 31 U.S.C. 3512, authori<br>hich will be used by HUD to<br>om unauthorized access. Th<br>e to provide the information<br>uses it as a unique identifie<br>except as permitted or requir | elties. (18 U.S.C. 1001,<br>zes the Department<br>o protect disbursem<br>he data are used to<br>requested on the foi<br>r for safeguarding th<br>red by law. | 1010, 1012,; 31 U.S.C.3729, 3802)<br>t of Housing and Urban Developr<br>ent data from fraudulent actions<br>ensure that individuals who no I<br>rm may delay the processing of<br>ne LOCCS from unauthorized ac | nent (HUD) to collect al<br>The purpose of the dat<br>onger require access to<br>your approval for acces<br>cess. This information |
|                                                                                                    |                                                                                                    |                                                                                                    |                                                                                                    | form                                                                                                    | 1 HUD-50080-SNAP-a (4/200                                                                                                    |
|                                                                                                    |                                                                                                    |                                                                                                    |                                                                                                    |                                                                                                    |                                                                                                    |

A payment of \$1,000.00 should be deposited in your account on Friday February 09, 2007. Please print this request, and retain for your records.

Figure 4-42. SNAP Voucher Payment Request Approved

Figure 4-43 provides an example of an approved payment voucher request pending HUD personnel "Manual Review" as indicated by the statements at the bottom of the screen. The payment request will not be paid until the voucher request is reviewed and approved by the HUD Office.

| Public resolution       Public resolution       Pu                                                                         | SNAP Special Needs                                                                                                    | Assistance                                                                                                    | U.S. Department of I<br>and Urban Developr<br>Office of Community F                                                                                                    | Housing<br>nent<br>Planning and Develo                                                                                                    | pment                                                                                                    |                                                                                                    |
|----------------------------------------------------------------------------------------------------|----------------------------------------------------------------------------------------------------|----------------------------------------------------------------------------------------------------|----------------------------------------------------------------------------------------------------|----------------------------------------------------------------------------------------------------|----------------------------------------------------------------------------------------------------|----------------------------------------------------------------------------------------------------|
| UD Implemented the Line of Credit Control System/Voice Response System (LOCCS/VR5) to process for payments to grantees. Grant recipients fill out a voucher form for the applicable program with all the necessary information prior to making at telephone cell using a touch tone telephone to initiate the drawdown process. This information is required to obtain benefits under tousing at dot of 1937, as amended. The information requested does not lend itself to confidentiality.         1. Voucher Number       2. LOCCS Pgm Area       3       4         Voice Response No.       6. Grantee Organization       4         Voice Response No.       6. Grantee Organization TIN       Carant Organization TIN         Grant Organization Tax ID>       6. Grantee Organization Tax ID>       4         Budget Line Item       Name       Authorized       Disbursed       Available Balance       Voucher Am         1050       Supportive Services       133,252.00       1,000.00       132,252.00       1         1 detify the data reported and funds requested on this voucher are correct and the amount requested is not in excess of immediate disbursement needs for this program. In the event the funds proceed more than necessary, such excess will be promptly returned, as directed by HUD.       12. Name & Title of Authorized Signatory         11. Name & Phone Number of Person completing this form       12. Name & Title of Authorized Signatory       14. Date of Request         13. Signature       14. Date of Request       02-07-2007/       02-07-2007/ | Public reporting burden for thi<br>maintaining the data needed,<br>a currently valid OMB control                                                                                                    | s collection of information is estimated to av<br>and completing and reviewing the collectio<br>number.                                                                                                    | rerage 15 minites per response, inc<br>n of information. This agency may                                                                                                    | luding the time for revie<br>not collect this informa                                                                                                    | ewing instructions, searching existing da<br>tion, and you are not required to compl                                                                                                    | ta sources, gathering and<br>ete this form, unless it display                                                                          |
| 1. Voucher Number       2. LOCCS Pgrm Area       3       4         Voucher No>       SNAP       4         5. Voice Response No.       6. Grantee Organization       Grantee Organization         «Voice Response No.       6. Grantee Organization       Grantee Organization         «Voice Response No.       6. Grantee Organization       Grantee Organization         «Grant Organization TN       Grant Organization Tax ID>       6. Grante Organization Tax ID>         Budget Line Item       Name       Authorized       Disbursed       Available Balance       Voucher Am         1050       Supportive Services       133,252.00       1,000.00       132,252.00       1         I oerlify the data reported and funds requested on this voucher are correct and the amount requested is not in excess of immediate disbursement needs for this program. In the event the funds predecore more than necessary, such excess will be promptly returned, as directed by HUD.       12. Name & Title of Authorized Signatory         11. Name & Phone Number of Person completing this form       12. Name & Title of Authorized Signatory       14. Date of Request         12. Name & Title of Authorized Signatory       13. Signature       14. Date of Request       02-07-2007                                                                                                    | HUD implemented the Line of<br>program with all the necessary<br>Housing Act of 1937, as amen                                                                                                    | Credit Control System/Voice Response Syst<br>information prior to making a telephone cal<br>ded. The information requested does not ler                                                                                                    | em (LOCCS/VRS) to process reques<br>Il using a touch tone telephone to i<br>nd itself to confidentiality.                                                                                                    | its for payments to grant<br>initiate the drawdown pi                                                                                                    | tees. Grant recipients fill out a voucher to<br>rocess. This information is required to of                                                                                                    | form for the applicable HUD<br>btain benefits under the U.S.                                                                           |
| 6. Grantee Organization<br>CGrantOProject No:<br>CGrant Organization TIN<br>CGrant Organization TIN<br>CGrant Organization TIN<br>CGrant Organization TIN<br>CGrant Organization TIN<br>CGrant Organization TIN<br>CGrant Organization TAX ID><br>Budget Line Item Name Authorized Disbursed Available Balance Voucher Am<br>1050 Supportive Services 133,252.00 1,000.00 132,252.00 1<br>Total: 133,252.00 1,000.00 132,252.00 1<br>Coeffy the data reported and funds requested on this voucher are correct and the amount requested is not in excess of immediate disbursement needs for this program. In the event the funds pr<br>become more than necessary, such excess will be promptly returned, as directed by HUD.<br>11. Name & Phone Number of Person completing this form<br>CUSER Name> 12. Name & Title of Authorized Signatory<br>13. Signature 14. Date of Request<br>02-07-2007                                                                                                    | 1. Voucher Number<br><b> Voucher No&gt;</b>                                                                                                    | 2. LOCCS Pgrm Area<br>SNAP                                                                                                    | 3                                                                                                    |                                                                                                    | 4                                                                                                    |                                                                                                    |
| Concernessonse No>       Contracted Organization Tix         8. Grant or Project No>       6a. Grante Organization Tax ID>         Budget Line Item       Name       Authorized       Disbursed       Available Balance       Voucher Am         1050       Supportive Services       133,252.00       1,000.00       132,252.00       1         I orritify the data reported and funds requested on this voucher are correct and the amount requested is not in excess of immediate disbursement needs for this program. In the event the funds proceeding more than necessary, such excess will be promptly returned, as directed by HUD.         11. Name & Phone Number of Person completing this form       12. Name & Title of Authorized Signatory       14. Date of Request<br>02-07-2007                                                                                                    | 5. Voice Response No.                                                                                                    | 6. Grantee Organization                                                                                                    |                                                                                                    |                                                                                                    |                                                                                                    |                                                                                                    |
| Base of Project No.       Carantee Organization TIX <carant no.<="" project="" td="">          Budget Line Item       Name         1050       Supportive Services         1030       Supportive Services         1030       Supportive Services         1031       Total:         1033,252.00       1,000.00         1032,252.00         1033,252.00         1033,252.00         1033,252.00         1033,252.00         1033,252.00         1033,252.00         1033,252.00         1033,252.00         1033,252.00         1033,252.00         1033,252.00         1033,252.00         1033,252.00         1033,252.00         1033,252.00         1033,252.00         1033,252.00         1033,252.00         1033,252.00         1033,252.00         1033,252.00         1033,252.00         11. Name &amp; Phone Number of Person completing this form         12. Name &amp; Title of Authorized Signatory         13. Signature       14. Date of Request<br/>02-07-2007</carant>                                                                                                    | <voice response<="" td=""><td>No&gt; Grancee Organizatio</td><td></td><td></td><td></td><td></td></voice>                                                                                                   | No> Grancee Organizatio                                                                                                    |                                                                                                    |                                                                                                    |                                                                                                    |                                                                                                    |
| Budget Line Item         Name         Authorized         Disbursed         Available Balance         Voucher Am           1050         Supportive Services         133,252.00         1,000.00         132,252.00         1           Total:         133,252.00         1,000.00         132,252.00         1           certify the data reported and funds requested on this voucher are correct and the amount requested is not in excess of immediate disbursement needs for this program. In the event the funds precome more than necessary, such excess will be promptly returned, as directed by HUD.         12. Name & Title of Authorized Signatory         14. Date of Request         02-07-2007                                                                                                    | Grant/Project No.                                                                                                    | Grantee Organization TIN                                                                                                    | Tax ID>                                                                                                    |                                                                                                    |                                                                                                    |                                                                                                    |
| 1050     Supportive Services     133,252.00     1,000.00     132,252.00     1       Total:     133,252.00     1,000.00     132,252.00     1       oerlify the data reported and funds requested on this voucher are correct and the amount requested is not in excess of immediate disbursement needs for this program. In the event the funds precome more than necessary, such excess will be promptly returned, as directed by HUD.     12. Name & Title of Authorized Signatory        12. Name & Title of Authorized Signatory     14. Date of Request     02-07-2007                                                                                                    | Budget Line Item                                                                                                    | Name                                                                                                    | Authorized                                                                                                    | Disbursed                                                                                                    | Available Balance                                                                                                    | Voucher Amount                                                                                                    |
| Total:       133,252.00       1,000.00       132,252.00         certify the data reported and funds requested on this voucher are correct and the amount requested is not in excess of immediate disbursement needs for this program. In the event the funds precise will be promptly returned, as directed by HUD.         1. Name & Phone Number of Person completing this form       12. Name & Title of Authorized Signatory <user name="">       14. Date of Request<br/>02-07-2007</user>                                                                                                    | 1050                                                                                                    | Supportive Services                                                                                                    | 133,252.00                                                                                                    | 1,000.00                                                                                                    | 132,252.00                                                                                                    | 1,000.0                                                                                                    |
| corring the data reported and funds requested on this voucher are correct and the amount requested is not in excess of immediate disbursement needs for this program. In the event the funds precome more than necessary, such excess will be promptly returned, as directed by HUD.         (11. Name & Phone Number of Person completing this form       12. Name & Title of Authorized Signatory         (User Name>)       13. Signature       14. Date of Request         02-07-2007       02-07-2007                                                                                                    |                                                                                                    | Total                                                                                                    | : 133,252.00                                                                                                    | 1,000.00                                                                                                    | 132,252.00                                                                                                    | 1,000.0                                                                                                    |
| <user name="">         13. Signature         14. Date of Request           02-07-2007</user>                                                                                                    | oertify the data reported and<br>secome more than necessary.                                                                                                    | funds requested on this voucher are correct<br>such excess will be promptly returned, as di<br>Person completing this form                                                                                                    | and the amount requested is not in<br>rected by HUD.<br>12. Name & Title of Authorized                                                                                                    | excess of immediate d<br>Signatory                                                                                                    | isbursement needs for this program. In t                                                                                                    | he event the funds provided                                                                                                    |
|                                                                                                    | <user name=""></user>                                                                                                    |                                                                                                    | 13. Signature                                                                                                    |                                                                                                    | 14. Date of Request<br>02-07-2007                                                                                                    |                                                                                                    |
| Warning: HUD will prosecute false claimes and statements. Conviction may result in oriminal and/or divil penalties. (18 U.S.C. 1001, 1010, 1012.; 31 U.S.C. 3729, 3802)<br>Privacy Statement: Public Law 97-255, Financial Integrity Act, 31 U.S.C. 3512, authorizes the Department of Housing and Urban Development (HUD) to co<br>the information (except the Social Security Number (SSN)) which will be used by HUD to protect disbursement data from fraudulent actions. The purpose of<br>is to safeguard the Line of Credit Control System (LOCCS) from unauthorized access. The data are used to ensure that individuals who no longer require acc<br>LOCCS have their access capability promptly deleted. Failure to provide the information requested on the form may delay the processing of your approval for<br>to LOCCS. While the provision of the SSN is voluntary, HUD uses it as a unique identifier for safeguarding the LOCCS from unauthorized access. This inform<br>will not be otherwise disclosed or released outside of HUD, except as permitted or required by law.                                                                                                    | Warning: HUD will prosecute f<br><b>Privacy Statement</b> : Put<br>the information (except t<br>is to safeguard the Line<br>LOCCS have their access<br>to LOCCS. While the pr<br>will not be otherwise dis- | alse claimes and statements. Conviction ma<br>blic Law 97-255, Financial Integrity /<br>he Social Security Number (SSN) /<br>of Credit Control System (LOCCS) f<br>is capability promptly deleted. Failu<br>pvision of the SSN is voluntary, HUD<br>closed or released outside of HUD, + | v result in oriminal and/or divil pen<br>Act, 31 U.S.C. 3512, authori<br>which will be used by HUD to<br>rom unauthorized access. The<br>re to provide the information<br>0 uses it as a unique identifie<br>except as permitted or require | alties. (18 U.S.C. 1001,<br>zes the Departmen<br>o protect disbursem<br>he data are used to<br>requested on the fo<br>r for safeguarding the<br>red by law. | 1010, 1012.; 31 U.S.C.3729, 3802)<br>t of Housing and Urban Develop<br>rent data from fraudulent actions<br>ensure that individuals who no I<br>rm may delay the processing of<br>he LOCCS from unauthorized ac | ment (HUD) to collect al<br>. The purpose of the dat<br>onger require access to<br>your approval for acces:<br>ccess. This information |

Figure 4-43. SNAP Voucher Payment Request Requiring HUD Review

Figure 4-44 provides an example of a rejected payment voucher request describing the reason for the rejection.

| eLOCCS                                                                                                    |                                                                                                    | Business Pa                                                                                                    | artner                                                                                                    |                                                                                                    | Menu A                                                                                                    |
|----------------------------------------------------------------------------------------------------|----------------------------------------------------------------------------------------------------|----------------------------------------------------------------------------------------------------|----------------------------------------------------------------------------------------------------|----------------------------------------------------------------------------------------------------|----------------------------------------------------------------------------------------------------|
|                                                                                                    |                                                                                                    | Payment Vouche                                                                                                    | er Entry                                                                                                    |                                                                                                    | Log Off Bo                                                                                                    |
| lenu 🔶 Voucher Selectio                                                                                                    | in 🖶 Voucher Entry                                                                                                    |                                                                                                    |                                                                                                    |                                                                                                    |                                                                                                    |
|                                                                                                    |                                                                                                    |                                                                                                    |                                                                                                    |                                                                                                    |                                                                                                    |
| eLOCCS                                                                                                    |                                                                                                    | U.S. Department of                                                                                                    | Housing                                                                                                    |                                                                                                    |                                                                                                    |
| SNAP Special Needs                                                                                                    | Assistance                                                                                                    | and Urban Develop                                                                                                    | ment                                                                                                    |                                                                                                    |                                                                                                    |
| Payment Voucher                                                                                                    |                                                                                                    | Office of Community I                                                                                                    | Planning and Develo                                                                                                    | pment                                                                                                    |                                                                                                    |
| Public reporting burden for the<br>naintaining the data needed<br>a currently valid OMB control                                                                                                    | is collection of information is estimated to a<br>, and completing and reviewing the collecti<br>number.                                                                                                    | werage 15 minites per response, ind<br>on of information. This agency may                                                                                                    | duding the time for revie<br>r not collect this informat                                                                                                    | wing instructions, searching existing da<br>ion, and you are not required to compl                                                                                                    | ata sources, gathering and<br>lete this form, unless it displa                                                                                                    |
| HUD implemented the Line of<br>program with all the necessary<br>Housing Act of 1937, as amen                                                                                                    | f Credit Control System/Voice Response Sys<br>y information prior to making a telephone or<br>ided. The information requested does not le                                                                                                    | stem (LOCCS/VRS) to process reque<br>all using a touch tone telephone to<br>and itself to confidentiality.                                                                                                    | sts for payments to grant<br>initiate the drawdown pr                                                                                                    | ees. Grant recipients fill out a voucher<br>ocess. This information is required to o                                                                                                    | form for the applicable HUD<br>obtain benefits under the U.S.                                                                                                    |
| 1. Voucher Number                                                                                                    | 2. LOCCS Pgrm Area                                                                                                    | 3                                                                                                    |                                                                                                    | 4                                                                                                    |                                                                                                    |
| 5. Voice Response No.                                                                                                    | 6. Grantee Organization                                                                                                    |                                                                                                    |                                                                                                    |                                                                                                    |                                                                                                    |
| <voice n<="" response="" td=""><td>Vo&gt; <grantee organi<="" td=""><td>zation&gt;</td><td></td><td></td><td></td></grantee></td></voice>                                                                                                    | Vo> <grantee organi<="" td=""><td>zation&gt;</td><td></td><td></td><td></td></grantee>                                                                                                    | zation>                                                                                                    |                                                                                                    |                                                                                                    |                                                                                                    |
| 3. Grant or Project No.                                                                                                    | 6a. Grantee Organization TIN                                                                                                    |                                                                                                    |                                                                                                    |                                                                                                    |                                                                                                    |
| <grant no="" project=""></grant>                                                                                                    | <grantee organizatio<="" td=""><td>on Tin&gt;</td><td></td><td></td><td></td></grantee>                                                                                                    | on Tin>                                                                                                    |                                                                                                    |                                                                                                    |                                                                                                    |
| Budget Line Item                                                                                                    | Name                                                                                                    | Authorized                                                                                                    | Disbursed                                                                                                    | Available Balance                                                                                                    | Voucher Amount                                                                                                    |
| 1050                                                                                                    | Supportive Services                                                                                                    | 135,252.00                                                                                                    | 95,824.00                                                                                                    | 39,428.00                                                                                                    | 50,000.0                                                                                                    |
|                                                                                                    | Tota                                                                                                    | 1: 135,252,00                                                                                                    | 95.824.00                                                                                                    | 39,428,00                                                                                                    | 50.000.                                                                                                    |
| 14 Marsa & Phane Mumbers                                                                                                    |                                                                                                    |                                                                                                    |                                                                                                    |                                                                                                    |                                                                                                    |
| rit, Name & Fridhe Number (                                                                                                    | of Person completing this form                                                                                                    | 12. Name & Title of Authorized                                                                                                    | Signatory                                                                                                    |                                                                                                    |                                                                                                    |
| <user name=""></user>                                                                                                    | of Person completing this form                                                                                                    | 12. Name & Title of Authorized                                                                                                    | Signatory                                                                                                    | 14. Date of Request                                                                                                    |                                                                                                    |
| <user name=""></user>                                                                                                    | of Person completing this form                                                                                                    | 12. Name & Title of Authorized                                                                                                    | Signatory                                                                                                    | 14. Date of Request<br>04-30-2007                                                                                                    |                                                                                                    |
| <user name=""><br/>Warning: HUD will prosecute<br/>Privacy Statement: Pu<br/>the information (except<br/>is to safeguard the Line<br/>LOCCS have their acces<br/>to LOCCS. While the pr<br/>will not be otherwise dis</user>                                                                                               | felse claimes and statements. Conviction m<br>bblic Law 97-255, Financial Integrity<br>the Social Security Number (SSN))<br>of Credit Control System (LOCCS)<br>ss capability promptly deleted. Fail<br>ovision of the SSN is voluntary, HUI<br>closed or released outside of HUD,                                                              | 12. Name & Title of Authorized<br>13. Signature<br>ay result in criminal and/or dvill per<br>Act, 31 U.S.C. 3512, author<br>which will be used by HUD t<br>from unauthorized dox daccess. T<br>ret to provide the information<br>D uses it as a unique identifie<br>except as permitted or requi              | Signatory<br>halties. (18 U.S.C. 1001,<br>izes the Departmeni<br>o protect disbursem<br>he data are used to<br>requested on the fo<br>er for safeguarding th<br>red by law.                         | 14. Date of Request<br>04-30-2007<br>1010, 1012; 31 U.S.C.3729, 3802)<br>t of Housing and Urban Develop<br>ent data from fraudulent actions<br>ensure that individuals who no 1<br>m may delay the processing of<br>ne LOCCS from unauthorized ac                                                                                                    | iment (HUD) to collect a<br>s. The purpose of the da<br>longer require access to<br>f your approval for acces<br>ccess. This information                               |
| <user a="" name="" number="" of<br="" pilote="">Varning: HUD will prosecute<br/>Privacy Statement: Pu<br/>he information (except 1<br/>s to safeguard the Line<br/>_OCCS have their acces<br/>to LOCCS. While the pr<br/>will not be otherwise dis</user>                                                                  | af Person completing this form<br>false claimes and statements. Conviction m<br>iblic Law 97-255, Financial Integrity<br>the Social Security Number (SSN))<br>of Credit Control System (LOCCS)<br>ss capability promptly deleted. Fail<br>ovision of the SSN is voluntary, HUI<br>closed or released outside of HUD,                            | 12. Name & Title of Authorized<br>13. Signature<br>ey result in criminal and/or divil per<br>Act, 31 U.S.C. 3512, author<br>which will be used by HUD t<br>from unauthorized access. T<br>ret to provide the information<br>D uses it as a unique identifie<br>except as permitted or requi                   | Auties (18 U.S.C. 1001,<br>izes the Department<br>o protect disbursem<br>he data are used to<br>requested on the fo<br>er for safeguarding th<br>red by law.                                        | 14. Date of Request<br>04-30-2007<br>1010, 1012.; 31 U.S.C.3729, 3802)<br>t of Housing and Urban Develop<br>ent data from fraudulent actions<br>ensure that individuals who no I<br>m may delay the processing of<br>he LOCCS from unauthorized ac                                                                                                    | ment (HUD) to collect a<br>s. The purpose of the da<br>longer require access to<br>fyour approval for acces<br>ccess. This information<br>m HUD-50080-SNAP-a (4/20)    |
| <user name=""><br/>Warning: HUD will prosecute<br/>Privacy Statement: Pu<br/>the information (except<br/>is to safeguard the Line<br/>LOCCS have their acces<br/>to LOCCS. While the pr<br/>will not be otherwise dis</user>                                                                                               | ferson completing this form<br>false claimes and statements. Conviction m<br>ublic Law 97-255, Financial Integrity<br>the Social Security Number (SSNI)<br>of Credit Control System (LOCCS)<br>ss capability promptly deleted. Fail<br>ovision of the SSN is voluntary, HUI<br>iclosed or released outside of HUD,                              | 12. Name & Title of Authorized<br>13. Signature<br>ay result in criminal and/or divil per<br>Act, 31 U.S.C. 3512, author<br>which will be used by HUD t<br>from unauthorized access. T<br>re to provide the information<br>D uses it as a unique identifie<br>except as permitted or requi                    | Signatory<br>halties. (18 U.S.C. 1001,<br>izes the Departmeni<br>o protect disbursem<br>he data are used to<br>requested on the fo<br>er for safeguarding th<br>red by law.                         | 14. Date of Request<br>04-30-2007<br>1010, 1012; 31 U.S.C.3729, 3802)<br>t of Housing and Urban Develop<br>ent data from fraudulent actions<br>ensure that individuals who no i<br>m may delay the processing of<br>he LOCCS from unauthorized actions<br>for                                                                                                    | iment (HUD) to collect a<br>s. The purpose of the da<br>longer require access to<br>f your approval for access<br>ccess. This information<br>m HUD-50080-SNAP-a (4/200 |
| <user name=""><br/>Warning: HUD will prosecute<br/>Privacy Statement: Puthe<br/>the information (except<br/>is to safeguard the Line<br/>LOCCS have their acces<br/>to LOCCS. While the pr<br/>will not be otherwise dis</user>                                                                                            | ferson completing this form<br>false claimes and statements. Conviction m<br>ublic Law 97-255, Financial Integrity<br>the Social Security Number (SSNI)<br>of Credit Control System (LOCCS)<br>ss capability promptly deleted. Faili<br>ovision of the SSN is voluntary, HUI<br>iclosed or released outside of HUD,                             | 12. Name & Title of Authorized<br>13. Signature<br>ay result in criminal and/or divil per<br>Act, 31 U.S.C. 3512, author<br>which will be used by HUD t<br>from unauthorized access. T<br>re to provide the information<br>D uses it as a unique identifie<br>except as permitted or requi                    | Signatory<br>halties. (18 U.S.C. 1001,<br>izes the Departmeni<br>o protect disbursem<br>he data are used to<br>requested on the fo<br>er for safeguarding th<br>red by law.                         | 14. Date of Request<br>04-30-2007<br>1010, 1012; 31 U.S.C.3729, 3802)<br>t of Housing and Urban Develop<br>ent data from fraudulent actions<br>ensure that individuals who no 1<br>m may delay the processing of<br>the LOCCS from unauthorized actions<br>for                                                                                                    | iment (HUD) to collect a<br>s. The purpose of the da<br>longer require access to<br>f your approval for access<br>ccess. This information<br>m HUD-50080-SNAP-a (4/200 |
| <user name=""><br/>Varning: HUD will prosecute<br/>Privacy Statement: Pu<br/>the information (except<br/>s to safeguard the Line<br/>_OCCS have their acces<br/>to LOCCS. While the pr<br/>will not be otherwise dis</user>                                                                                                | felse claimes and statements. Conviction m<br>bblic Law 97-255, Financial Integrity<br>the Social Security Number (SSNI)<br>of Credit Control System (LOCCS)<br>ss capability promptly deleted. Faili<br>ovision of the SSN is voluntary, HUI<br>iclosed or released outside of HUD,                                                            | 12. Name & Title of Authorized<br>13. Signature<br>ay result in criminal and/or dviil per<br>Act, 31 U.S.C. 3512, author<br>which will be used by HUD t<br>from unauthorized access. T<br>re to provide the information<br>D uses it as a unique identifie<br>except as permitted or requi                    | Signatory<br>halties. (18 U.S.C. 1001,<br>izes the Departmeni<br>o protect disbursem<br>he data are used to<br>requested on the fo<br>er for safeguarding th<br>red by law.                         | 14. Date of Request<br>04-30-2007<br>1010, 1012; 31 U.S.C.3729, 3802)<br>t of Housing and Urban Develop<br>ent data from fraudulent actions<br>ensure that individuals who no 1<br>mm may delay the processing of<br>the LOCCS from unauthorized actions<br>for                                                                                                    | ment (HUD) to collect a<br>s. The purpose of the da<br>longer require access to<br>f your approval for access<br>ccess. This information<br>m HUD-50080-SNAP-a (4/200  |
| <user name=""><br/>Warning: HUD will prosecute<br/>Privacy Statement: Put<br/>is to safeguard the Line<br/>LOCCS have their acces<br/>to LOCCS. While the pr<br/>will not be otherwise dis</user>                                                                                                    | false claimes and statements. Conviction m<br>Jobic Law 97-255, Financial Integrity<br>the Social Security Number (SSNI)<br>of Credit Control System (LOCCS)<br>ss capability promptly deleted. Faili<br>ovision of the SSN is voluntary, HUI<br>closed or released outside of HUD,<br>warREJECTED becaus                                       | 12. Name & Title of Authorized     13. Signature     vesult in orminal and/or dvil per     Act, 31 U.S.C. 3512, author     which will be used by HUD t     from unauthorized access.     Irre to provide the information     D uses it as a unique identifie     except as permitted or requi                 | Signatory<br>halties. (18 U.S.C. 1001,<br>izes the Department<br>he data are used to<br>requested on the fo<br>er for safeguarding th<br>red by law.                                                | 14. Date of Request<br>04-30-2007<br>1010, 1012;; 31 U.S.C.3729, 3802)<br>t of Housing and Urban Develop<br>ent data from fraudulent actions<br>ensure that individuals who no 1<br>rm may delay the processing of<br>ne LOCCS from unauthorized actions<br>for                                                                                                    | ment (HUD) to collect a<br>. The purpose of the da<br>longer require access to<br>f your approval for acces<br>ccess. This information<br>m HUD-50080-SNAP-a (4/200    |
| <ul> <li><user name=""></user></li> <li></li> <li>Warning: HUD will prosecute<br/>Privacy Statement: Pu<br/>the information (except is<br/>is to safeguard the Line<br/>LOCCS have their accest<br/>to LOCCS. While the pr<br/>will not be otherwise dis</li> <li>is Payment Request</li> <li>Your requested am</li> </ul> | felse claimes and statements. Conviction m<br>Julic Law 97-255, Financial Integrity<br>the Social Security Number (SSN)<br>of Credit Control System (LOCCS)<br>ss capability promptly deleted. Failt<br>ovision of the SSN is voluntary, HUI<br>iclosed or released outside of HUD,<br>wa REJECTED becaus<br>ount of +50,000.00 exceeds the a   | 12. Name & Title of Authorized     13. Signature     ay result in criminal and/or civil per     Act, 31 U.S.C. 3512, author     which will be used by HUD t     from unauthorized access. T     from unauthorized access. T     accept as permitted or requi     se     available disbursable balance         | Signatory<br>Institutes (18 U.S.C. 1001,<br>izes the Department<br>o protect disbursem<br>he data are used to<br>requested on the fo<br>r for safeguarding th<br>red by law.                        | 14. Date of Request<br>04-30-2007<br>1010, 1012; 31 U.S.C. 3729, 3802)<br>t of Housing and Urban Develop<br>ent data from fraudulent actions<br>ensure that individuals who no<br>im may delay the processing of<br>the LOCCS from unauthorized actions<br>for<br>for<br>allated at +41,399.00.                                                                                                    | ment (HUD) to collect a<br>s. The purpose of the dat<br>longer require access to<br>fyour approval for acces<br>ccess. This information<br>m HUD-50080-SNAP-a (4/200   |
| <ul> <li><user name=""></user></li> <li>Varning: HUD will prosecute</li> <li>Privacy Statement: Puhe information (except is to safeguard the Line .0CCS have their accest o LOCCS. While the privill not be otherwise dis</li> <li>s Payment Request</li> <li>Your requested am</li> </ul>                                 | felse claimes and statements. Conviction m<br>Julic Law 97-255, Financial Integrity<br>the Social Security Number (SSN)<br>of Credit Control System (LOCCS)<br>ss capability promptly deleted. Failt<br>rovision of the SSN is voluntary, HUI<br>iclosed or released outside of HUD,<br>was REJECTED becaus<br>ount of +50,000.00 exceeds the a | 12. Name & Title of Authorized     13. Signature     ay result in criminal and/or civil per Act, 31 U.S.C. 3512, author which will be used by HUD t from unauthorized access. Ture to provide the information D uses it as a unique identifif except as permitted or requi e se available disbursable balance | Signatory<br>Institutes (18 U.S.C. 1001,<br>izes the Department<br>o protect disbursem<br>he data are used to<br>requested on the fo<br>requested on the fo<br>r for safeguarding th<br>red by law. | 14. Date of Request<br>04-30-2007<br>1010, 1012: 31 U.S.C. 3729, 3802)<br>t of Housing and Urban Develop<br>ent data from fraudulent actions<br>ensure that individuals who no<br>im may delay the processing of<br>the LOCCS from unauthorized act<br>for<br>additional statement of the statement of the statement<br>for the statement of the statement of the statement<br>additional statement of the statement of the statement<br>additional statement of the statement of the statement of the statement<br>of the statement of the statement of t | ment (HUD) to collect a<br>. The purpose of the da<br>longer require access to<br>your approval for acces<br>ccess. This information<br>m HUD-50080-SNAP-a (4/200      |

Figure 4-44. SNAP Voucher Payment Request Rejected

## 4.5 Housing Green Retrofit Program (HGRP)

In support of the American Recovery and Reinvestment Act of 2009, the Housing Green Retrofit Program (HGRP) is available in LOCCS. The HGRP is similar to BLI based programs but with a minor difference. A Participating Administrative Entity (PAE) awarded an administrative contract will have properties assigned to their portfolio. When requesting a voucher, the PAE will have the option to draw directly against an 'Administrative Draw' or draw against a property within the portfolio. An Administrative Draw allows only the Admin BLI to be drawn directly at the PAE contract level. If a property is selected, a list of BLI accounts will be available for draw against the property.

The following voucher requests present two examples of each request type:

The first voucher request is for an 'Administrative Draw only'. The Payment Voucher entry link from the eLOCCS main menu has been selected and will display the Payment Voucher Selection page as seen in (Figure 4-45).

Click in the box next to the HGRP grant and click on Submit.

| grant you       | HUD-50080 payment voucher f<br>are requesting a payment, and ( | form(s) prefilled, in the or<br>click the submit button. | der of selection. I | lark the checkbo       | ox next to each            |
|-----------------|----------------------------------------------------------------|----------------------------------------------------------|---------------------|------------------------|----------------------------|
|                 |                                                                |                                                          |                     | -                      |                            |
| Program<br>Area | Grant No.                                                      | Authorized                                               | Disbursed           | Payments<br>in Process | Available Grant<br>Balance |
| Housing G       | Green Retrofit Program                                         |                                                          |                     |                        |                            |
| HGRP            | PAE1FEEGRANT                                                   | 4,000,000.00                                             | 0.00                | 0.00                   | 4,000,000.00               |

Figure 4-45. Payment Voucher Selection Form for ARRA

eLOCCS will then return an Admin\Property Selection page where the PAE has the option to select an Administrative Draw only or a property if available as shown in the figure that follows. (Figure 4-46). Place a check mark next to the Admin Draw only and submit to retrieve the Payment Voucher Page (Figure 4-47). Enter the BLI drawdown amount and submit for voucher acceptance.

| Ear A  | dminiatro    | tive Travel du | rows (2.14P.CPP) poleot the [Administrati | ive Draw Only aboatch | <b>.</b> |
|--------|--------------|----------------|-------------------------------------------|-----------------------|----------|
| Fora   | n Asset-S    | Specific draw, | select the checkbox next to the Property  | Number.               | UX.      |
| then   | click the    | Submit buttor  | 1                                         |                       |          |
| Grant  |              | *****          |                                           |                       |          |
| Statit | Property     | No             | Property Name                             | City                  | State    |
|        | Administrati | ive Draw Only  | Troperty nume                             | City                  | Juit     |
|        | Property     | No             | Property Name                             | Fairfax               | VA       |
|        |              | .u.            | Property Name                             | Fairfax               | VA       |
|        | u            |                | Property Name                             | Fairfax               | VA       |
|        | w            |                | Property Name                             | Faitfax               | VA       |
|        |              |                | Property Name                             | Fairfax               | VA       |
|        | л            |                | Property Name                             | Fairfax               | VA       |
|        |              |                | Property Name                             | Fairfax               | VA       |
|        |              | W              | Property Name                             | Fairfax               | VA       |
|        | ."           |                | Property Name                             | Fairfax               | VA       |
|        | **           | 8              | Property Name                             | Fairfax               | VA       |
|        |              |                | Property Name                             | Fairfax               | VA       |
|        | W            |                | Property Name                             | Faitfax               | VA       |
|        |              |                | Property Name                             | Fairfax               | VA       |
|        |              | W              | Property Name                             | Fairfax               | VA       |
|        | "            | "              | Property Name                             | Fairfax               | VA       |
|        |              |                | Property Name                             | Fairfax               | VA       |
|        | "            |                | Property Name                             | Fairfax               | VA       |

Figure 4-46. Administrative Draw Property Selection

| hud                                                                                                    |                                                                                                    |                                                                                                    | Business Pa<br>Payment Vouch                                                                                                    | rtner<br>1er Entry                                                                                                    |                                                                                                    | <u>Menu A</u><br>Log Off Bo                                                                          |  |
|----------------------------------------------------------------------------------------------------|----------------------------------------------------------------------------------------------------|----------------------------------------------------------------------------------------------------|----------------------------------------------------------------------------------------------------|----------------------------------------------------------------------------------------------------|----------------------------------------------------------------------------------------------------|----------------------------------------------------------------------------------------------------|--|
| enu                                                                                                    | Selection 🔶                                                                                                    | Voucher Entry                                                                                                    | 216                                                                                                    |                                                                                                    |                                                                                                    |                                                                                                    |  |
| PLOCCS<br>HGRP Housin<br>Payment Vo<br>Public reporting bur<br>naintaining the data<br>a currently valid OM<br>HUD implemented th                                                          | ng Green Retr<br>DUCher<br>den for this colle<br>a needed, and c<br>B control numbe<br>he Line of Credi                    | rofit Program<br>information is estimated to avera<br>completing and reviewing the collection of<br>er.<br>t Control System/Voice Response System                                                                                                    | U.S. Department of<br>and Urban Develo<br>Office of Housing<br>sige 15 minites per response, i<br>f information. This agency m<br>(LOCCS/VRS) to process req                                           | f Housing<br>pment<br>naluding the time for reviewing instructions, s<br>ay not collect this information, and you are n<br>uests for payments to grantees. Grant recipier                                                                                                | earching existing data source<br>of required to complete this f<br>its fill out a voucher form for                                                  | is, gathering and<br>orm, unless it display<br>he applicable HUD                                     |  |
| xogram with all the necessary information prior to making a telephone call u lousing Act of 1937, as amended. The information requested does not lend 1. Voucher Number 2. LOCCS Pgrm Area |                                                                                                    | itself to confidentiality.                                                                                                    |                                                                                                    | ation is required to obtain benefits under the U.S.                                                                                                    |                                                                                                    |                                                                                                    |  |
| 5. Voice Response N                                                                                                    | No.                                                                                                    | 6. Grantee Organization                                                                                                    |                                                                                                    |                                                                                                    |                                                                                                    |                                                                                                    |  |
| n/a                                                                                                    |                                                                                                    | Grantee Organization N                                                                                                    | lame                                                                                                    |                                                                                                    |                                                                                                    |                                                                                                    |  |
| PAEXXXXXX                                                                                                    | XXXX                                                                                                    | 6a. Grantee Organization TIN<br>XX-XXXXXXXX                                                                                                    |                                                                                                    |                                                                                                    |                                                                                                    |                                                                                                    |  |
| BLI                                                                                                    |                                                                                                    | Name                                                                                                    | Authorized                                                                                                    | Available Drawdown Balance                                                                                                    | BLI Drawdow                                                                                                    | n Amount                                                                                             |  |
| 0001 角                                                                                                    | Operating 1                                                                                                    | Budget                                                                                                    | 4,000,000.00                                                                                                    | 4,000,000.00                                                                                                    |                                                                                                    |                                                                                                    |  |
| 0010                                                                                                    | Admin Trav                                                                                                    | rel (2.14B-GRP)                                                                                                    | 0.00                                                                                                    | 0.00                                                                                                    |                                                                                                    | 500.0                                                                                                |  |
| 0100 角                                                                                                    | Green Phys                                                                                                    | sical Assess Rpt                                                                                                    | 0.00                                                                                                    | 0.00                                                                                                    |                                                                                                    |                                                                                                    |  |
| 0110 角                                                                                                    | Energy Aud                                                                                                    | lit                                                                                                    | 0.00                                                                                                    | 0.00                                                                                                    |                                                                                                    |                                                                                                    |  |
| 0120 角                                                                                                    | IPM Report                                                                                                    | i i i i i i i i i i i i i i i i i i i                                                                                                    | 0.00                                                                                                    | 0.00                                                                                                    |                                                                                                    |                                                                                                    |  |
| 0130 角                                                                                                    | Recording                                                                                                    | Costs                                                                                                    | 0.00                                                                                                    | 0.00                                                                                                    |                                                                                                    |                                                                                                    |  |
| 0140 角                                                                                                    | Title Bring                                                                                                    | -Down Expense                                                                                                    | 0.00                                                                                                    | 0.00                                                                                                    |                                                                                                    |                                                                                                    |  |
| 0150 角                                                                                                    | Legal Counsel                                                                                                    |                                                                                                    | 0.00                                                                                                    | 0.00                                                                                                    |                                                                                                    |                                                                                                    |  |
| 0160 角                                                                                                    | GRP Travel                                                                                                    | l (2.14A-GRP)                                                                                                    | 0.00                                                                                                    | 0.00                                                                                                    |                                                                                                    |                                                                                                    |  |
| 0170 角                                                                                                    | Other Subcontractors                                                                                                    |                                                                                                    | 0.00                                                                                                    | 0.00                                                                                                    |                                                                                                    |                                                                                                    |  |
| 0180 角                                                                                                    | Other                                                                                                    |                                                                                                    | 0.00                                                                                                    | 0.00                                                                                                    |                                                                                                    |                                                                                                    |  |
| 0200 🗎                                                                                                    | Init Feasibi                                                                                                    | lity Assess                                                                                                    | 0.00                                                                                                    | 0.00                                                                                                    | 1                                                                                                    |                                                                                                    |  |
| 0210 🗎                                                                                                    | Plan Approved by Director                                                                                                  |                                                                                                    | 0.00                                                                                                    | 0.00                                                                                                    |                                                                                                    |                                                                                                    |  |
| 0220 🗎                                                                                                    | Closing and Doc Distr                                                                                                    |                                                                                                    | 0.00                                                                                                    | 0.00                                                                                                    |                                                                                                    |                                                                                                    |  |
| 0300                                                                                                    | Due Diliger                                                                                                    | nce Incent Fee                                                                                                    | 0.00                                                                                                    | 0.00                                                                                                    |                                                                                                    |                                                                                                    |  |
| 0310 🗎                                                                                                    | Closing Inc                                                                                                    | entive Fee                                                                                                    | 0.00                                                                                                    | 0.00                                                                                                    |                                                                                                    |                                                                                                    |  |
| certify the data rep<br>ecome more than r<br>1. Name & Phone I                                                                                                    | orted and funds<br>necessary, such (<br>Number of Perso                                                                    | requested on this voucher are correct an<br>excess will be promptly returned, as direct<br>on completing this form                                                                                                    | the amount requested is not<br>ted by HUD.<br>12. Name & Title of Authoriz                                                                                                    | in excess of immediate disbursement needs                                                                                                    | for this program. In the event                                                                                                    | the funds provided                                                                                   |  |
| Grantee                                                                                                    |                                                                                                    |                                                                                                    |                                                                                                    |                                                                                                    |                                                                                                    |                                                                                                    |  |
|                                                                                                    |                                                                                                    |                                                                                                    | 13. Signature 14. Date of Request 05-20-2009                                                                                                    |                                                                                                    |                                                                                                    |                                                                                                    |  |
| Arning: HUD will p<br>Privacy Statem<br>he information (r<br>s to safeguard tl<br>OCCS have the<br>o LOCCS. While<br>ill not be otherv                                                     | rosecute false d<br>nent: Public L<br>except the So<br>he Line of Cro<br>eir access cap<br>e the provisio<br>wise disclose | laimes and statements. Conviction may n<br>.aw 97-255, Financial Integrity Ao<br>cical Security Number (SSN)) wh<br>edit Control System (LOCCS) fror<br>pability promptly deleted. Failure<br>n of the SSN is voluntary, HUD u<br>d or released outside of HUD, ex | esult in oriminal and/or civil p<br>t, 31 U.S.C. 3512, auth<br>ich will be used by HUD<br>n unauthorized access.<br>to provide the informatio<br>ses it as a unique identi<br>cept as permitted or req | enalties. (18 U.S.C. 1001, 1010, 1012,; 31 U.<br>orizes the Department of Housing and<br>to protect disbursement data from fir.<br>The data are used to ensure that ind<br>n requested on the form may delay th<br>fier for safeguarding the LOCCS from<br>uired by law. | s.c.3729, 3802)<br>d Urban Development (H<br>audulent actions. The p<br>ividuals who no longer n<br>ne processing of your a<br>unauthorized access. | IUD) to collect al<br>urpose of the dat<br>equire access to<br>pproval for acces<br>This information |  |
|                                                                                                    |                                                                                                    |                                                                                                    |                                                                                                    |                                                                                                    | form HUD-50                                                                                                    | 1080-HGRP-a (4/200                                                                                   |  |
|                                                                                                    |                                                                                                    |                                                                                                    | Submit Reset                                                                                                    | Cancel                                                                                                    |                                                                                                    |                                                                                                    |  |

Figure 4-47. Housing Green Retrofit Program Voucher Entry

(Figure 4-48) indicates the Payment Request was accepted and HUD review is required for program area "HGRP".

| This Payment Request was ACCEPTED, however<br>HUD review is required because                                                              |  |  |  |  |  |
|----------------------------------------------------------------------------------------------------|--|--|--|--|--|
| All vouchers for program area "HGRP" require review.                                                                                      |  |  |  |  |  |
| This voucher will not be paid without review and approval by HUD personnel. Please call your HUD office to assist in this review process. |  |  |  |  |  |
| Figure 4-48. Payment Request Accepted                                                                                                    |  |  |  |  |  |

The second voucher request example is a PAE draw against a property. From the Admin/Property Selection page, place a check mark in the box next to the desired HGRP property and submit (Figure 4-49).

| - For a | n Asset.   | Specific dra   | draws (2.14B-GRP), select the Administration of the Property | ive Draw Only] checkb | ox.   |
|---------|------------|----------------|--------------------------------------------------------------|-----------------------|-------|
| - then  | click the  | Submit but     | ton                                                          | indinipol.            |       |
| Grant   | No: PAE    | xxxxxxx        | (X                                                           |                       |       |
|         | Property   | / No.          | Property Name                                                | City                  | State |
|         | Administra | tive Draw Only |                                                              |                       |       |
|         | Property   | y No           | Property Name                                                | Fairfax               | VA    |
|         | ж          | 9              | Property Name                                                | Fairfax               | VA    |
|         | U          |                | Property Name                                                | Fairfax               | VA    |
|         | u.         | 30.5           | Property Name                                                | Fairfax               | VA    |
|         |            |                | Property Name                                                | Fairfax               | VA    |
|         | н.         |                | Property Name                                                | Fairfax               | VA    |
|         |            | "              | Property Name                                                | Fairfax               | VA    |
|         |            |                | Property Name                                                | Fairfax               | VA    |
|         | "          |                | Property Name                                                | Fairfax               | VA    |
|         | 0          | н              | Property Name                                                | Fairfax               | VA    |
|         |            | u.             | Property Name                                                | Fairfax               | VA    |
|         | **         | н              | Property Name                                                | Fairfax               | VA    |
|         | "          |                | Property Name                                                | Fairfax               | VA    |
|         | "          | н              | Property Name                                                | Fairfax               | VA    |
|         |            | н              | Property Name                                                | Fairfax               | VA    |
|         |            |                | Property Name                                                | Fairfax               | VA    |
|         |            |                | Property Name                                                | Fairfax               | VA    |

Figure 4-49. Asset Specific Draw

A list of BLI account numbers will be displayed (Figure 4-50). Enter draw amount in the BLI drawdown amount fields and click "Submit" for voucher acceptance.

| eLOCCS<br>HGRP Housing Green Retrofit Program<br>Payment Voucher                                                      |                                                                                                    |                                                                                                    | U.S. Department o<br>and Urban Develo<br>Office of Housing                                                                                                    | U.S. Department of Housing<br>and Urban Development<br>Office of Housing                                                                                                    |                                                                                                    |  |  |
|----------------------------------------------------------------------------------------------------|----------------------------------------------------------------------------------------------------|----------------------------------------------------------------------------------------------------|----------------------------------------------------------------------------------------------------|----------------------------------------------------------------------------------------------------|----------------------------------------------------------------------------------------------------|--|--|
| ublic reporting bu<br>naintaining the da<br>currently valid Of                                                        | rden for this collect<br>ta needed, and co<br>MB control numbe                                                                      | tion of information is estimated to av<br>impleting and reviewing the collection<br>r.                                                                                                    | verage 15 minites per response, i<br>on of information. This agency m                                                                                                    | ncluding the time for reviewing instructions, sea<br>ay not collect this information, and you are not                                                                                                    | rching existing data sources, gathering and<br>required to complete this form, unless it display                                                                                                    |  |  |
| IUD implemented<br>rogram with all th<br>lousing Act of 193                                                           | the Line of Credit<br>e necessary inform<br>7, as amended. T                                                                        | Control System/Voice Response Syst<br>ation prior to making a telephone ca<br>he information requested does not le                                                                                                    | tem (LOCCS/VRS) to process requ<br>III using a touch tone telephone t<br>ind itself to confidentiality.                                                                                                    | uests for payments to grantees. Grant recipients<br>to initiate the drawdown process. This information                                                                                                    | fill out a voucher form for the applicable HUD<br>on is required to obtain benefits under the U.S.                                                                                                    |  |  |
| . Voucher Numbe<br>104-*****                                                                                          | ir                                                                                                    | 2. LOCCS Pgrm Area<br>HGRP                                                                                                    | 3                                                                                                    | 4                                                                                                    |                                                                                                    |  |  |
| 5. Voice Response No. 6. Grantee Organization                                                                         |                                                                                                    | n Name                                                                                                    |                                                                                                    |                                                                                                    |                                                                                                    |  |  |
| Grant / Property                                                                                                    | No.                                                                                                    | 6a. Grantee Organization TIN / F<br>XX-XXXX<br>Property                                                                                                    | Property Information<br>XXXX<br>Name                                                                                                    |                                                                                                    |                                                                                                    |  |  |
| BLI                                                                                                    |                                                                                                    | Name                                                                                                    | Authorized                                                                                                    | Available Drawdown Balance                                                                                                    | BLI Drawdown Amount                                                                                                    |  |  |
| 0001                                                                                                    | Operating E                                                                                                    | udget                                                                                                    | 4,000,000.00                                                                                                    | 4,000,000.00                                                                                                    |                                                                                                    |  |  |
| 0010                                                                                                    | Admin Trav                                                                                                    | 21 (2.14B-GRP)                                                                                                    | 0.00                                                                                                    | 0.00                                                                                                    |                                                                                                    |  |  |
| 0100                                                                                                    | Green Physical Assess Rpt                                                                                                    |                                                                                                    | 0.00                                                                                                    | 0.00                                                                                                    | 0.0                                                                                                    |  |  |
| 0110                                                                                                    | Energy Audit                                                                                                    |                                                                                                    | 0.00                                                                                                    | 0.00                                                                                                    | 200.0                                                                                                    |  |  |
| 0120                                                                                                    | IPM Report                                                                                                    |                                                                                                    | 0.00                                                                                                    | 0.00                                                                                                    | 0.0                                                                                                    |  |  |
| 0130                                                                                                    | Recording Costs                                                                                                    |                                                                                                    | 0.00                                                                                                    | 0.00                                                                                                    | 100.0                                                                                                    |  |  |
| 0140                                                                                                    | Title Bring-Down Expense                                                                                                    |                                                                                                    | 0.00                                                                                                    | 0.00                                                                                                    | 400.0                                                                                                    |  |  |
| 0150                                                                                                    | CPR Turnel (214A CPR)                                                                                                    |                                                                                                    | 0.00                                                                                                    | 0.00                                                                                                    | 0.0                                                                                                    |  |  |
| 0100                                                                                                    | GKP Travel (2.14A-GRP)                                                                                                    |                                                                                                    | 0.00                                                                                                    | 0.00                                                                                                    | 0.0                                                                                                    |  |  |
| 01/0                                                                                                    | Other                                                                                                    |                                                                                                    | 0.00                                                                                                    | 0.00                                                                                                    | 0.0                                                                                                    |  |  |
| 0100                                                                                                    | Init Feesibility Assess                                                                                                    |                                                                                                    | 0.00                                                                                                    | 0.00                                                                                                    | 0.0                                                                                                    |  |  |
| 0200                                                                                                    | Plan Annroved by Director                                                                                                    |                                                                                                    | 0.00                                                                                                    | 0.00                                                                                                    | 0.0                                                                                                    |  |  |
| 0210                                                                                                    | Closing and Doc Distr                                                                                                    |                                                                                                    | 0.00                                                                                                    | 0.00                                                                                                    | 0.0                                                                                                    |  |  |
| 0300                                                                                                    | Due Diligen                                                                                                    | ce Incent Fee                                                                                                    | 0.00                                                                                                    | 0.00                                                                                                    | 0.0                                                                                                    |  |  |
| 0310                                                                                                    | Clasing Inc.                                                                                                    | entive Fee                                                                                                    | 0.00                                                                                                    | 0.00                                                                                                    | 0.0                                                                                                    |  |  |
| 0510                                                                                                    | crosing me                                                                                                    | Tota                                                                                                    | al: 4.000.000.00                                                                                                    | 4.000.000.00                                                                                                    | 600.0                                                                                                    |  |  |
| pertify the data re<br>acome more than                                                                                | ported and funds in necessary, such e                                                                                               | equested on this voucher are correct<br>xcess will be promptly returned, as di                                                                                                    | and the amount requested is not<br>irected by HUD.                                                                                                    | in excess of immediate disbursement needs for                                                                                                    | this program. In the event the funds provided                                                                                                    |  |  |
| 1. Name & Phone                                                                                                    | Number of Perso                                                                                                    | 1 completing this form                                                                                                    | 12. Name & Title of Authoriz                                                                                                    | ed Signatory                                                                                                    |                                                                                                    |  |  |
| Grantee                                                                                                    |                                                                                                    |                                                                                                    | 13. Signature                                                                                                    | 13. Signature 14. Date of Request 05-20-2009                                                                                                    |                                                                                                    |  |  |
| arning: HUD will<br>rivacy Stater<br>he information<br>to safeguard<br>OCCS have th<br>b LOCCS. Wh<br>ill not be othe | prosecute false da<br>nent: Public L<br>(except the So<br>the Line of Cre<br>eir access cap<br>ile the provision<br>rwise disclosed | times and statements. Convidion ma<br>aw 97-255, Financial Integrity,<br>cial Security Number (SSN)) v<br>dit Control System (LOCCS) f<br>ability promptly deleted. Failu<br>of the SSN is voluntary, HUC<br>d or released outside of HUD, | ay result in criminal and/or civil p<br>Act, 31 U.S.C. 3512, auth<br>which will be used by HUD<br>from unauthorized access.<br>re to provide the informatio<br>U uses it as a unique identii<br>except as permitted or requ | enalties. (18 U.S.C. 1001, 1010, 1012.; 31 U.S.<br>prizes the Department of Housing and i<br>to protect disbursement data from frau.<br>The data are used to ensure that indivi<br>n requested on the form may delay the<br>fier for safeguarding the LOCCS from u<br>uired by law. | C.3729, 3802)<br>Urban Development (HUD) to collect al<br>Idulent actions. The purpose of the dat<br>duals who no longer require access to<br>processing of your approval for acces<br>nauthorized access. This information |  |  |
|                                                                                                    |                                                                                                    |                                                                                                    |                                                                                                    |                                                                                                    |                                                                                                    |  |  |

Figure 4-50. Asset Specific Property Selection for Payment Voucher Entry

## 4.6 eLOCCS S235 and S236 IRP

The Section 235 and 236 Interest Reduction Program (IRP) is unique in that it provides Service Providers access to their portfolio and voucher drawdown requests through a batch submission. A link to a separate *eLOCCS S235 and S236 IRP Getting Started Guide* can be found <a href="https://www.hud.gov/sites/documents/ELOCCS\_S235ANDS236\_GUIDE.PDF">https://www.hud.gov/sites/documents/ELOCCS\_S235ANDS236\_GUIDE.PDF</a>

## 4.7 Section 8 Contract Administrator (S8CA)

Performance Based Contract Administrators (PBCA) are contracted by HUD to manage a portfolio of Housing Section 8 contracts. While vouchers are initiated through the Tenant Rental Assistance Certification System (TRACS) system to LOCCS, eLOCCS provides individual contract and portfolio view of information to the PBCA. Due to the unique requirements of this program, there is a separate *Section 8 Getting Started Guide*. A link to this guide can be found https://www.hud.gov/sites/documents/LOCCSGUIDE.PDF

5.0 QUICK REFERENCE

## 5.0 QUICK REFERENCE

## 5.1 Troubleshooting Tips

Multiple components and systems support eLOCCS access; therefore, the nature of the particular problem will determine the contact person. The most frequent problem encountered by users is difficulty accessing eLOCCS. This is due to the Secure Systems Coordinator's improper setup of access in Secure Systems. Once access has been established in eLOCCS through Secure Systems, users report very few problems with navigating and using eLOCCS. Listed below are some eLOCCS troubleshooting tips, common problems, and resolutions.

- Contact the <u>REAC Technical Assistance Center</u> at 1-(888) 245-4860 for the following questions or issues;
  - 1) I have registered for a Secure Systems <u>Coordinator ID</u> and have not received it. Ask them to confirm your registration, your organizations address and status of your Secure Systems ID.
  - 2) I mistakenly registered to be a regular user instead of a Coordinator. Contact the REAC Technical Assistance Center on how to resolve this and upgrade your access to be a coordinator.
  - **3)** I may have registered for a Secure Systems ID in the past, but I'm not sure. The REAC Technical Assistance Center will be able to research that.
  - **4)** I don't know who the Secure Systems Coordinators are for my organization. The REAC Technical Assistance Center will be able to help you with that.
- Contact your organizations <u>Approving Official</u> (Secure Systems Coordinator) for the following questions or issues;
  - 1) I have registered for a Secure Systems <u>User ID</u> and have not received it. Ask your Coordinator to retrieve your User ID and establish the eLOCCS link/roles. If you do not know your System Coordinator, contact REAC Technical Assistance Center.
  - I am a Secure Systems User and do not see the eLOCCS link after I sign in. The Coordinator has not assigned the LOCCS – Query and ADM Roles. Contact your Coordinator to assign these roles. Refer them to the LOCCS Registration Guide Appendix A if necessary.
  - 3) I click on a program area in eLOCCS, and the main menu is blank. Verify with your Approving Official (Secure Systems Coordinator) that LOCCS – Query and Administration roles are assigned. Refer them to the LOCCS Registration Guide Appendix A if necessary.

4) I do not have any email options displayed on my LOCCS menu.

You were not assigned the LOCCS – Administration role by your Approving Official (Secure Systems Coordinator). Have your Approving Official add this role to you.

5) I do not see a particular program area on the Authorizations page, but it shows up on the Grant Portfolio page.

To have drawdown program access, add the program area access to the HUD-27054e (see URL Links Section 5.2) LOCCS Access Authorization form and forward to your local Field Office for review. The Field Office will forward the form to LOCCS Security Office for processing.

6) I have not signed into eLOCCS in a long time will I still be able to get in? The three questions and pin you've set up will be stored and allow the user to automatically re-enable the user's sign-on and ID if they don't access eLOCCS for 90 days or more.

#### 7) I can't sign into eLOCCS. I forgot my security questions and PIN.

If you can't enter the correct security questions and you don't provide OCFO security with a correct PIN, <u>you will have to submit a new 27054e for reinstatement</u> and forward to the HUD program officer assigned to your organization. The 1<sup>st</sup> time you access eLOCCS, you will be prompted to enter new Security Questions/PIN. If the user is an Approving Official, they are required to contact their HUD Program Officer for guidance.

If you don't sign in after 3 months of inactivity, your eLOCCS user is "terminated." <u>you will</u> <u>have to submit a new 27054e for reinstatement</u>. Being terminated in eLOCCS is different than being terminated in Secure Systems. In terminated in Secure Systems after 90 days of inactivity, the user will call the REAC Help Desk at 1-888-245-4860. Secure Systems provides a notification banner as a reminder when to login to the system to avoid termination.

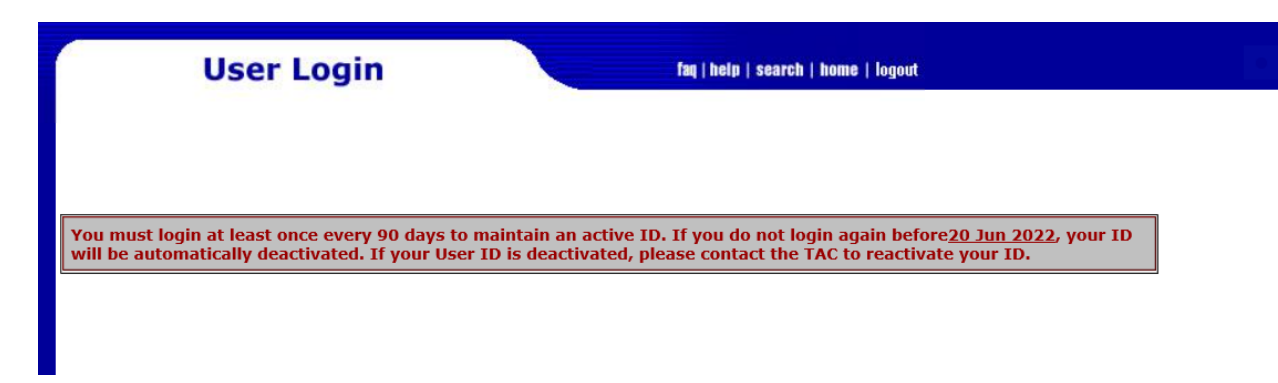

#### If you are a Secure Systems Coordinator;

And need help in either retrieving a User ID to assign LOCCS roles, or actually assigning those roles, refer to the **LOCCS Registration Guide Appendix A**.

#### 1) I'm a Coordinator and I do not see the LOCCS roles to assign to my users. You (a Coordinator) have not assigned the LOCCS system COR action to yourself. Without

LOCCS system action being assigned, you will not see the LOCCS roles to assign to users on the Maintain User Information page.

#### > Anything Else?

1) My Organization address is incorrect in eLOCCS.

To change your organization address, send a revised SF-1199A to your program office, who will in turn forward it to Fort Worth Accounting. LOCCS is a payment system, where a payment can be made by check and treats the name and address of your organization as if it were banking/payment information, which requires an SF-1199A

- 2) When I attempt to drawdown from the Payment Voucher Entry hyperlink, I get a grant information page with budget related tabs. You either selected a grant from the Grant portfolio hyperlink or after selecting the Payment Voucher Entry hyperlink from the main menu you clicked on the grant link instead of placing a checkmark in the box beside the grant number. The only way a drawdown can be completed is through accessing the Payment Voucher Entry hyperlink from the eLOCCS main menu, mark the check box next to the grant number and submit.
- 3) Changing an Approving Official. Reference Access Guidelines for Business Partners for <u>detailed instructions</u> on changing Approving Officials. See links section 5.2 for link to Access Guidelines for Business Partners.

All other issues most likely will be related to eLOCCS. Inquiries should be referred to the HUD program officer that is assigned to your organization for eLOCCS.

| Help Desk                                                       | System         | Contact        |
|-----------------------------------------------------------------|----------------|----------------|
| PIH REAC Technical Assistance                                   | Secure Systems | 888- 245-4860  |
| TRACS                                                           | TRACS          | 800-767-7588   |
| eLOCCS Mailbox                                                  | LOCCS          | eLOCCS@hud.gov |
| Only email this mailbox if your local program office can't help |                |                |

The following table lists some other useful Help Desk contact numbers.

## 5.2 LOCCS URL Quick References

ALL reference links can be found on the eLOCCS Quick Reference Guide.

https://www.hud.gov/program\_offices/cfo/finsys/eLOCCS\_access/quick\_reference